# **Process Control Instruments**

# **TMO2D Digital Display**

User's Manual

910-084B3

!ATTENTION! This manual contains instructions for TMO2D units that use software versions STD.004.F or later. Units manufactured in Waltham with serial numbers 1350 and above or in Shannon with serial numbers 300E and above are supplied with these software versions.

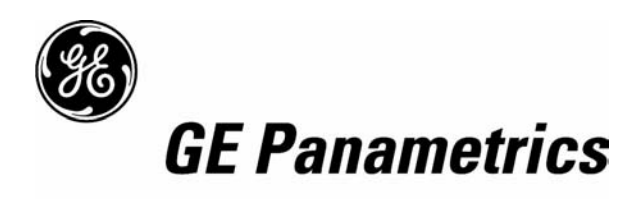

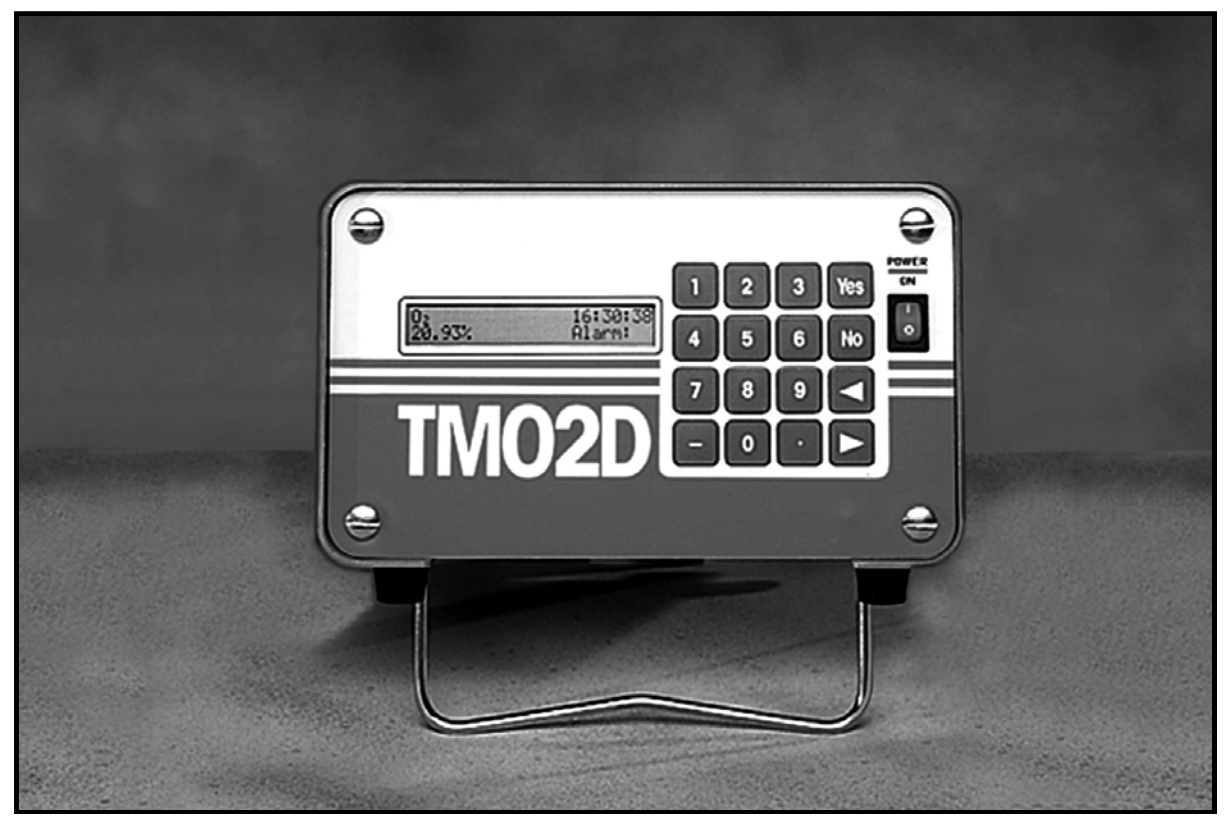

TMO2D Display

| Warranty      | Each instrument manufactured by GE Panametrics is warranted to be<br>free from defects in material and workmanship. Liability under this<br>warranty is limited to restoring the instrument to normal operation or<br>replacing the instrument, at the sole discretion of GE Panametrics. Fuses<br>and batteries are specifically excluded from any liability. This warranty<br>is effective from the date of delivery to the original purchaser. If GE<br>Panametrics determines that the equipment was defective, the warranty<br>period is: |  |  |  |  |  |  |  |  |
|---------------|----------------------------------------------------------------------------------------------------|--|--|--|--|--|--|--|--|
|               | • one year for general electronic failures of the instrument                                                                                                    |  |  |  |  |  |  |  |  |
|               | • one year for mechanical failures of the transducers                                                                                                    |  |  |  |  |  |  |  |  |
|               | If GE Panametrics determines that the equipment was damaged by<br>misuse, improper installation, the use of unauthorized replacement parts,<br>or operating conditions outside the guidelines specified by GE<br>Panametrics, the repairs are not covered under this warranty.                                                                                                    |  |  |  |  |  |  |  |  |
|               | The warranties set forth herein are exclusive and are in lieu of<br>all other warranties whether statutory, express or implied<br>(including warranties or merchantability and fitness for a<br>particular purpose, and warranties arising from course of<br>dealing or usage or trade).                                                                                                    |  |  |  |  |  |  |  |  |
| Return Policy | If a GE Panametrics instrument malfunctions within the warranty period, the following procedure must be completed:                                                                                                    |  |  |  |  |  |  |  |  |
|               | <ol> <li>Notify GE Panametrics, giving full details of the problem, and<br/>provide the model number and serial number of the instrument. If the<br/>nature of the problem indicates the need for factory service, GE<br/>Panametrics will issue a RETURN AUTHORIZATION NUMBER<br/>(RAN), and shipping instructions for the return of the instrument to a<br/>service center will be provided.</li> </ol>                                                                                                    |  |  |  |  |  |  |  |  |
|               | 2. If GE Panametrics instructs you to send your instrument to a service center, it must be shipped prepaid to the authorized repair station indicated in the shipping instructions.                                                                                                    |  |  |  |  |  |  |  |  |
|               | <b>3.</b> Upon receipt, GE Panametrics will evaluate the instrument to determine the cause of the malfunction.                                                                                                    |  |  |  |  |  |  |  |  |
|               | Then, one of the following courses of action will then be taken:                                                                                                    |  |  |  |  |  |  |  |  |
|               | • If the damage <u>is</u> covered under the terms of the warranty, the instrument will be repaired at no cost to the owner and returned.                                                                                                    |  |  |  |  |  |  |  |  |
|               | • If GE Panametrics determines that the damage <u>is not</u> covered under<br>the terms of the warranty, or if the warranty has expired, an estimate<br>for the cost of the repairs at standard rates will be provided. Upon<br>receipt of the owner's approval to proceed, the instrument will be<br>repaired and returned.                                                                                                    |  |  |  |  |  |  |  |  |

## Typographical Conventions

Conventions used throughout this manual are listed below:

#### WARNING! THIS TERM INDICATES DANGER AND THE POSSIBILITY OF PERSONAL INJURY.

|                              | Caution!<br>This term indicates that damage<br>could occur to equipment.                                                                                                    |  |  |  |  |  |  |  |
|------------------------------|----------------------------------------------------------------------------------------------------|--|--|--|--|--|--|--|
|                              | <b>Note:</b> <i>This message indicates additional information.</i>                                                                                                    |  |  |  |  |  |  |  |
| Related<br>Documentation     | GE Panametrics supplies one or more Calibration Data Sheet(s) containing all the necessary data. If requested, GE Panametrics will provide detailed drawings and schematics. |  |  |  |  |  |  |  |
| Commenting on This<br>Manual | We welcome your comments and suggestions for improving the quality of our manuals. You can comment by doing one of the following:                                            |  |  |  |  |  |  |  |
|                              | • Fill out the prepaid postage response card in the front pocket of this manual.                                                                                             |  |  |  |  |  |  |  |
|                              | • Send comments to GE Panametrics, PCI Division, Technical Publications Department, 221 Crescent Street, Suite 1, Waltham, Massachusetts 02453-3497.                         |  |  |  |  |  |  |  |
|                              | • Fax us at 781-894-8582, attention Technical Publications Department.                                                                                                    |  |  |  |  |  |  |  |
|                              | • Call us at 1-800-833-9438 (within the USA) or 781-899-2719 (outside the USA) and ask for an oxygen applications engineer.                                                  |  |  |  |  |  |  |  |
| Getting Technical Help       | Call the GE Panametrics PCI Division at 1-800-833-9438 (within the USA) or 781-899-2719 (outside the USA) and ask for an oxygen applications engineer.                       |  |  |  |  |  |  |  |
|                              | © Panametrics, Inc. 2002.                                                                                                    |  |  |  |  |  |  |  |

# **Table of Contents**

| Overview                                            | 1-1  |
|-----------------------------------------------------|------|
| Introduction                                        | 1-1  |
| Chapter 2: Installation                             |      |
| Overview                                            | 2-1  |
| Mounting the Electronic Display                     | 2-2  |
| Wiring Various Transmitters to the TMO2D Display    | 2-2  |
| Wiring the TMO2 Transmitter to the TMO2D Display    | 2-2  |
| Wiring the TMO2-TC Transmitter to the TMO2D Display | 2-11 |
| Wiring the XMTC Transmitter to the TMO2D Display    | 2-15 |
| RS232C Serial Port                                  | 2-19 |
| Wiring the TMO2D to Other Components                | 2-19 |

## Chapter 3: Operation

| Introduction       | 3-1 |
|--------------------|-----|
| Powering Up        | 3-1 |
| The User Interface | 3-1 |
| The LCD Display.   | 3-1 |
| The Keypad         | 3-2 |
| RS232C Serial Port | 3-3 |

# Table of Contents (cont.)

## Chapter 4: Basic Programming

| Introduction                          |  |
|---------------------------------------|--|
| Entering Data into the User Program   |  |
| Key Functions                         |  |
| Programming the TMO2D via the Display |  |
| Display Navigation                    |  |
| Menu Navigation.                      |  |
| The Setup Menu.                       |  |
| Set Time?                             |  |
| Set Date?                             |  |
| Set Gas/Units/Scaling?                |  |
| Set Backlight?                        |  |
| Set Contrast?                         |  |
| Set Display?                          |  |
| Set Communications?                   |  |
| Set Error Handling?                   |  |
| The Outputs Menu.                     |  |
| The Relays Menu.                      |  |
| Autocalibration Type                  |  |
| Alarm Type                            |  |
| The Tests Menu                        |  |
| DVM Test?                             |  |
| Output Test?                          |  |
| Relays Test?                          |  |
| The Calibration Menu                  |  |
| Select Response?                      |  |
| Select Compensation?                  |  |
| Gas Calibration?                      |  |
| Pressure Calibration?                 |  |
| Auto Cal Parameters                   |  |
| The System Log Menu                   |  |
| Viewing the System Log.               |  |
| Print System Log.                     |  |
|                                       |  |

### Chapter 5: Advanced Programming

| Introduction                                 | 5-1 |
|----------------------------------------------|-----|
| Entering Data into the Factory Setup Program | 5-1 |
| Set Significant Digits?                      | 5-2 |
| Select Background?                           | 5-3 |
| Select Tracking?                             | 5-3 |
| Select Tertiary?                             | 5-4 |
| Response Parameters?                         | 5-4 |
| LabCal Outputs?                              | 5-6 |
| Manual Offset?                               | 5-7 |
| Change AutoCal Limits?                       | 5-7 |

# Table of Contents (cont.)

#### **Chapter 6: Specifications**

| Performance          | 6-1 |
|----------------------|-----|
| Functional           | 6-1 |
| Physical             | 6-2 |
| Ordering Information | 6-3 |

#### Appendix A: Outline and Installation Drawings

#### Appendix B: Menu Maps for TMO2D Analyzer

Chapter 1

# Features and Capabilities

| Overview     | <br>• • • | • • • | • • • | •• | ••• | •• | <br> | •• | • • • | <br>• • • | ••• | • • • | •• | .1-1 |
|--------------|-----------|-------|-------|----|-----|----|------|----|-------|-----------|-----|-------|----|------|
| Introduction | <br>      |       |       |    |     |    | <br> |    |       | <br>      |     |       |    | .1-1 |

| Overview     | This section will introduce you to the features and capabilities of the GE Panametrics TMO2D Digital Display. It also includes a brief list of the GE Panametrics transmitters that can be used with the TMO2D Digital Display.                                      |  |  |  |  |  |  |
|--------------|----------------------------------------------------------------------------------------------------|--|--|--|--|--|--|
| Introduction | <ul> <li>The GE Panametrics TMO2D Digital Display offers a number of important features:</li> <li>A 24 VDC, 1 A maximum power supply for the transmitter.</li> <li>A single isolated 0/4 to 20 mA output, with the option to add a</li> </ul>                        |  |  |  |  |  |  |
|              | <ul> <li>Up to four field programmable alarm contacts, with the option of being hermetically sealed for Division 2 applications. Each alarm can be programmed for both a high and a low setpoint, and also for either failsafe or non-failsafe operation.</li> </ul> |  |  |  |  |  |  |
|              | <ul> <li>Optional automatic calibration of GE Panametrics transmitters.</li> <li>A fault alarm in the event of either a transmitter problem or a calibration error. The fault alarm can be programmed for either failsafe or non-failsafe operation.</li> </ul>      |  |  |  |  |  |  |
|              | <ul> <li>A 2-line x 24-character backlit LCD display.</li> <li>The TMO2D Digital Display supports any of the following GE Panametrics transmitters:</li> <li>The XMO2 or TMO2 thermoparamagnetic oxygen transmitters</li> </ul>                                      |  |  |  |  |  |  |
|              | <ul> <li>The XMTC or TMO2-TC thermal conductivity transmitters</li> <li>The O2X1 oxygen transmitter</li> </ul>                                                                                                    |  |  |  |  |  |  |
|              | <b>Note:</b> For information on specific transmitters, please consult their respective manuals.                                                                                                    |  |  |  |  |  |  |

Chapter 2

# Installation

| Overview                                         | 2-1 |
|--------------------------------------------------|-----|
| Mounting the Electronic Display                  | 2-2 |
| Wiring Various Transmitters to the TMO2D Display | 2-2 |

#### Overview

This section will describe how to mount and wire the TMO2D digital display. It also contains information on connecting the TMO2D to optional system components. You will find the following topics discussed:

- Mounting the TMO2D digital display.
- Wiring various GE Panametrics transmitters to the TMO2D display.
- Connecting to other components.

IWARNING! TO ENSURE THE SAFE OPERATION OF THE TMO2D, YOU MUST INSTALL AND OPERATE IT AS DESCRIBED IN THIS MANUAL. IN ADDITION, BE SURE TO FOLLOW ALL APPLICABLE SAFETY CODES AND REGULATIONS FOR INSTALLING ELECTRICAL EQUIPMENT IN YOUR AREA. ALL INSTALLATION PROCEDURES SHOULD BE PERFORMED BY TRAINED SERVICE PERSONNEL.

| Mounting the<br>Electronic Display                     | The electronic display comes in six mounting configurations: benc<br>rack, panel, fiberglass NEMA 4X, 304 stainless steel NEMA 4X a<br>explosion-proof. (See Appendix A for mounting dimensions).                                                                                                    |                                                                                     |  |  |  |  |  |  |
|--------------------------------------------------------|----------------------------------------------------------------------------------------------------|-------------------------------------------------------------------------------------|--|--|--|--|--|--|
|                                                        | No special mounting requirements are needed for the display. I<br>have a bench mount, simply put the display in a convenient loc<br>connect the wires from the transmitter, and connect the power.<br>have a rack or panel mount, insert the display into the rack or p<br>connect the wires from the transmitter, and connect the power.<br>weatherproof and explosion-proof models are wall mounted. |                                                                                     |  |  |  |  |  |  |
|                                                        | <b>IMPORTANT:</b> For compliance with the EU's Low Volta<br>(IEC 1010), this unit requires an externa<br>disconnect device such as a switch or cin<br>The disconnect device must be marked a<br>clearly visible, directly accessible, and l<br>within 1.8 m (6 ft) of the unit. The power<br>main disconnect device.                                                                                   | age Directive<br>al power<br>rcuit breaker:<br>as such,<br>located<br>r cord is the |  |  |  |  |  |  |
| Wiring Various<br>Transmitters to the<br>TMO2D Display | This section explains how to interconnect the TMO2D display with four different GE Panametrics transmitters: the TMO2, XMO2, TMO2-TC and XMTC.                                                                                                    |                                                                                     |  |  |  |  |  |  |
| Wiring the TMO2<br>Transmitter to the<br>TMO2D Display | This section describes how to interconnect the TMO2<br>The TMO2 can be wired for internal or external comp<br>type of compensation requires a different cable. Before<br>connections, make sure you have the appropriate cable<br>the TMO2 calibration sheet to determine if your TMO<br>or external compensation.                                                                                     |                                                                                     |  |  |  |  |  |  |
|                                                        | • Internal compensation offers a single 4-20 mA output concentration that is compensated for either backgrou atmospheric pressure variations.                                                                                                    | for $O_2$<br>and gas or                                                             |  |  |  |  |  |  |
|                                                        | • External compensation offers dual 4 to 20-mA output<br>uncompensated $O_2$ concentration and the other for eit<br>background gas or pressure compensated $O_2$ concentr<br>type of compensation is normally used with the TMO<br>which can be programmed to provide microprocessor<br>background gas or pressure compensation of the $O_2$ si                                                        | s, one for<br>her<br>ration. This<br>2D Display,<br>-based<br>ignal.                |  |  |  |  |  |  |
|                                                        | Cable Requirements                                                                                                    |                                                                                     |  |  |  |  |  |  |
|                                                        | • Internal compensation: X3(*) or Y3(*) 3-wire 22-AW                                                                                                    | VG cable.                                                                           |  |  |  |  |  |  |

• External compensation: X4(\*) 4-wire 22-AWG cable.

#### Wiring the TMO2 Transmitter to the TMO2D Display (cont.)

The X3(\*) and X4(\*) cables can be used for distances up to 450 ft (130 m). For longer distances, each cable can be supplied as 18-AWG that can be located up to 1,050 ft (320 m). If you are using your own cable, refer to Table 2-1 below for cable requirements.

| MAX. CABLE LENGTH |        | CABLE SIZE |        |
|-------------------|--------|------------|--------|
| Feet              | Meters | AWG        | Sq. mm |
| 450               | 130    | 22         | 0.35   |
| 700               | 200    | 20         | 0.6    |
| 1050              | 320    | 18         | 1.0    |
| 1700              | 500    | 16         | 1.2    |
| 2800              | 850    | 14         | 2.0    |
| 4000              | 1200   | 12         | 3.0    |

Table 2-1: Cable Requirements for TMO2

For longer cable lengths, consult the factory.

#### Wiring

Use the following steps to interconnect the TMO2 to the TMO2D.

**1.** Route the cable into the TMO2 transmitter through one of the 3/4" conduit holes on the side of the transmitter.

#### IWARNING! BE SURE TO PLUG THE UNUSED CONDUIT/CABLE ENTRY HOLE ON THE TRANSMITTER IN ORDER TO MEET SPECIFICATIONS AND MAINTAIN THE APPROPRIATE WEATHERPROOF OR EXPLOSION-PROOF RATING.

- **2.** Unplug TB1 on the TMO2 transmitter PC board (PCB) by carefully pulling it directly up without bending the pins attached to the PCB.
- **3.** Loosen the TB1 side screws and insert the colored wires into the corresponding openings on top of TB1. See Table 2-2 on page 2-4 for color-coded pin designations, and Figure 2-1 on page 2-5 for the TB1 location.

Wiring the TMO2 Transmitter to the TMO2D Display (cont.)

#### Table 2-2: Wiring the TMO2 with 4-Wire Cable

| Wire<br>Connections                                                                | Color         | TMO2<br>Transmitter<br>TB1 | TMO2D<br>Display<br>Terminal<br>TB5 |
|------------------------------------------------------------------------------------|---------------|----------------------------|-------------------------------------|
| Power +24 VDC                                                                      | Red           | Pin 1                      | +24 V                               |
| Power Return                                                                       | Black         | Pin 2                      | RTN                                 |
| Oxygen                                                                             | White         | Pin 3                      | GAS                                 |
| External<br>Compensation*                                                          | Blue or Green | Pin 4                      | COMP                                |
| *For external compensation, you must use a 4-wire cable to make<br>this connection |               |                            |                                     |

#### !WARNING! MAKE SURE THAT THE +24 VDC WIRE (RED) IS CONNECTED TO TERMINAL TB1-1. CONNECTING +24 VDC TO ANY OTHER TERMINAL COULD CAUSE BODILY HARM. IT COULD ALSO CAUSE DAMAGE TO THE TMO2 PCB, REQUIRING FACTORY REPAIR.

- **4.** Tighten the side screws, and carefully plug TB1 back onto the TMO2 PCB.
- **5.** Connect the other end of the cable in a similar manner to the TMO2D. Refer to Figure 2-10 on page 2-21 for TB1 location.

Wiring the TMO2 Transmitter to the TMO2D Display (cont.)

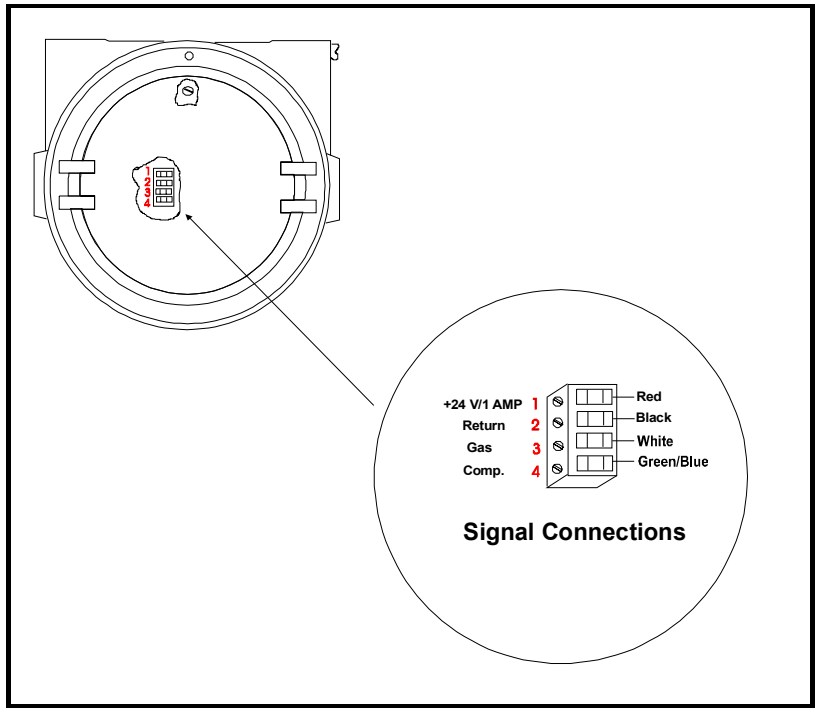

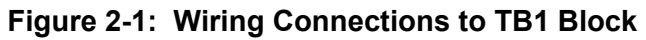

**Caution!** Do not make any connections to unassigned or unused terminals. CE Mark Compliance

**IMPORTANT:** *CE Mark compliance is required only for units used in EEC countries.* 

For CE Mark compliance, you must use shielded cable and connect the shield to the stand off as shown in Figure 2-2 below. After you make all the necessary electrical connections, seal the unused cable entry holes with standard conduit plugs or their equivalent.

- **Note:** If you make the modifications as discussed here, your unit will comply with the EMC Directive 89/336/EEC.
- **Note:** For CE compliance, the I/O cables must be shielded. The shields are to be grounded within the TMO2D to the closest location.Shielded cable is not required when installations include metal conduit.

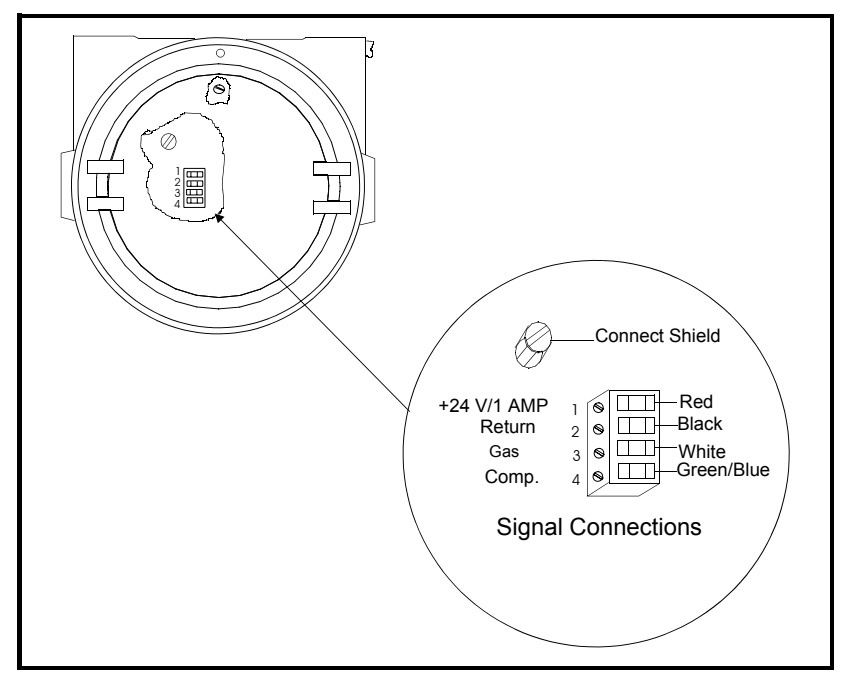

Figure 2-2: TMO2 Wiring Connections

## Wiring the XMO2 Transmitter to the TMO2D Display

Wiring the XMO2 oxygen transmitter to the TMO2D display requires use of the X4(\*) cable, which can support distances up to 450 ft (130 m). For longer distances, each cable can be supplied as 18-AWG that can be located up to 1,050 ft. (320 m). If you are using your own cable, refer to Table 2-3 below for cable requirements.

| MAX. CABLE LENGTH |        | CABLE SIZE |        |
|-------------------|--------|------------|--------|
| Feet              | Meters | AWG        | Sq. mm |
| 450               | 130    | 22         | 0.35   |
| 700               | 200    | 20         | 0.6    |
| 1,050             | 320    | 18         | 1.0    |
| 1,700             | 500    | 16         | 1.2    |
| 2,800             | 850    | 14         | 2.0    |
| 4,000             | 1,200  | 12         | 3.0    |

Table 2-3: Cable Requirements for XMO2

For longer cable lengths, consult the factory.

#### Wiring

Use the following steps to interconnect the XMO2 to the TMO2D.

**1.** Route the cable into the XMO2 transmitter through one of the 3/4" conduit holes on the side of the transmitter.

#### IWARNING! BE SURE TO PLUG THE UNUSED CONDUIT/CABLE ENTRY HOLE ON THE TRANSMITTER IN ORDER TO MEET SPECIFICATIONS AND MAINTAIN THE APPROPRIATE WEATHERPROOF OR EXPLOSION-PROOF RATING.

- **2.** Unplug TB1 on the XMO2 transmitter PC board (PCB) by carefully pulling it directly up without bending the pins attached to the PCB. (See Figure 2-3 on page 2-9.)
- **3.** Loosen the TB1 side screws and insert the colored wires into the corresponding openings on top of TB1. See Table 2-4 on page 2-8 for color-coded pin designations.

Wiring the XMO2 Transmitter to the TMO2D Display (cont.)

#### Table 2-4: Wiring the XMO2 with 4-Wire Cable

| Wire<br>Connections | Color         | XMO2<br>Transmitter<br>TB1 | TMO2D<br>Display<br>Terminal<br>TB5 |
|---------------------|---------------|----------------------------|-------------------------------------|
| Power +24 VDC       | Red           | Pin 1                      | +24 V                               |
| Power Return        | Black         | Pin 2                      | RTN                                 |
| + mA Signal         | White         | Pin 3                      | GAS                                 |
| -mA Signal          | Blue or Green | Pin 4                      | RTN                                 |

!WARNING! MAKE SURE THAT THE +24 VDC WIRE (RED) IS CONNECTED TO TERMINAL TB1-1. CONNECTING +24 VDC TO ANY OTHER TERMINAL COULD CAUSE BODILY HARM. IT COULD ALSO CAUSE DAMAGE TO THE XMO2 PCB REQUIRING FACTORY REPAIR.

- **4.** Tighten the side screws, and carefully plug TB1 back onto the XMO2 PCB.
- **5.** Connect the other end of the cable in a similar manner to the TMO2D. Refer to Figure 2-10 on page 2-21 for TB1 location.

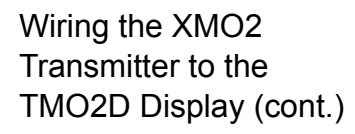

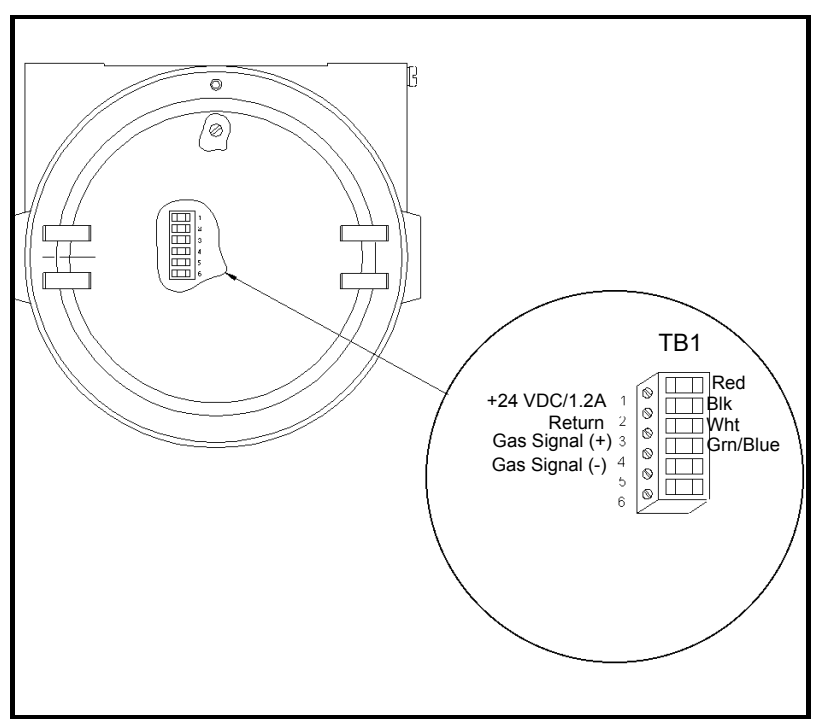

Figure 2-3: Wiring Connections to TB1 Block

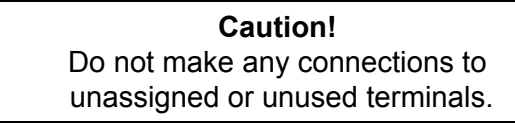

CE Mark Compliance

**IMPORTANT:** *CE Mark compliance is required only for units used in EEC countries.* 

For CE Mark compliance, you must use shielded cable and connect the shield to the stand off as shown in Figure 2-4 below. After you make all the necessary electrical connections, seal the unused cable entry holes with standard conduit plugs or their equivalent.

- **Note:** If you make the modifications as discussed here, your unit will comply with the EMC Directive 89/336/EEC.
- **Note:** For CE compliance, the I/O cables must be shielded. The shields are to be grounded within the TMO2D to the closest location. Shielded cable is not required when installations include metal conduit.

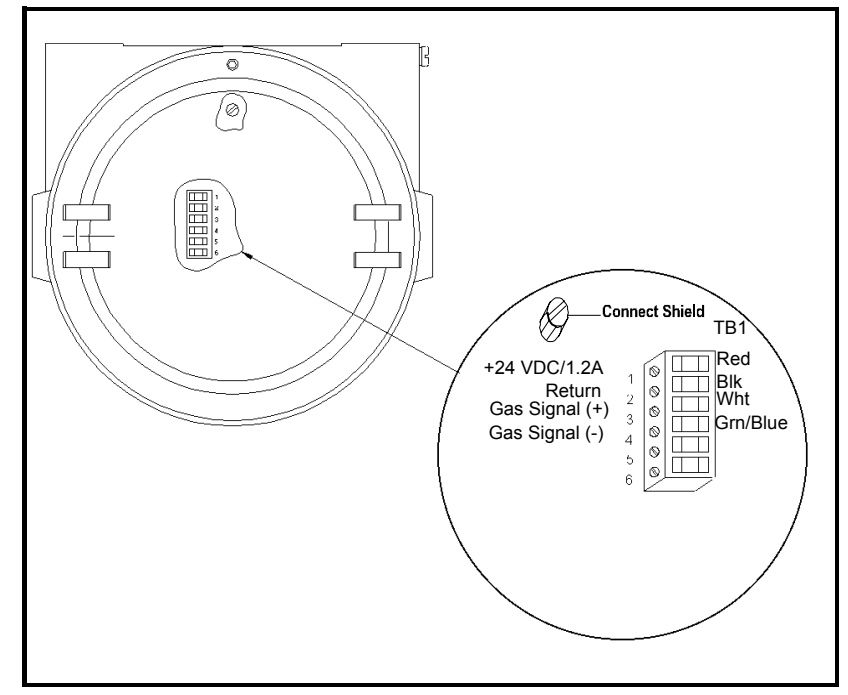

Figure 2-4: XMO2 Wiring Connections

## Wiring the TMO2-TC Transmitter to the TMO2D Display

Connecting the TMO2-TC thermal conductivity transmitter to the TMO2D requires use of the X3(\*) or Y3(\*) cables. The X3(\*) cable can be used for distances up to 450 ft (130 m). For longer distances, each cable can be supplied as 18-AWG that can be located up to 1,050 ft (320 m). If you are using your own cable, refer to Table 2-5 below for cable requirements.

| MAX. CABLE LENGTH |        | CABLE SIZE |        |
|-------------------|--------|------------|--------|
| Feet              | Meters | AWG        | Sq. mm |
| 450               | 130    | 22         | 0.35   |
| 700               | 200    | 20         | 0.6    |
| 1,050             | 320    | 18         | 1.0    |
| 1,700             | 500    | 16         | 1.2    |
| 2,800             | 850    | 14         | 2.0    |
| 4,000             | 1,200  | 12         | 3.0    |

Table 2-5: Cable Requirements for TMO2-TC

For longer cable lengths, consult the factory.

#### Wiring

Use the following steps to interconnect the TMO2-TC to the TMO2D.

1. Route the cable into the TMO2-TC transmitter through one of the 3/4" conduit holes on the side of the transmitter.

#### !WARNING! BE SURE TO PLUG THE UNUSED CONDUIT/CABLE ENTRY HOLE ON THE TRANSMITTER IN ORDER TO MEET SPECIFICATIONS AND MAINTAIN THE APPROPRIATE WEATHERPROOF OR EXPLOSION-PROOF RATING.

- **2.** Unplug TB1 on the TMO2-TC transmitter PC board (PCB) by carefully pulling it directly up without bending the pins attached to the PCB. See Figure 2-5 on page 2-13.
- **3.** Loosen the TB1 side screws and insert the colored wires into the corresponding openings on top of TB1. See Table 2-6 on page 2-12 for color-coded pin designations.

Wiring the TMO2-TC Transmitter to the TMO2D Display (cont.)

| Wire<br>Connections | Color | TMO2-TC<br>Transmitter<br>TB1 | TMO2D<br>Display<br>Terminal<br>TB5 |
|---------------------|-------|-------------------------------|-------------------------------------|
| Power +24 VDC       | Red   | Pin 1                         | +24 V                               |
| Power Return        | Black | Pin 2                         | RTN                                 |
| +mA Signal          | White | Pin 3                         | GAS                                 |
| No Connection       |       |                               |                                     |
|                     |       |                               |                                     |

the TMOO TO with 2 Wire Cable

!WARNING! MAKE SURE THAT THE +24 VDC WIRE (RED) IS CONNECTED TO TERMINAL TB1-1. CONNECTING +24 VDC TO ANY OTHER TERMINAL COULD CAUSE BODILY HARM. IT COULD ALSO CAUSE DAMAGE TO THE TMO2-TC PCB, REQUIRING FACTORY REPAIR.

- **4.** Tighten the side screws, and carefully plug TB1 back onto the PCB.
- **5.** Connect the other end of the cable in a similar manner to the TMO2D. Refer to Figure 2-10 on page 2-21 for TB1 location.

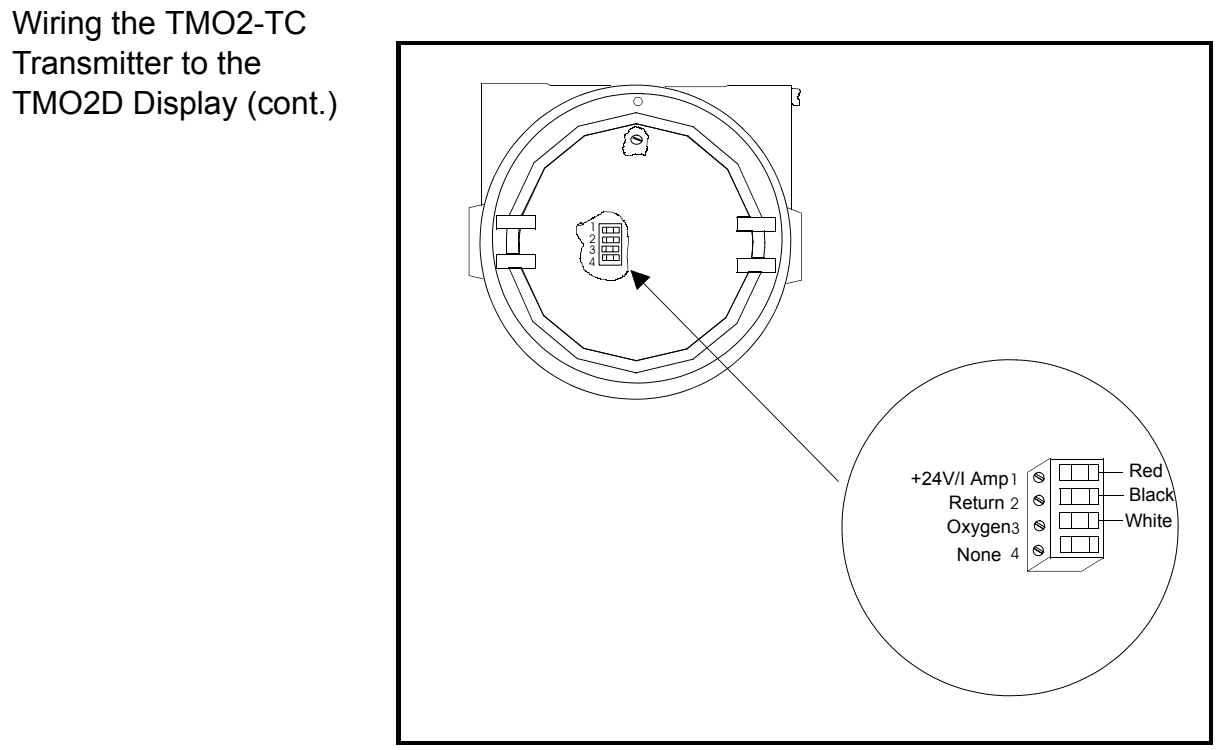

Figure 2-5: Wiring Connections to TB1 Block

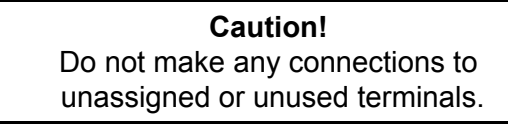

CE Mark Compliance

**IMPORTANT:** *CE Mark compliance is required only for units used in EEC countries.* 

For CE Mark compliance, you must use shielded cable and connect the shield to the stand off as shown in Figure 2-6 below. After you make all the necessary electrical connections, seal the unused cable entry holes with standard conduit plugs or their equivalent.

- **Note:** If you make the modifications as discussed here, your unit will comply with the EMC Directive 89/336/EEC.
- **Note:** For CE compliance, the I/O cables must be shielded. The shields are to be grounded within the TMO2D to the closest location. Shielded cable is not required when installations include metal conduit.

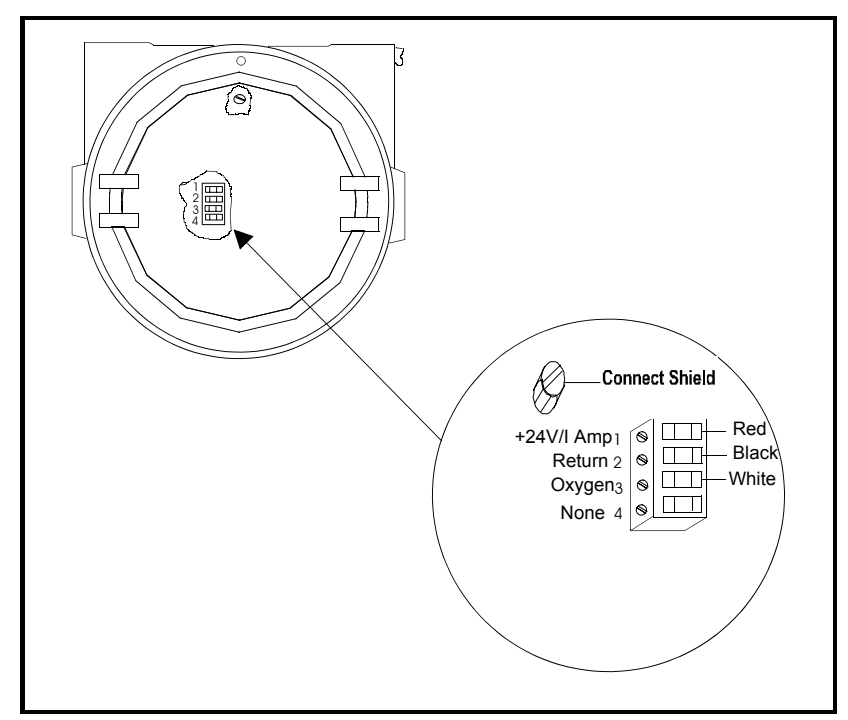

Figure 2-6: TMO2-TC Wiring Connections

Wiring the XMTC Transmitter to the TMO2D Display Connecting the XMTC thermal conductivity transmitter to the TMO2D requires use of the X4(\*) or Y4(\*) cables. The X4(\*) cable can be used for distances up to 450 ft (130 m). For longer distances, each cable can be supplied as 18-AWG that can be located up to 1,050 ft (320 m). If you are using your own cable, refer to Table 2-7 below for cable requirements.

| MAX. CABLE LENGTH |        | CABLE SIZE |        |
|-------------------|--------|------------|--------|
| Feet              | Meters | AWG        | Sq. mm |
| 450               | 130    | 22         | 0.35   |
| 700               | 200    | 20         | 0.6    |
| 1,050             | 320    | 18         | 1.0    |
| 1,700             | 500    | 16         | 1.2    |
| 2,800             | 850    | 14         | 2.0    |
| 4,000             | 1,200  | 12         | 3.0    |

Table 2-7: Cable Requirements for XMTC

For longer cable lengths, consult the factory.

#### Wiring

Use the following steps to interconnect the XMTC to the TMO2D.

**1.** Route the cable into the XMTC transmitter through one of the 3/4" conduit holes on the side of the transmitter.

#### !WARNING! BE SURE TO PLUG THE UNUSED CONDUIT/CABLE ENTRY HOLE ON THE TRANSMITTER IN ORDER TO MEET SPECIFICATIONS AND MAINTAIN THE APPROPRIATE WEATHERPROOF OR EXPLOSION-PROOF RATING.

- **2.** Unplug TB1 on the XMTC transmitter PC board (PCB) by carefully pulling it directly up without bending the pins attached to the PCB. See Figure 2-7 on page 2-17.
- **3.** Loosen the TB1 side screws and insert the colored wires into the corresponding openings on top of TB1. See Table 2-8 on page 2-16 for color-coded pin designations.

Wiring the TMO2-TC Transmitter to the TMO2D Display (cont.)

| Table 2-8: | Wiring the | XMTC with | 4-Wire Cable |
|------------|------------|-----------|--------------|
|            |            |           |              |

| Wire<br>Connections | Color         | XMTC<br>Transmitter<br>TB1 | TMO2D<br>Display<br>Terminal<br>TB5 |
|---------------------|---------------|----------------------------|-------------------------------------|
| Power +24 VDC       | Red           | Pin 1                      | +24 V                               |
| Power Return        | Black         | Pin 2                      | RTN                                 |
| +mA Signal          | White         | Pin 3                      | GAS                                 |
| -mA Signal          | Blue or Green | Pin 4                      | RTN                                 |

!WARNING! MAKE SURE THAT THE +24 VDC WIRE (RED) IS CONNECTED TO TERMINAL TB1-1. CONNECTING +24 VDC TO ANY OTHER TERMINAL COULD CAUSE BODILY HARM. IT COULD ALSO CAUSE DAMAGE TO THE XMTC PCB, REQUIRING FACTORY REPAIR.

- **4.** Tighten the side screws, and carefully plug TB1 back onto the XMTC PCB.
- **5.** Connect the other end of the cable in a similar manner to the TMO2D. Refer to Figure 2-10 on page 2-21 for TB1 location.

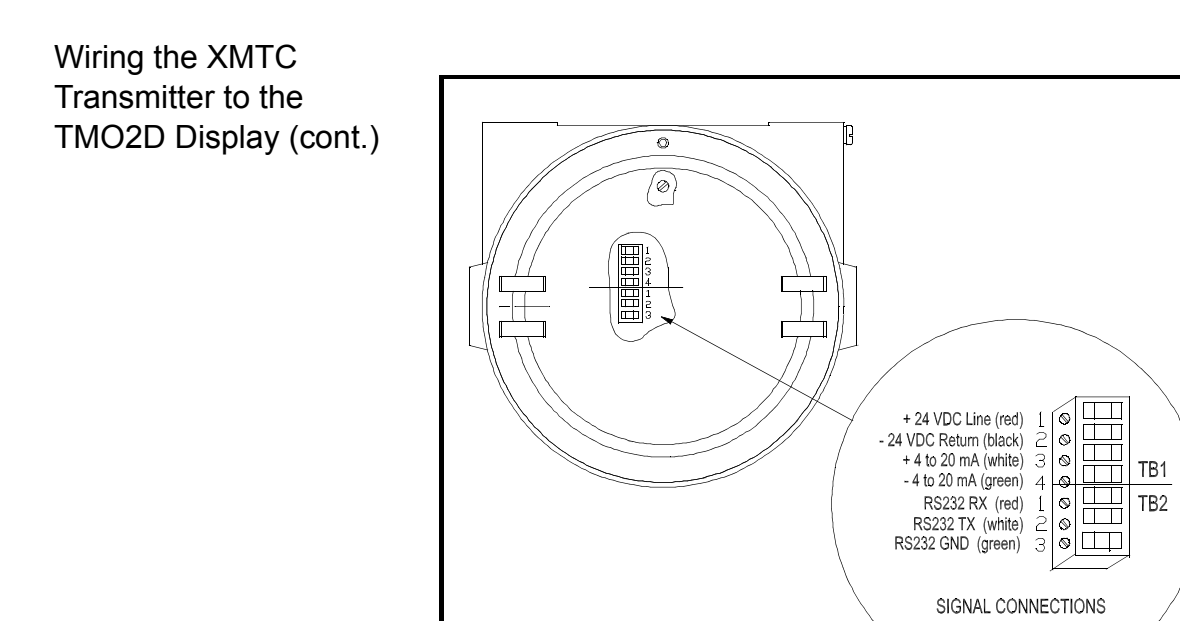

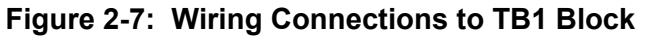

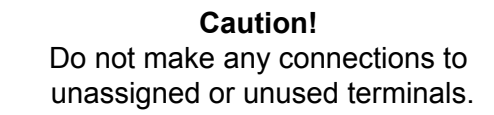

CE Mark Compliance

**IMPORTANT:** *CE Mark compliance is required only for units used in EEC countries.* 

For CE Mark compliance, you must use shielded cable and connect the shield to the stand off as shown in Figure 2-8 below. After you make all the necessary electrical connections, seal the unused cable entry holes with standard conduit plugs or their equivalent.

- **Note:** If you make the modifications as discussed here, your unit will comply with the EMC Directive 89/336/EEC.
- **Note:** For CE compliance, the I/O cables must be shielded. The shields are to be grounded within the TMO2D to the closest location. Shielded cable is not required when installations include metal conduit.

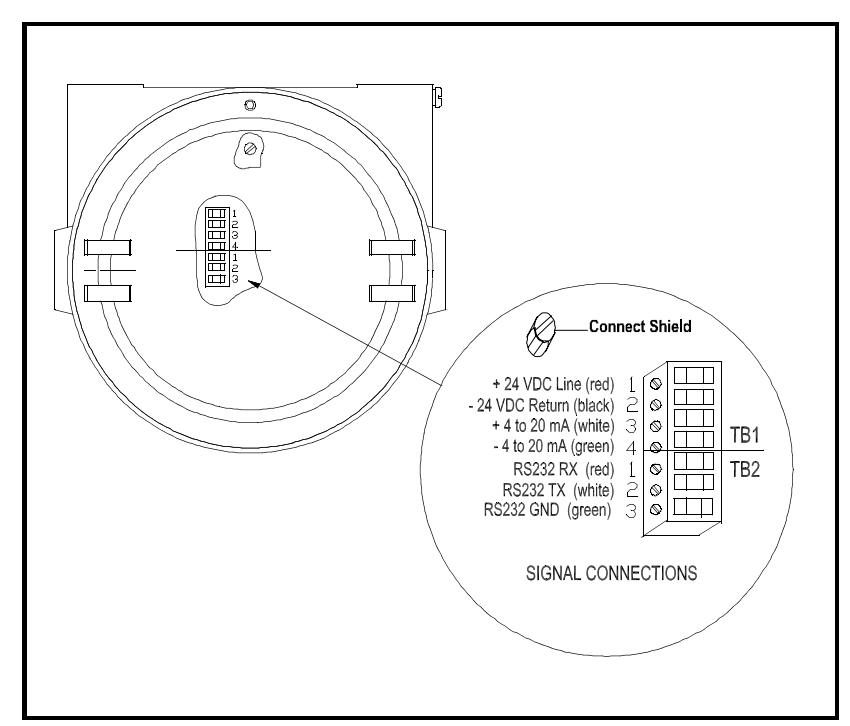

Figure 2-8: XMTC Wiring Connections

### **RS-232C Serial Port**

The TMO2D has a bi-directional, industry-standard RS-232C serial port (#J8) that can be connected to a terminal or computer that supports the RS-232C protocol. Connect the RS-232C from the computer or terminal to the rear of the TMO2D using a 25-pin connector. (See Figure 2-9 below for the RS-232 wiring pin connections, and Chapter 3 for the corresponding key chart.)

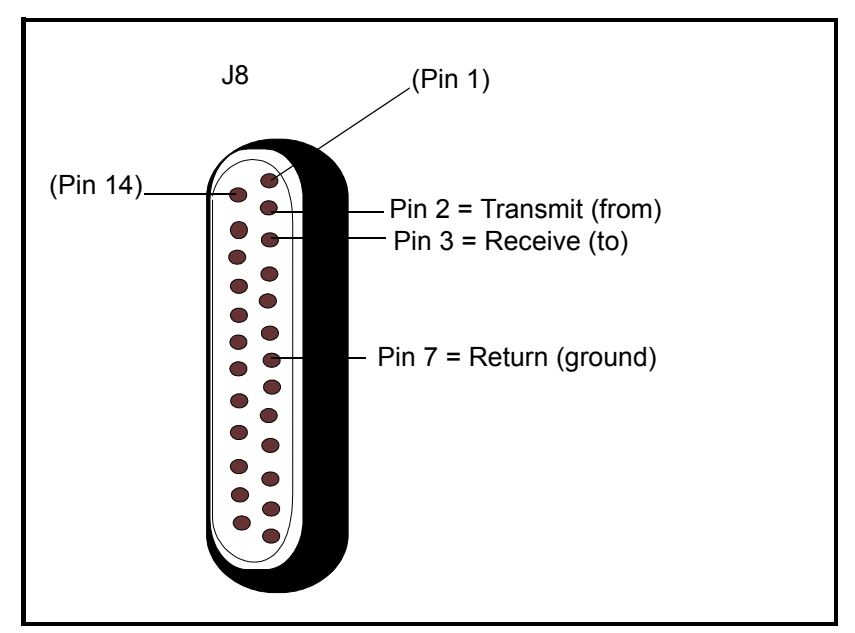

Figure 2-9: Display RS-232C Serial Port Connections

Wiring the TMO2D to Other Components

If users wish, they can wire the TMO2D Analyzer to 4 to 20-mA outputs, AutoCal systems, and alarms. Figure 2-10 on page 2-21 diagrams the possible wiring connections.

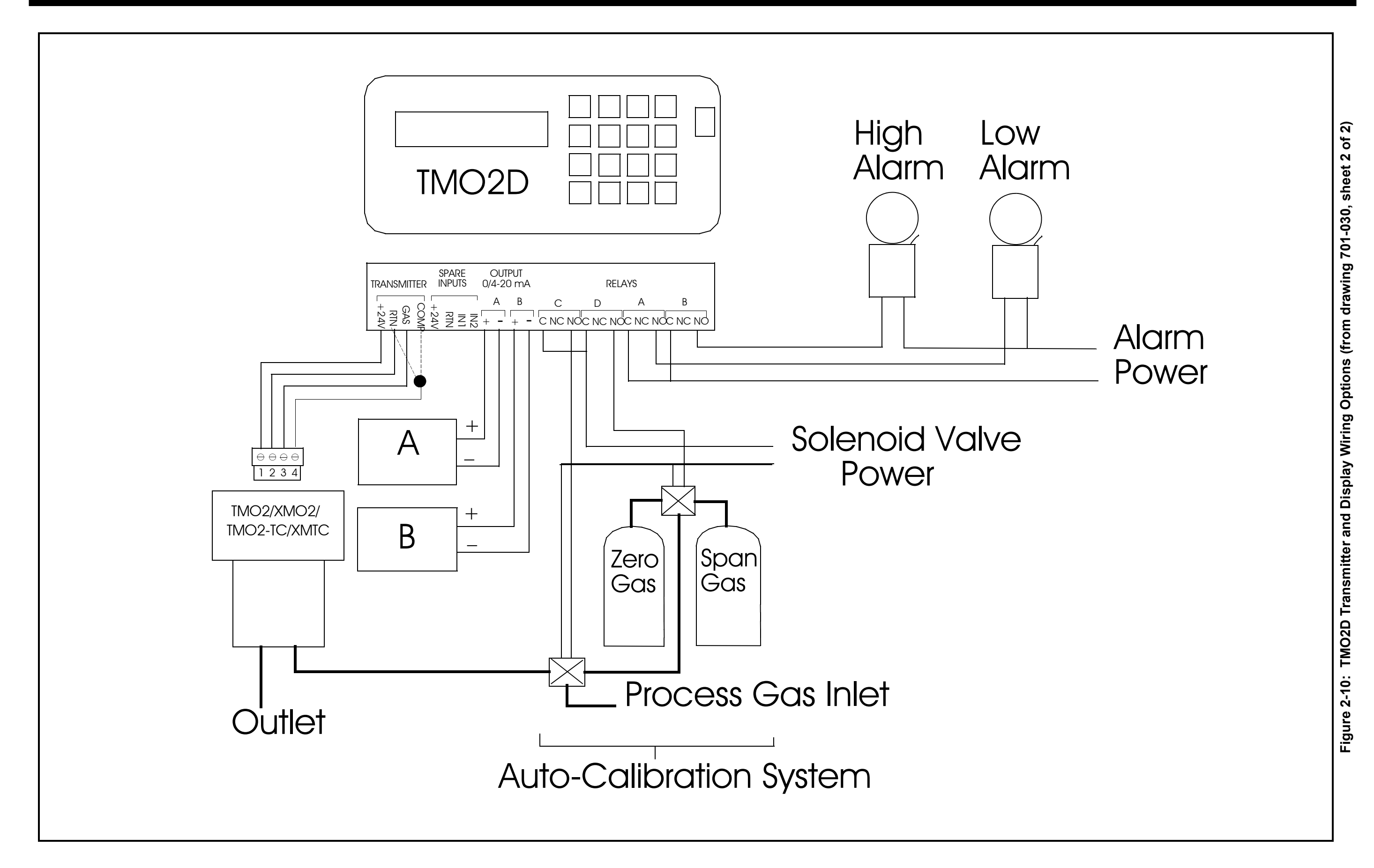

Chapter 3
# Operation

| troduction         | 3-1 |
|--------------------|-----|
| owering Up         | 3-1 |
| ne User Interface  | 3-1 |
| S-232C Serial Port | 3-3 |

| Introduction       | This chapter provides information on operating the TMO2D<br>Display. If you have not already done so, please read Chapter 2,<br><i>Installation</i> , for details on mounting and wiring the TMO2D display.<br><b>IWARNING!</b><br>TO ENSURE THE SAFE OPERATION OF THE<br>TMO2D, YOU MUST INSTALL AND OPERATE IT AS<br>DESCRIBED IN THIS MANUAL. IN ADDITION, BE<br>SURE TO FOLLOW ALL APPLICABLE SAFETY<br>CODES AND REGULATIONS FOR INSTALLING<br>ELECTRICAL EQUIPMENT IN YOUR AREA. ALL<br>INSTALLATION PROCEDURES SHOULD BE<br>PERFORMED BY TRAINED SERVICE PERSONNEL. |
|--------------------|----------------------------------------------------------------------------------------------------|
| Powering Up        | <b>Caution!</b><br>The interconnecting wiring between the transmitter and<br>display must be completed before powering up.                                                                                                    |
|                    | To power up the benchtop TMO2D, press the red power key to the right of the display. Other TMO2D models have no power switch, and begin operating when the external power to which they have been connected has been turned on.                                                                                                    |
| The User Interface | The electronic display unit contains a 2-line by 24-character backlit<br>Liquid Crystal Display screen (LCD). On power-up, the display unit<br>tests its memory (RAM), then searches for valid calibration data from<br>the display as well as input from the transmitter.                                                                                                    |
|                    | If calibration data has already been entered into the display, the unit<br>immediately begins taking measurements from the transmitter and the<br>LCD begins displaying the gas concentration.                                                                                                    |
|                    | If valid calibration data has not been entered and stored in the display, or if the transmitter is not hooked up to the display, the LCD will display erroneous readings. (Chapter 4, <i>Programming the TMO2D Display</i> , explains how to enter data into the display.)                                                                                                    |
|                    | The TMO2D is operated via the keypad. To facilitate operation, you should familiarize yourself with the display and keypad functions.                                                                                                    |
| The LCD Display    | The first line of the LCD screen displays the current measurement or<br>menu title and a real-time clock. The second line of the LCD screen<br>displays the measured data on the left and the current alarm condition<br>on the right.                                                                                                    |
|                    | <b>Note:</b> The LCD contains an electroluminescent (EL) panel to<br>enhance readability of the screen during operation. To<br>activate the EL panel, press any key except the [NO] key.                                                                                                    |

# The Keypad

For operational purposes, the keypad (Figure 3-1 below) contains the digits 0-9, a minus sign, a decimal point, and four special operations keys:

- [YES]
- [NO]
- [◀]
- [▶]

**Note:** For details on how to use the keypad to program the display, see Chapter 4.

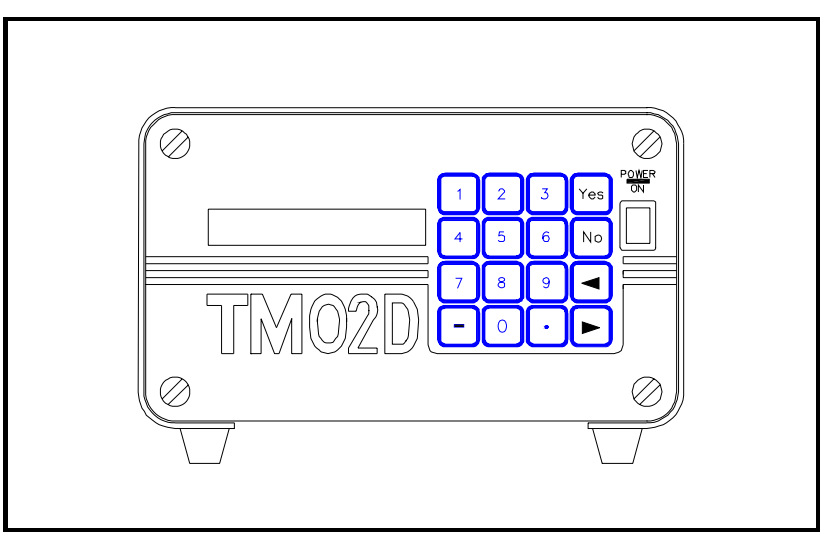

Figure 3-1: The TMO2D Display

## **RS-232C Serial Port**

The TMO2D contains a bidirectional, industry-standard RS-232C serial port which can be connected to a terminal or computer that supports the RS-232C protocol (see Chapter 4, *Basic Programming*, "The Outputs Menu" on page 4-13.)

All keypad and most display operations can be performed remotely through this serial port.

Table 3-1 below provides an illustration of the terminal/ computer keys and how they correspond to the keys on the Display keypad.

| TMO2D Keypad<br>Key | ASCII | Computer<br>Keyboard<br>Equivalent |
|---------------------|-------|------------------------------------|
| 0                   | 030   | 0                                  |
| 1                   | 031   | 1                                  |
| 2                   | 032   | 2                                  |
| 3                   | 033   | 3                                  |
| 4                   | 034   | 4                                  |
| 5                   | 035   | 5                                  |
| 6                   | 036   | 6                                  |
| 7                   | 037   | 7                                  |
| 8                   | 038   | 8                                  |
| 9                   | 039   | 9                                  |
| •                   | 008   | BACKSPACE                          |
| •                   | 020   | SPACE                              |
| •                   | 02E   | " "                                |
| -                   | 02D   | "_"                                |
| YES                 | 00D   | ENTER                              |
| NO                  | 01B   | ESCAPE                             |

Table 3-1: TMO2D RS-232C Serial Port Corresponding Keys

Chapter 4

# **Basic Programming**

| Introduction                          |
|---------------------------------------|
| Entering Data into the User Program   |
| Programming the TMO2D via the Display |
| The Setup Menu                        |
| The Outputs Menu4-13                  |
| The Relays Menu4-15                   |
| The Tests Menu4-19                    |
| The Calibration Menu4-23              |
| The System Log Menu                   |

| Introduction                           | The TMO2D display contains an interactive, user-friendly program that allows the user to change operating parameters as desired.                                                                                                    |  |
|----------------------------------------|----------------------------------------------------------------------------------------------------|--|
|                                        | This user program has six main menus. Use the front panel keypad<br>and display to check or change the settings for current operating<br>parameters. The TMO2D stores data in memory and will retain it for<br>several years if the main power is lost. New data overrides any<br>previously entered data.                                              |  |
|                                        | The user program consists of six main menus:                                                                                                    |  |
|                                        | • Setup                                                                                                    |  |
|                                        | • Outputs                                                                                                    |  |
|                                        | • Relays                                                                                                    |  |
|                                        | • Tests                                                                                                    |  |
|                                        | Calibration                                                                                                    |  |
|                                        | • System Log                                                                                                    |  |
|                                        | <b>Note:</b> The TMO2D can function as a display package for a variety of GE Panametrics transmitters. As an example, this chapter describes TMO2D programming when the TMO2D is used with a TMO2 or XMO2 oxygen transmitter.                                                                                                    |  |
| Entering Data into the<br>User Program | To enter data into the user program or to check previously entered values, enter the Menu Mode. When the power is turned on, the TMO2D enters the Operate Mode. To enter the Menu Mode:                                                                                                    |  |
|                                        | 1. Press the [NO] key.                                                                                                    |  |
|                                        | <ol> <li>Key in the code [1] [2] [3]. The TMO2D will display an asterisk<br/>(*) after you enter each digit.</li> </ol>                                                                                                    |  |
|                                        | If an incorrect code is entered or a non-numeric ([YES]/[NO] or<br>arrow) key is pressed rather than 1 2 3, the LCD will automatically<br>resume displaying data, and you must press [NO] to re-attempt the<br>code. Once all three digits have been entered correctly, the display<br>will cease collecting data and the LCD will switch to Menu Mode. |  |
|                                        | The LCD screen now displays the Setup Menu, the first of the six<br>main menus. At this display, press [YES] to enter this menu, or [NO]<br>to scroll to the next menu. Pressing [NO] repeatedly scrolls through<br>all six main menus.                                                                                                    |  |
|                                        | <b>Note:</b> The first six options are main menus, while the "RESUME" prompt enables users to exit the Menu Mode and return to Operate Mode.                                                                                                    |  |

| Key Functions                            | The [YES] key enables you to confirm numeric entries or to select a displayed menu option.                                                                                                    |
|------------------------------------------|----------------------------------------------------------------------------------------------------|
|                                          | The [NO] key permits you to clear a numeric entry or to scroll forward through the menu options.                                                                                                    |
|                                          | The [◀] key has two functions:                                                                                                    |
|                                          | <ul> <li>It serves as a backspace key during numeric entry. At each press of [4], the display erases the last digit on the right of the entry.</li> </ul>                                                                                              |
|                                          | • It also enables you to step backward through a list of menu options.                                                                                                    |
|                                          | The $[\blacktriangleright]$ key permits you to scroll forward through the menu options; it is equivalent to pressing the [NO] key in the Menu Mode.                                                                                                    |
| Programming the<br>TMO2D via the Display | This section briefly explains display and menu navigation, and then takes you step-by-step through the programming procedure.                                                                                                    |
| Display Navigation                       | On power-up, the first line of the LCD screen contains the current measurement parameter and a real-time clock. The second line of the LCD contains the measured data on the left and the current alarm condition on the right (see Figure 4-1 below). |
|                                          |                                                                                                    |

| $O_2$  | 14:21:13 |
|--------|----------|
| 20.90% | Alarm:   |

Figure 4-1: TMO2D Display

| Display Navigation<br>(cont.) | While displaying the gas concentration, the display will ignore all keys except the [NO] key. If you press [NO], the LCD will begin displaying "Enter Code:" and you must enter the program entry code ([1] [2] [3]). During code entry, the display continues to update the data display, alarm status, and recorder output.                      |
|-------------------------------|----------------------------------------------------------------------------------------------------|
| Menu Navigation               | After you enter the passcode, the LCD switches to Menu Mode,<br>which allows you to program the display, setting parameters and<br>calibration data as well as performing relay and output tests. While in<br>Menu Mode, the display suspends data collection, and relay status<br>and outputs hold their current values.                          |
|                               | In Menu Mode, the first line of the LCD shows the title of the current<br>menu in capital letters. The second line displays the current menu<br>options.                                                                                                    |
|                               | Enter data in the Menu Mode through the [YES]/[NO] and Selector ([ $\blacktriangleleft$ ] and [ $\triangleright$ ]) keys. Pressing [YES] selects the displayed option, while pressing [NO] skips that option and displays the next option in the list. The Selector keys enable users to choose between two or three possible options in the menu. |
|                               | <b>Note:</b> The menu lists are circular; skipping over the last option in the list returns you to the first option in the list.                                                                                                    |
|                               | The following sections describe the programming procedure and<br>menu navigation in detail, one menu at a time. (Appendix B supplies<br>flow diagrams of each menu.)                                                                                                    |

| The Setup Menu | The Setup Menu contains eigh                                                                                                    | it submenus:                                                                      |  |
|----------------|----------------------------------------------------------------------------------------------------|-----------------------------------------------------------------------------------|--|
|                | • Set Time?                                                                                                    |                                                                                   |  |
|                | • Set Date?                                                                                                    |                                                                                   |  |
|                | • Set Gas/Units/Scaling?                                                                                                    |                                                                                   |  |
|                | • Set Backlight?                                                                                                    |                                                                                   |  |
|                | • Set Contrast?                                                                                                    | • Set Contrast?                                                                   |  |
|                | • Set Display?                                                                                                    | • Set Display?                                                                    |  |
|                | • Set Communications?                                                                                                    | • Set Communications?                                                             |  |
|                | • Set Error Handling?                                                                                                    | • Set Error Handling?                                                             |  |
|                | These submenus allow you to alter operating parameters. Once<br>entered, these values remain in the display memory until you change<br>them. (Appendix B offers a flow diagram of the Setup Menu on page<br>B-1.) |                                                                                   |  |
| Set Time?      | After you enter the Setup Men<br>current time in 24-hour format<br>in 24-hour time):                                                                                                    | nu, "Set Time?" enables you to set the<br>t. For example, to enter 1:15 pm (13.15 |  |
|                | MAIN MENU<br>Setup?                                                                                                    | Press [YES] to enter the Setup<br>Menu.                                           |  |
|                | SETUP MENU<br>Set Time?                                                                                                    | Press [YES] to set the time.                                                      |  |
|                | Enter 24 hour time:                                                                                                    | Use the numeric keys to enter a 1,                                                |  |
|                | HH.MM [XX.XX]: 13.15                                                                                                    | 3, ., 1 and 5. (The X's represent the previous time entered.)                     |  |
|                | Enter 24 hour time:<br>HH.MM [13.15]:                                                                                                    | Press [YES] to confirm the entry.<br>Press [YES] again to exit.                   |  |
|                | SETUP MENU<br>Set Time?                                                                                                    | Press [NO] to proceed to the next submenu.                                        |  |

#### Set Date?

The "Set Date?" submenu is used to set the current date in USA (month, day, year) format. For example, to enter February 24, 2002:

| SETUP MENU<br>Set Date? | Press [YES] to set the date |
|-------------------------|-----------------------------|
|                         |                             |

| Enter Date (MM.DD.YY): |
|------------------------|
| [XX.XX.XX]:2.24.02     |

Use the numeric keys to enter a 2, 24 and 02. (The X's represent the previous date entered.)

**Note:** A period (.) must be used to separate the numbers.

| Enter Date (MM.DD.YY): | Press [YES] to confirm the entry, |
|------------------------|-----------------------------------|
| [2.24.02]              | and [YES] again to exit.          |

| SETUP MENU |  |
|------------|--|
| Set Date?  |  |

Press [NO] to proceed to the next submenu.

Set Gas/Units/Scaling?

The "Set Gas/Units/Scaling?" submenu permits you to program the gas label to be displayed, the measurement units in either ppm or %, and the input scale (if used with an O2X1), as well as the measurement units and input range for the input gas.

| SETUP MENU             |  |
|------------------------|--|
| Set Gas/Units/Scaling? |  |

Select Gas Units percent [PPM] Press [YES] to set the input gas, units and scale.

Use the [NO] or arrow keys to move the brackets to the desired units. Press [YES] to confirm the entry.

- If you select percent, the program goes to the "Select Input Gas" window.
- If you select PPM, an additional window appears.

Input Range Maximum ppm: 10 [100] 1,000 10,000

Use the [NO] or arrow keys to move the brackets to the desired entry. Press [YES] to confirm the entry. Set Gas/Units/Scaling? (cont.)

Select Input Gas: [units]O2 ‰

Use the [NO] or arrow keys to move the brackets to the desired entry. The program offers six choices: O2, H2, N2, SO2, CO2 and OTHER. Press [YES] to confirm the entry.

If you have selected one of the five preprogrammed gases, the program returns to the "Set Gas/Units/Scaling?" submenu. However, if you have selected "OTHER", the TMO2D asks for a gas label. A specific label can contain up to 8 characters.

| Gas Label: | [     | ]        |
|------------|-------|----------|
| ■@ABCDEF   | GHIJł | KLM[NO]► |

Use the arrow keys or the keypad numbers (shown in Table 4-1) to move the cursor over the desired character in the list. When you have reached the desired character, press the [YES] key to add it to the label. Repeat this procedure to complete the entire label. If you need to change any characters, use the [-] key on the keypad to move the cursor to the desired position in the label; then use the arrow keys to select a new character from the list. When you have finished editing the label, press the [.] key on the keypad. If you need to delete extra characters in the label, use the [-] key on the keypad to move the cursor over the character, and hit the [NO] key to delete it.

| Table 4-1: | Character | Set for | Gas | Labels |
|------------|-----------|---------|-----|--------|
|            |           |         |     |        |

| Entry Line | Characters                                   |
|------------|----------------------------------------------|
| [1]        | ! " <b># \$ % &amp;</b> ' ( ) <b>*</b> + , / |
| [2]        | 0 1 2 3 4 5 6 7 8 9 : ; < = > ?              |
| [3]        | @ A B C D E F G H I J K L M N O              |
| [4]        | P Q R S T U V W X Y Z [ ¥ ] ^ _              |
| [5]        | $\ b c d e f g h i j k l m n o$              |
| [6]        | p q r s t u v w x y z { 2 L H x              |

SETUP MENU Set Gas/Units/Scaling? Press [NO] to proceed to the next submenu.

#### Set Backlight? The LCD contains an electroluminescent (EL) panel to enhance the readability of the screen in dim light. EL panels have a finite life span, and eventually dim with use. To maintain the life of the EL backlight, the display will automatically turn the backlight off after a predetermined time period. The Backlight time-out period can be set from (but never on) 0 up to 60 minutes. The default time-out is three minutes. For example, to set the backlight time to 10 minutes: SETUP MENU Press [YES] to set the backlight. Set Backlight? SETUP MENU Use the numeric keys to enter 10. Remain ON (min) [X]: 10 (The X's represent the previous time entered.) SETUP MENU Press [YES] to confirm the entry, Remain ON (min) [10]: and [YES] again to exit. SETUP MENU Press [NO] to proceed to the next Set Backlight? submenu. Set Contrast? The "Set Contrast?" submenu allows you to adjust how vividly the LCD appears in the prevailing light. To adjust the contrast for maximum visibility: SETUP MENU Press [YES] to set the contrast. Set Contrast? Adjust LCD Contrast Use [NO] or the right arrow key to [INCR] decr done scroll through the three selections. Press [YES] at the INCR or DECR selections, and continue pressing [YES] until you have adjusted the contrast to your conditions. Then select DONE and press [YES] to exit. SETUP MENU Press [NO] to proceed to the next Set Contrast? submenu.

#### Set Display?

Although this feature is not commonly used, the TMO2D, when used with the TMO2, can display compensation values for pressure or the percentage of background gas. For the analyzer to display these values, the TMO2 must include external compensation. In addition, you must enable either background or pressure compensation through the Calibration Menu (see page 4-23) in the "Select Compensation" submenu (page 4-24). If neither pressure nor background compensation is enabled, a "Comp not enabled" message will appear.

| SETUP MENU   |  |
|--------------|--|
| Set Display? |  |

Press [YES] to set the display.

| Display Co | ompens | sation |  |
|------------|--------|--------|--|
| [[NO]NE]   | pres   | bkgd   |  |

Use the [NO] or arrow keys to move the brackets to the desired entry. Press [YES] to confirm the entry and exit.

| SETUP MENU   |
|--------------|
| Set Display? |

Press [NO] to proceed to the next submenu.

Set Communications? <u>Baud Rate:</u> The display contains a bi-directional, industrystandard RS-232C serial port that allows users to operate the instrument remotely with a keypad or computer that supports the RS-232C protocol. All keypad operations, and most display operations, can be performed remotely via this port. (See Chapter 3, *Operation*, page 3-3 for operation instructions.)

The display supports the communication rates of 9600, 4800, 2400, 1200 and 300 baud. The default setting is 9600 baud. Other parameters are fixed at 8 bits, 1 stop bit, no parity.

**Note:** The 300-baud setting is provided for compatibility with older equipment; however, the use of 300 baud greatly limits the computation speed of the TMO2D, and its use is not recommended.

The "Set Communications?" submenu enables you to select both the baud rate and the update rate, when they communicate with the TMO2D via the RS-232 port.

Set Communications? (cont.)

| SETUP MENU<br>Set Communications?                                                                                                    | Press [YES] to enter the submenu.                                                                                                    |
|----------------------------------------------------------------------------------------------------|----------------------------------------------------------------------------------------------------|
| SET COMMUNICATIONS<br>Set Baud Rate?                                                                                                    | Press [YES] to enter the baud rate.                                                                                                    |
| SELECT BAUD RATE<br>9600 baud?                                                                                                    | Use the [NO] or arrow keys to scroll through the choices.                                                                                                    |
| SELECT BAUD RATE<br>4800 baud?                                                                                                    |                                                                                                    |
| SELECT BAUD RATE 2400 baud?                                                                                                    |                                                                                                    |
| SELECT BAUD RATE<br>1200 baud?                                                                                                    |                                                                                                    |
| SELECT BAUD RATE<br>300 baud?                                                                                                    | Press [YES] to select the desired baud rate and exit.                                                                                                    |
| SET COMMUNICATIONS<br>Set Baud Rate?                                                                                                    | Press [NO] to proceed to the next submenu.                                                                                                    |
| <b>Note:</b> The baud rate can be can RS-232C port. Howeve<br>TMO2D will immediate<br>Display and keyboard of<br>baud rate of the termin<br>rate set in the TMO2D. | hanged via a terminal connected to the<br>r, this is not recommended, as the<br>ely change to the new baud rate.<br>operation will not be correct until the<br>al is changed to match the new baud |

SET COMMUNICATIONS Set Update Rate?

Press [YES] to set the update rate.

| Set Communications?<br>(cont.) | <u>Update Rate:</u> This option is used to change the interval at which data goes to the serial port. The current data interval will appear in brackets, and users can enter a new data interval. |                                                                                                    |
|--------------------------------|----------------------------------------------------------------------------------------------------|----------------------------------------------------------------------------------------------------|
|                                | Data intervals range from 0 to 300 seconds. A data rate of zero will prevent data from passing to the serial port.                                                                                |                                                                                                    |
|                                | SET COMMUNICATIONS<br>Data Interval [X]: 180                                                                                                    | For example, enter 1, 8 and 0 for a 180 sec (3 min) interval. (The X represents the previously entered data interval.).                                                             |
|                                | SET COMMUNICATIONS<br>Data Interval [180]:                                                                                                    | Press [YES] to confirm the entry,<br>and [YES] again to exit.                                                                                                    |
|                                | SET COMMUNICATIONS<br>Set Update Rate?                                                                                                    | Press [NO] to proceed to the next submenu.                                                                                                    |
|                                | SET COMMUNICATIONS<br>Set Time Stamp?                                                                                                    | Press [YES] to determine if you<br>want the record printed with a time<br>stamp. If you select this option, the<br>date and time for each data point<br>will go to the serial port. |
|                                | Print Time Stamp:<br>YES [NO]                                                                                                    | Use the [NO] or arrow keys to<br>indicate whether a time stamp will<br>be printed. Then press [YES] to<br>confirm the selection.                                                    |
|                                | SET COMMUNICATIONS<br>Set Time Stamp?                                                                                                    | Press [NO] to proceed to the next submenu.                                                                                                    |
|                                | SET COMMUNICATIONS<br>Done?                                                                                                    | Press [YES] to return to the main<br>Setup Menu.                                                                                                    |
|                                | SETUP Menu<br>Set Communications?                                                                                                    | Press [NO] to proceed to the next submenu.                                                                                                    |

# Set Error Handling?

The "Set Error Handling?" submenu directs the TMO2D how to handle inputs it receives that are outside its measurement range. Based on the directions it receives, the TMO2D can show the errors on the display and force an output high or low.

| SETUP MENU<br>Set Error Handling?                                                                       | Press [YES] to enter the Error<br>Handling submenu.                                                                                                    |
|----------------------------------------------------------------------------------------------------|----------------------------------------------------------------------------------------------------|
| Enable Error Handling<br>[YES] no                                                                       | Use the [NO] or arrow keys to<br>select [YES] to enable Error<br>Handling, and press [YES] to<br>confirm the selection. (Selecting<br>[NO] returns the display to the<br>Setup Menu.) |
| System Error Effects<br>Set Display Response?                                                           | Press [YES] to enter the Display<br>Response submenu.                                                                                                    |
| Display System Error?<br>[YES] no                                                                       | Use the [NO] or arrow keys to<br>select if the display will show<br>errors. Press [YES] to confirm the<br>selection.                                                                  |
| System Error Effects<br>Set Display Response?                                                           | Press [NO] to proceed to the next submenu.                                                                                                    |
| SYSTEM ERROR EFFECTS<br>Set Output Response?                                                            | Press [YES] to enter the Output<br>Response submenu.                                                                                                    |
| Select Output Effect:<br>No effect?<br>Force high?<br>Force low?<br>Force to value?<br>Hold last value? | Use [NO] or the arrow keys to<br>scroll through the choices for<br>output responses. When you have<br>reached the desired response, press<br>[YES] to confirm the selection.          |

Set Error Handling? If you select any choice except "Force to Value?", the program returns to the "Set Output Response?" entry. The "Force to Value?" (cont.) selection allows you to choose a value to which the output will go when a system error occurs. The mA value must be set between 0 and 25 mA. If you select "Force to Value?", the program asks for two more entries. Output A, Error Value: Use the numeric keys to enter the mA Value [X.XX]: desired value. (The number in brackets represents the previously entered value.) Press [YES] to enter the value, and [YES] again to confirm the entry. Output B, Error Value: Use the numeric keys to enter the mA Value [X.XX]: desired value. Press [YES] to enter the value, and [YES] again to confirm the entry. System Error Effects Press [NO] to proceed to the final Set Output Response? submenu. System Error Effects Press [YES] to return to the Setup Done? Menu, or [NO] to continue scrolling through the System Error Effects submenu. SETUP MENU Press [NO] to exit the Error Set Error Handling? Handling menu. SETUP MENU Press [YES] to exit the Setup Done? Menu and return to the Main Menu. Press [NO] to return to the "Set Time?" prompt.

You have completed the Setup Menu. At the Main Menu prompt, press [NO] to leave the Setup Menu and progress to the Outputs Menu.

# **The Outputs Menu**The second main menu, the Outputs Menu, allows users to select<br/>which 4-20 mA output (A or B) to adjust, and to enter all necessary<br/>information for either or both outputs.

The TMO2D provides a choice of one isolated 0/4-20 mA output, or two isolated 0/4-20 mA outputs. You can set both options for a 0 to 20-mA or a 4-20 mA response, and scale the output anywhere within the range of the transmitter.

**Note:** The display is programmed to accept settings for two outputs; however, if only a single isolated output is used, only output A is effective.

The steps in the following example illustrate how to set up outputs. In this instance, output A will have a 0 to 20-mA range, with 0 mA equal to 0% oxygen and 20 mA equal to 100% oxygen. (Appendix B offers a flow diagram of the Outputs Menu on page B-1.)

| MAIN MENU<br>Setup?                            | Press [NO] to proceed to the Output Menu.                                                                            |
|------------------------------------------------|----------------------------------------------------------------------------------------------------|
| MAIN MENU<br>Outputs?                          | Press [YES] to enter the Output<br>Menu.                                                                             |
| Select Output to set:<br>[A] B done            | Use the [NO] or arrow keys to<br>move the brackets to "A," and<br>press [YES] to confirm the<br>selection.           |
| A Output Range (mA):<br>[0-20] 4-20            | Use the [NO] or arrow keys to select the desired output range, and press [YES] to confirm the choice.                |
| Output A 0 mA Value<br>%O <sub>2</sub> [X.XX]: | Use the numeric keys to enter the<br>low end value. (The X's represent<br>the previously entered value for 0<br>mA.) |
| Output A 0 mA Value<br>%O <sub>2</sub> [0.00]: | Then press [YES] to confirm the<br>entry and [YES] again to proceed<br>to the high end value.                        |

# The Outputs Menu (cont.)

Output A 20 mA Value %0<sub>2</sub> [100%]:

Use the numeric keys to enter the high end value. Press [YES] to enter the value, and [YES] again to confirm the entry.

Repeat this procedure to program Output B, if desired. After entering the necessary values:

| Select Output to set: |            |  |
|-----------------------|------------|--|
| А                     | A B [DONE] |  |

| MAIN MENU |  |
|-----------|--|
| Outputs?  |  |

Use the [NO] or arrow keys to select "DONE." Press [YES] to exit.

Press [NO] to proceed to the next Main Menu title — Relays.

#### The Relays Menu

The third main menu is the Relays Menu. The TMO2D includes two or four single-pole double throw (SPDT) relays for use in activating alarm devices or driving automatic calibration solenoid valves. The display addresses the relays as A, B, C or D. You can configure each relay as either an alarm or as an automatic calibration relay.

If the relay is configured as an alarm, it can be programmed to trip on up to five functions, listed below, and in either Failsafe or Non-Failsafe mode:

- Low Gas Reading
- High Gas Reading
- System Fault Indicator
- Auto Calibration Error Indicator
- New Auto Calibration Data

If the relay is configured as an Auto-Calibration relay, the TMO2D offers two options:

- Process/Cal Relay
- Zero/Span Relay

If the transmitter requires a one gas offset or one gas span calibration, you only need to set one relay for Auto-Calibration, with the Process/ Cal option. However, if it requires a two-gas zero and span calibration, you must set two relays for Auto-Calibration, one to Process/Cal and the other to Zero/Span.

Refer to Appendix B, page B-2, for a flow diagram of the Relays Menu.

| MAIN MENU<br>Setup?                    | Press [NO] to scroll through the<br>Main Menu until the Relays Menu<br>appears.                     |
|----------------------------------------|----------------------------------------------------------------------------------------------------|
| MAIN MENU<br>Relays?                   | Press [YES] to enter the Relays Menu.                                                               |
| Select Relay to set:<br>[A] B C D done | Use the [NO] or arrow keys to<br>select the relay, and press [YES] to<br>confirm the selection.     |
| Relay type:<br>[ALARM] autocalibration | Use the [NO] or arrow keys to<br>select the relay type and press<br>[YES] to confirm the selection. |

| Autocalibration TypeIf you select Autocalibr<br>Calibration option:                                                                                                    |                                                                                     | e TMO2D asks for the Auto-                                                                                                    |
|----------------------------------------------------------------------------------------------------|-------------------------------------------------------------------------------------|----------------------------------------------------------------------------------------------------|
|                                                                                                    | Auto-Cal Relay Type:<br>[PROC/CAL] zero/span                                        | Use the [NO] or arrow keys to<br>select the autocalibration type, and<br>press [YES] to confirm the<br>selection.                                                                                                    |
|                                                                                                    | For either selection, the program<br>entry. Refer to "Auto Cal Param<br>parameters. | a returns to the "Select Relay to Set?"<br>eters" on page 4-29 to define autocal                                                                                                    |
| Alarm Type If you select Alarm, the program displays a select Alarm, the program displays a select Alarm the program displays a select Alarm the program displays a select Ala |                                                                                     | n displays a series of entries.                                                                                                    |
|                                                                                                    | ALARM FEATURES<br>Set Low Alarm Function?                                           | Press [YES] to set the low alarm function.                                                                                                    |
|                                                                                                    | Trip on Low%?<br>[NO] yes                                                           | Use the [NO] or arrow keys to<br>indicate whether or not you wish<br>the alarm to trip on the low<br>percentage, and press [YES] to<br>confirm the selection. (Selecting<br>[NO] returns the program to the<br>Set Low Alarm Function? entry.)   |
|                                                                                                    | Alarm X, LOW Setpoint %O <sub>2</sub> [XX.X]                                        | Use the numeric keys to enter the<br>desired value. Then press [YES] to<br>enter the data, and [YES] again to<br>confirm the entry. (The X's<br>represent the previously entered<br>setpoint.)                                                   |
|                                                                                                    | ALARM FEATURES<br>Set Low Alarm Function?                                           | Press [NO] to proceed to the high alarm function.                                                                                                    |
|                                                                                                    | ALARM FEATURES<br>Set High Alarm Function?                                          | Press [YES] to set the high alarm function.                                                                                                    |
|                                                                                                    | Trip on High%?<br>[NO] yes                                                          | Use the [NO] or arrow keys to<br>indicate whether or not you wish<br>the alarm to trip on the high<br>percentage, and press [YES] to<br>confirm the selection. (Selecting<br>[NO] returns the program to the<br>Set High Alarm Function? entry.) |

The Relays Menu (cont.)

| Alarm X, HIGH Setpoint<br>%O <sub>2</sub> [XX.X]:                                                    | Use the numeric keys to enter the<br>desired value. Then press [YES] to<br>enter the data, and [YES] again to<br>confirm the entry. (The X's<br>represent the previously entered<br>setpoint.) |
|----------------------------------------------------------------------------------------------------|----------------------------------------------------------------------------------------------------|
| ALARM FEATURES<br>Set High Alarm Function?                                                           | Press [NO] to proceed to the system fault action entry.                                                                                                    |
| ALARM FEATURES<br>Set System Fault Action?                                                           | Press [YES] to enter the system<br>fault action function. Signal faults<br>occur if the signal from the<br>transmitter drops below 1 mA or<br>exceeds 24 mA.                                   |
| Trip On System Faults?<br>[NO] yes                                                                   | Use the [NO] or arrow keys to<br>indicate whether or not you wish<br>the alarm to trip on system faults,<br>and press [YES] to confirm the<br>selection.                                       |
| ALARM FEATURES<br>Set System Fault Action?                                                           | Press [NO] to proceed to the cal error action entry.                                                                                                    |
| The calibration error could occ<br>on a transmitter and the amour<br>You can set the limits in the A | cur if the TMO2D performs an autocal nt of drift exceeds a programmed limit. dvanced Menu (page 5-7).                                                                                          |
| ALARM FEATURES<br>Set Cal Error Action?                                                              | Press [YES] to enter the cal error action function.                                                                                                    |
| Trip On Auto Cal Errors?<br>[NO] yes                                                                 | Use the [NO] or arrow keys to<br>indicate whether or not you wish<br>the alarm to trip on autocalibration<br>errors, and press [YES] to confirm<br>the selection.                              |
|                                                                                                    | Press [NO] to proceed to the col                                                                                                    |

ALARM FEATURES Set Cal Error Action? Press [NO] to proceed to the cal occurred action entry.

## The Relays Menu (cont.)

The Cal occurred alarm trips if autoverification is enabled and an automatic calibration is performed on a transmitter. If the amount of drift exceeds the limits programmed, the TMO2D stores the new drift calibration data and trips an alarm to indicate the change. For further details, refer to page 4-31 and page 5-7.

| ALARM FEATURES<br>Set Cal Occurred Action?                                                                                                    | Press [YES] to enter the cal occurred action function.                                                                                                    |
|----------------------------------------------------------------------------------------------------|----------------------------------------------------------------------------------------------------|
| Trip On New Cal Data?<br>[NO] yes                                                                                                    | Use the [NO] or arrow keys to<br>indicate whether or not you wish<br>the alarm to trip on new calibration<br>data, and press [YES] to confirm<br>the selection.      |
| ALARM FEATURES<br>Set Cal Occurred Action?                                                                                                    | Press [NO] to proceed to the normal/failsafe mode function.                                                                                                    |
| Users can configure the TMO:<br>mode. For normal alarm confi<br>energized until an alarm condi<br>alarm contact remains energiz<br>when it becomes deenergized. | 2D alarms for either normal or failsafe<br>guration, the alarm contact remains de<br>tion occurs. For failsafe mode, the<br>ed until an alarm condition occurs,      |
| ALARM FEATURES<br>Normal/Failsafe Mode?                                                                                                    | Press [YES] to enter the normal/<br>failsafe mode function.                                                                                                    |
| Failsafe Alarm?<br>[NORMAL] failsafe                                                                                                    | Use the [NO] or arrow keys to<br>indicate whether or not you wish<br>the alarm to act as a normal or<br>failsafe alarm, and press [YES] to<br>confirm the selection. |
| ALARM FEATURES<br>Normal/Failsafe Mode?                                                                                                    | Press [NO] to exit the normal/<br>failsafe mode function.                                                                                                    |
| ALARM FEATURES<br>Done?                                                                                                    | Press [YES] to leave the Alarms submenu.                                                                                                    |
| Select Relay to set:<br>[A] B C D done                                                                                                    | Use the [NO] or arrow keys to<br>select another relay, or select Done<br>to leave the Relays Menu. Press<br>[YES] to confirm the selection.                          |
| MAIN MENU<br>Relays?                                                                                                    | Press [NO] to proceed to the next<br>menu — the Tests Menu.                                                                                                    |

| The Tests Menu | The fourth main menu, the Tests Menu, provides assistance in testing<br>and troubleshooting the inputs and outputs of the TMO2D.<br>The Tests Menu contains three submenus:                 |                                                                                                    |  |  |
|----------------|----------------------------------------------------------------------------------------------------|----------------------------------------------------------------------------------------------------|--|--|
|                |                                                                                                    |                                                                                                    |  |  |
|                | • DVM Test                                                                                                    | • DVM Test                                                                                                    |  |  |
|                | • Output Test                                                                                                    |                                                                                                    |  |  |
|                | • Relays Test                                                                                                    |                                                                                                    |  |  |
|                | (Refer to Appendix B, pag<br>Menu.)                                                                                                    | ge B-2, for a flow diagram of the Tests                                                                                                    |  |  |
| DVM Test?      | In the DVM Test mode, th<br>voltmeter to measure, in m<br>appropriate, the compensa<br>approximately 20 times pe<br>connection and calibration<br>Follow the steps below to<br>transmitter. | e display operates as a simple digital<br>nilliamps, the transmitter's gas and, if<br>tion signals. The test updates the display<br>er second, facilitating transmitter<br>test the gas signal input from the |  |  |
|                | MAIN MENU<br>Setup?                                                                                                    | Press [NO] to scroll through the menu until the Tests Menu appears.                                                                                                    |  |  |
|                | MAIN MENU<br>Tests?                                                                                                    | Press [YES] to enter the Tests<br>Menu.                                                                                                    |  |  |
|                | TESTS<br>DVM Test?                                                                                                    | Press [YES] to select the DVM submenu.                                                                                                    |  |  |
|                | Select DVM Input:<br>Gas Input?                                                                                                    | Press [YES] to select the "GAS" input test.                                                                                                    |  |  |

DVM Test? (cont.)

| GAS DVM TEST<br>X.XX mA          | The display will show the gas<br>signal. (The X's represent the<br>milliamp signal, which will update<br>continuously during the test.) Press<br>any key to return to the DVM<br>submenu. |
|----------------------------------|----------------------------------------------------------------------------------------------------|
| Select DVM Input:<br>Gas Input?  | Press [NO] to proceed to the compensation signal test.                                                                                                    |
| Select DVM Input:<br>Comp Input? | Press [YES] to enter the compensation signal test.                                                                                                    |

The compensation signal input is only used on a TMO2 oxygen transmitter with external background gas or external atmospheric pressure compensation.

| COMP DVM TEST |  |
|---------------|--|
| X.XX mA       |  |

Press any key to return to the DVM submenu.

Done?

| Select DVM Input: |  |
|-------------------|--|
| Done?             |  |

Press [NO] to scroll to "Done?" and press [YES] to exit the DVM test.

| TESTS |      |  |
|-------|------|--|
| DVM T | est? |  |

Press [NO] to proceed to the Output submenu.

# Output Test?

The Output Test? submenu enables the display to send a %Gas value to the output.

For example, to send a %Gas output of 36.39 to Output A:

| TESTS<br>Output Test?                | Press [NO] to scroll through the<br>Tests Menu, and then press [YES]<br>to select the Output Test submenu.                                              |
|--------------------------------------|----------------------------------------------------------------------------------------------------|
| Select Output to test:<br>[A] B done | Use the [NO] or arrow keys to select A, and press [YES] to confirm the selection.                                                                       |
| Set Output A to:<br>%Gas [XX.XX]:    | Use the numeric keys to enter 3, 6,<br>., 3, and 9, and press [YES] to<br>confirm the entry. (The X's<br>represent the previously entered<br>setpoint.) |
| Set Output A to:<br>%Gas [36.39]:    | Press [YES] to return to the calibration submenu.                                                                                                    |
| Select Output to test:<br>A B [DONE] | Use the [NO] or arrow keys to select DONE, and press [YES] to exit the submenu.                                                                         |
| TESTS<br>Output Test?                | Press [NO] to proceed to the next submenu — Relays Test.                                                                                                |
| The Relays Test? menu allows         | you to trip and reset the relays via the                                                                                                    |

**Relays Test?** 

The Relays Test? menu allows you to trip and reset the relays via the keypad to test the operation of external devices. For example, to test relay A:

| TESTS        |  |
|--------------|--|
| Relays Test? |  |

Press [NO] to scroll through the Tests Menu, and then press [YES] to select the Relays Test submenu. Relays Test (cont.)

| Se  | lect I | Rela | y to | test: |
|-----|--------|------|------|-------|
| [A] | В      | С    | D    | done  |

Use the [NO] or arrow keys to select A, and press [YES] to confirm the selection.

**Note:** If you select a calibration relay to test, the TMO2D displays the following warning:

| Warnii | ng! Cal-Relay, Test? |
|--------|----------------------|
| [NO]   | yes                  |

Use the [NO] or arrow keys to choose to continue (or not) with the test, and press [YES] to confirm the selection.

The program rejoins the main Relays Test menu.

| Turn Relay A: | Use the  |
|---------------|----------|
| [ON] off done | select " |
|               |          |

Use the [NO] or arrow keys to select "ON." Press [YES] to confirm the ON selection.

**Note:** Upon selecting the OFF option and pressing [YES], the relay will turn off, and the selection brackets will skip to ON. Upon selecting the ON option, the relay turns on, and the selection brackets skip to OFF.

| Turn Relay A:<br>on [OFF] done          | Use the [NO] or arrow keys to select "DONE." Press [YES] to confirm the selection.                             |
|-----------------------------------------|----------------------------------------------------------------------------------------------------|
| Select Relay to test:<br>[A] B C D done | Use the [NO] or arrow keys to<br>select "DONE" again, and press<br>[YES] to confirm the selection and<br>exit. |
| TESTS<br>Relays Test?                   | Press [NO] to exit the Relays Test.                                                                            |
| TESTS<br>Done?                          | Press [YES] to exit the submenu.                                                                               |
| MAIN MENU<br>Tests?                     | Press [NO] to proceed to the next<br>Main Menu title — the Calibration<br>Menu.                                |

**The Calibration Menu** The fifth main menu, the Calibration Menu, permits you to enter measurement parameters and calibration data into the TMO2D.

The Calibration Menu includes five submenus:

- Select Response?
- Select Compensation?
- Gas Calibration?
- Pressure Calibration?
- Auto Cal Parameters?

(Refer to Appendix B, pages B-3 and B-4, for a flow diagram of the Calibration Menu.)

| Select Response?     | <ul> <li>In the "Select Response?" submenu, you can choose between a Fast and a Damped response for measuring gases. The Fast response uses software to extrapolate a reading from existing data before the transmitter has completed the measurement. The Damped response displays the actual readings from the transmitter without any software enhancements. The factory default response is Damped.</li> <li>Note: DO NOT use fast response in conjunction with pressure or background compensation. Also, do not use fast response without tuning the response in the Advanced Menu (see page 5-4).</li> </ul> |                                                                                                    |  |
|----------------------|----------------------------------------------------------------------------------------------------|----------------------------------------------------------------------------------------------------|--|
|                      | MAIN MENU<br>Calibration?                                                                                                    | Press [YES] to enter the Calibration Menu.                                                                                   |  |
|                      | CALIBRATION MENU<br>Select Response?                                                                                                    | Press [YES] to enter the Select<br>Response submenu.                                                                         |  |
|                      | Set System Response:<br>[FAST] damped                                                                                                    | Use the [NO] or arrow keys to<br>scroll between the Fast and<br>Damped choices, and press [YES]<br>to confirm the selection. |  |
|                      | CALIBRATION MENU<br>Select Response?                                                                                                    | Press [NO] to proceed to the next submenu.                                                                                   |  |
| Select Compensation? | <ul> <li>The "Select Compensation?" submenu allows you to select submenus to compensate for pressure or background gases; a "None" selection is also available for applications that require no compensation.</li> <li>Note: The TMO2 oxygen transmitter is the only device where compensation may be set to a value other than None.</li> </ul>                                                                                                    |                                                                                                    |  |
|                      | CALIBRATION MENU<br>Select Compensation?                                                                                                    | Press [YES] to enter the "Select Compensation?" submenu.                                                                     |  |
|                      | Select Compensation:<br>[NONE] pres bkgd                                                                                                    | Use the [NO] or arrow keys to<br>select the type of compensation<br>desired. Then press [YES] to<br>confirm the selection.   |  |
|                      | CALIBRATION MENU<br>Select Compensation?                                                                                                    | Press [NO] to proceed to the "Gas Calibration?" submenu and enter data.                                                      |  |

### Gas Calibration?

The "Gas Calibration?" submenu enables you to enter data from the transmitter calibration sheet. Depending on the selection made in the "Select Compensation?" submenu, the display will present appropriate prompts for none, pressure, or background compensation.

Refer to the following sections, depending on the type of compensation you have selected:

- None see below.
- Pressure refer to page 4-26.
- Background refer to page 4-27.

CALIBRATION MENU Gas Calibration? Press [YES] to enter the "Gas Calibration?" submenu. The menu will vary according to the selection made in the "Select Compensation?" submenu.

#### No Compensation:

If you have selected NONE for compensation:

| GAS GRID ENTRY<br># of Points [X]: | Use the numeric keys to enter the<br>number of points in the gas<br>calibration curve, then press [YES]<br>twice to confirm the entry.                 |
|------------------------------------|----------------------------------------------------------------------------------------------------|
| Point # 1<br>Gas [XX.XX]:          | Use the numeric keys to enter the<br>percent gas concentrations for each<br>of the points in the curve, and then<br>press [YES] to confirm each entry. |

**Note:** *Percent gas concentrations MUST be in ascending order, with Point #1 the lowest concentration.* 

XX.XX %Gas Gas mA [XX.XX]: After entering all the points, use the numeric keys to enter the corresponding mA values for the given percent gas concentration. Press [YES] twice to confirm each entry. Gas Calibration (cont.) The menu will then display the "Working . . ." message before returning to the "Gas Calibration?" submenu.

| CALIBRATION MENU |  |
|------------------|--|
| Gas Calibration? |  |

Press [NO] to proceed to Pressure Calibration.

#### **Pressure Compensation:**

In the TMO2D, pressure (PRES) compensation is typically used only with a TMO2 oxygen transmitter. Pressure compensation will correct the oxygen readings for any changes in atmospheric pressure. If you have selected pressure compensation, you must enter both transducer data and pressure grid data.

| PRESSURE GRID ENTRY<br># of Curves?[X]:        | Use the numeric keys to enter the<br>number of pressure curves, then<br>press [YES] twice to confirm the<br>entry.                                                          |
|------------------------------------------------|----------------------------------------------------------------------------------------------------|
| Curve # 1<br>mmHg [XXX.X]:                     | Use the numeric keys to enter the<br>pressure in mmHg for the first<br>curve, and press [YES] twice.<br>Repeat this process for the other<br>curves.                        |
| PRESSURE GRID ENTRY<br># of Points?[X]:        | Use the numeric keys to enter the<br>number of oxygen points per<br>pressure curve, then press [YES]<br>twice to confirm the entry.                                         |
| Point # 1<br>%O <sub>2</sub> [XX.XX]           | Use the numeric keys to enter the<br>percent of oxygen for the given<br>point, then press [YES] twice to<br>confirm the entry. Repeat this<br>process for the other points. |
| The display will briefly show ' next question. | Working" before proceeding to the                                                                                                    |

| X.XX% O <sub>2</sub> , XXX.X mmHg<br>Enter Point? [[YES]] no | The display will show the data<br>entered for Curve #1, and ask if<br>you wish to enter a point. Use the<br>[NO] or arrow keys to scroll<br>between choices, and press [YES]<br>to confirm either a [YES] or [NO]<br>selection. (If you select [NO], the<br>menu proceeds to the next point<br>entered.) |
|--------------------------------------------------------------|----------------------------------------------------------------------------------------------------|
|                                                              |                                                                                                    |

Gas Calibration? (cont.)

| X.XX%     | %O <sub>2</sub> , XXX.X mmHg |
|-----------|------------------------------|
| $O_2  mA$ | [X.XX]:                      |

Use the numeric keys to enter the corresponding mA value for the given point, then press [YES] twice to confirm the entry. Repeat this process for the other points.

The display again shows "Working . . ." before returning to the start of the "Gas Calibration?" submenu.

#### **Background Compensation:**

Background gas compensation in the TMO2D is typically used with a TMO2 oxygen transmitter to correct the readings for changes in background gas concentrations. If you have selected background compensation (BKGD), you must enter background grid data.

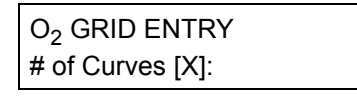

Use the numeric keys to enter the number of background gas curves, then press [YES] twice to confirm the entry.

| O2 GRID ENTRY    |  |
|------------------|--|
| # of Points [X]: |  |

Use the numeric keys to enter the number of oxygen points per curve, and press [YES] twice to confirm the entry.

Note: Each curve must have AT LEAST TWO entered data points.

| Point           | #1:     |  |
|-----------------|---------|--|
| %O <sub>2</sub> | [X.XX]: |  |

Use the numeric keys to enter the percent gas concentrations for each point, then press [YES] twice to confirm the entry.

**Note:** *Percent gas concentrations MUST be in ascending order, with Point #1 the lowest concentration.* 

The display shows "Working . . ."

X.XX% O<sub>2</sub> , Curve #1 Enter Point? [YES] no The display will show the data entered for Curve #1, and ask if you wish to enter a point. Use the [NO] or arrow keys to scroll between choices, and press [YES] to confirm either a [YES] or NO selection. (If you select [NO], the menu proceeds to the next point entered.)

| Gas Calibration? (cont.) |                                                                                                    |                                                                                                    |  |
|--------------------------|----------------------------------------------------------------------------------------------------|----------------------------------------------------------------------------------------------------|--|
|                          | X.XX % O <sub>2,</sub> Curve #X<br>O2 mA [X.XX]                                                                                                    | Use the numeric keys to enter the corresponding $O_2$ input milliamp value for the given point, then press [YES] twice to confirm the entry.                                                                                                    |  |
|                          | X.XX % O <sub>2,</sub> Curve #X<br>Bkgd mA [X.XX]:                                                                                                    | Use the numeric keys to enter the<br>corresponding background gas<br>compensation input milliamp<br>value for the given point. Press<br>[YES] twice to confirm the entry,<br>and repeat the procedure for every<br>point in the background grid. |  |
|                          | The display will then show "Working" before returning to the Gas Calibration submenu.                                                                                                    |                                                                                                    |  |
|                          | CALIBRATION MENU<br>Gas Calibration?                                                                                                    | Press [NO] to proceed to the Pressure Calibration submenu.                                                                                                    |  |
| Pressure Calibration?    | The "Pressure Calibration?" submenu allows users to directly calibrate the pressure transducer. While this menu option is always displayed, it should only be programmed and used when the TMO2D is used with a TMO2 calibrated for atmospheric pressure compensation. |                                                                                                    |  |
|                          | CALIBRATION MENU<br>Pressure Calib?                                                                                                    | Press [YES] to enter the "Pressure Calibration?" submenu.                                                                                                    |  |
|                          | PRES XDUCER CURVE ENTRY<br># of Points [X]:                                                                                                    | Use the numeric keys to enter the<br>number of points, and press [YES]<br>twice to confirm the entry.                                                                                                    |  |
|                          | Point # 1<br>mmHg [XXX.X]:                                                                                                    | Use the numeric keys to enter the pressure in mmHg for the given point, and press [YES] twice to confirm the entry.                                                                                                    |  |
|                          | Point # 1<br>Pres mA [X.XX]:                                                                                                    | Use the numeric keys to enter the corresponding mA value for the point, and press [YES] twice.                                                                                                    |  |
|                          | Repeat this sequence for the remaining points. After you have entered the data, the display will show "Working" and return to the start                                                                                                    |                                                                                                    |  |

CALIBRATION MENU Pressure Calib?

of the submenu.

Press [NO] to proceed to the Auto Cal submenu.

Auto Cal Parameters You can program the TMO2D to perform an automatic calibration procedure (Auto Cal) at specified time intervals ranging from minutes to months.

By performing measurements on either one calibration gas (offset or span) or on two calibration gases (zero and span), the unit can correct for changes in the response of the transmitter without operator intervention.

At the specified time interval, the TMO2D activates a solenoid valve on a sampling system via one of the relays provided. This procedure isolates the transmitter from the process stream and connects the transmitter to one of the calibration gases. After a programmable time, during which the calibration gas replaces the process gas, the transmitter takes measurements of the calibration gas.

The analyzer then activates a second solenoid valve, via a second relay, to connect the transmitter to the other calibration gas. The transmitter then equilibrates as the second calibration gas replaces the first gas, and takes measurements of the second calibration gas.

After taking span and zero gas measurements, the TMO2D reconnects the transmitter to the process stream. Then a final settling time takes place while the process gas replaces the calibration gas.

Once settling has been completed, if no error has occurred, the analyzer calculates the amount of drift and applies the calculated drift to the factory calibration data. The factory calibration data remains unchanged. The TMO2D stores the corrections to the calibration data as the Drift Curve.

If the Auto Cal measurements are beyond the preprogrammed limit, the unit disregards the data and uses the drift curve already stored in memory. If you have enabled Auto Cal Error Handling (see page 4-33), the display and outputs will respond as programmed. If any alarm relays have been assigned to trip on Auto Calibration Errors, they will be tripped. Contact GE Panametrics to expand the AutoCal drift limits. The default limits are 25% of full scale per calibration and 40% of full scale total drift.

| Auto Cal Parameters<br>(cont.) | Alternately, the automatic calibration can be performed in an offset or<br>span correction manner using a single calibration gas and one<br>solenoid valve. When calibration is active, the autocalibration status<br>replaces the display of pressure or background: |                                                                                             |  |
|--------------------------------|----------------------------------------------------------------------------------------------------|---------------------------------------------------------------------------------------------|--|
|                                | • Cal:ok (no errors and no new cal data applied)                                                                                                    |                                                                                             |  |
|                                | • Cal:new (no errors and new data applied)                                                                                                    |                                                                                             |  |
|                                | • Cal:err (total or per reading drift error)                                                                                                    |                                                                                             |  |
|                                | Follow the steps below to enter the Auto Cal Parameters submenu.                                                                                                    |                                                                                             |  |
|                                | CALIBRATION MENU<br>Auto Cal Parameters?                                                                                                    | Press [YES] to enter the Auto Cal<br>Parameters submenu.                                    |  |
|                                | Enable AutoCal:<br>[YES] no                                                                                                    | Press [YES] to enable the AutoCal function.                                                 |  |
|                                | AUTO CALIBRATION MENU<br>Set Auto Verification?                                                                                                    | Then use the [NO] or arrow keys<br>to scroll through the ten options<br>within the submenu. |  |
|                                | AUTO CALIBRATION MENU<br>Set Time Interval?                                                                                                    |                                                                                             |  |
|                                | AUTO CALIBRATION MENU<br>Set AutoCal Mode?                                                                                                    |                                                                                             |  |
|                                | AUTO CALIBRATION MENU<br>Set Cal Gas Data?                                                                                                    |                                                                                             |  |
|                                | AUTO CALIBRATION MENU<br>Set Settling Time?                                                                                                    |                                                                                             |  |
|                                | AUTO CALIBRATION MENU<br>Set Error Handling?                                                                                                    |                                                                                             |  |
|                                |                                                                                                    |                                                                                             |  |

AUTO CALIBRATION MENU Perform AutoCal?
Auto Cal Parameters (cont.)

AUTO CALIBRATION MENU Reset Drift?

AUTO CALIBRATION MENU View Drift Curve?

CALIBRATION MENU Done? Press [YES] to exit the Calibration Menu and return to the Main Menu.

Set Auto Verification?

Auto verification is similar to automatic calibration. The solenoids are still tripped to allow the calibration gases to flow to the transmitter. However, if the calculated drift is less than a preprogrammed amount, the TMO2D will not store the new drift data into memory. If the drift is beyond the verification limit and no cal error occurs, then the TMO2D applies new calibration data and sets a new calibration flag.

| AUTO CALIBRATION MENU  | Press [YES] to enter the Auto |
|------------------------|-------------------------------|
| Set Auto Verification? | Verification option.          |
|                        | <b>^</b>                      |

| Auto Cal Verification |           |  |
|-----------------------|-----------|--|
| disabled              | [ENABLED] |  |

AUTO CALIBRATION MENU Set Auto Verification? Use the [NO] or arrow keys to select enabling or disabling of auto cal verification. Press [YES] to confirm your entry.

Press [NO] to proceed to the Time Interval option.

Set Time Interval? The "Set Time Interval?" option permits you to set the time interval at which an Auto Cal or Verification will occur. "Set Time Interval?" allows you to set an interval of either hours or days. You can enter hours as fractions (i.e., 90 minutes = 1.5 hours), up to a maximum of 24 hours. Days can range from 0 to 99; however, the display does not accept fractional days. An interval of zero days prevents Auto Cal from occurring. (However, you can still perform a manual field calibration through the Perform AutoCal option.) If you enter a number of days (other than zero), the display will prompt for the time of day when the Auto Cal should occur. For example, to set the time interval for 12 hours: Scroll through the submenu, and AUTO CALIBRATION MENU press [YES] to enter the time Set Time Interval? interval option. Select AutoCal Interval: Use the [NO] or arrow keys to [HOURS] days select "HOURS." Press [YES] to confirm the selection. Auto-Cal Interval: Use the numeric keys to enter the Hours [XX.XX]: number of hours, and press [YES] twice to confirm the entry. Press [NO] to proceed. (The X's represent the previously entered hours.) AUTO CALIBRATION MENU The display returns to the Time Set Time Interval? Interval option. To set the time interval for a given number of days: Press [YES] to enter the Time AUTO CALIBRATION MENU Set Time Interval? Interval option. Use the [NO] or arrow keys to Select AutoCal Interval: hours [DAYS] select "DAYS" and press [YES]. Auto-Cal Interval: Use the numeric keys to enter the Days [XX.XX]: number of days, and press [YES] twice to confirm the entry. Press [NO] to proceed. (The X's represent the previously entered days.)

Set Time Interval? (cont.) To enter a time of day at which the display performs Auto Cal:

| AutoCal at Time: | I |
|------------------|---|
| HH.MM [XX.XX]:   | 1 |
|                  | I |

Use the numeric keys to enter the time (in 24-hour format), and press [YES] twice to confirm the entry. Press [NO] to proceed. (The X's represent the previously entered hours.)

Auto-Cal Interval: Days to Next Cal:[XX.XX] Use the numeric keys to enter the number of days until the next auto cal, and press [YES] twice to confirm the entry. Press [NO] to proceed. (The X's represent the previously entered days.)

**Note:** The number of days entered at this prompt can be no higher than the number of days entered at the "Days" prompt on page 4-32.

AUTO CALIBRATION MENU Set Time Interval? Press [NO] to proceed to the "Set AutoCal Mode?" option.

Set AutoCal Mode? Most transmitters will have the best accuracy with a two-point zero and span calibration. Transmitters such as the O2X1 oxygen transmitter have a fixed zero point, so only a one-gas span (slope) calibration is required. "Set AutoCal Mode?" permits you to determine whether the display calibrates for both zero and span gases (two points) or simply for one gas, either on offset or span (slope). To enter this option:

AUTO CALIBRATION MENU Set AutoCal Mode? Scroll through the submenu, and press [YES] to enter the AutoCal Mode option.

Set AutoCal Type: [1 GAS CAL] 2 gas cal Mode option. Use the [NO] or arrow keys to

scroll to the desired selection, then press [YES].

If you select 1 gas cal, the following prompt appears:

Set 1Gas Auto Cal Type [OFFSET-CAL] span-cal

AUTO CALIBRATION MENU Set AutoCal Mode Use the [NO] or arrow keys to scroll to the desired selection, then press [YES].

Press [NO] to proceed to the "Set Cal Gas Data?" option.

| Set Cal Gas Data? | In the "Set Cal Gas Data?" option, you can program the zero, span or<br>offset gases. If you select the "2 gas cal" mode, the prompts ask for<br>zero and span gas data. But if you select the "1 gas cal" mode, the<br>prompt asks for data for either the offset or span gas, depending on<br>the mode selected in the "Set AutoCal Mode?" on page 4-33.<br>For an oxygen transmitter, if 100% nitrogen is used for the zero gas,<br>the concentration would be zero. If a mixture is used, you should<br>enter the oxygen concentration of the mixture. The default<br>concentration is 0% oxygen. |                                                                                                    |  |  |
|-------------------|----------------------------------------------------------------------------------------------------|----------------------------------------------------------------------------------------------------|--|--|
|                   | After you enter the gas concentration, the display will automatically<br>prompt for the equilibration time for the zero gas. The equilibration<br>time should allow for the distance the calibration gas must travel, and<br>for the settling time of the transmitter cell.                                                                                                    |                                                                                                    |  |  |
|                   | <b>Note:</b> For a successful auto calibration to be performed, the equilibration time should be <u>at least</u> 3 minutes. The default is minutes. For testing purposes, the equilibration time can be low as 0 seconds. The maximum equilibration time is 90 minutes.                                                                                                    |                                                                                                    |  |  |
|                   | For example, to set the zero gas<br>for an equilibration time of 3 r                                                                                                    | For example, to set the zero gas in a 2-gas cal mode for 0.00% oxygen for an equilibration time of 3 minutes:                                                                                                    |  |  |
|                   | AUTO CALIBRATION MENU<br>Set Zero Gas?                                                                                                    | Scroll through the submenu, and<br>press [YES] to enter the Set Zero<br>Gas option.                                                                                                    |  |  |
|                   | Zero Gas<br>% O2 [XX.XX]                                                                                                    | Use the numeric keys to enter the percentage of oxygen (in this case, 0, ., 0 and 0). Press [YES] twice to confirm the entry. (The X's represent the previously entered percentage.)                                                                                        |  |  |
|                   | Zero Gas ON for:<br>MM.SS [XX.XX]:                                                                                                    | Use the numeric keys to enter the<br>number of minutes and seconds<br>needed for equilibration time (in<br>this case, 3, ., 0 and 0, or simply<br>3). Then press [YES] twice to<br>confirm the entry. (The X's<br>represent the previously entered<br>minutes and seconds.) |  |  |

Set Gas Cal Data? (cont.)

AUTO CALIBRATION MENU Set Zero Gas? Press [NO] to proceed to the Set Span Gas option.

In the 2-gas cal mode, the Set Span Gas option permits you to enter the oxygen concentration and the equilibration time for the span gas. The default concentration for the Span Gas is 20.93%, the concentration of oxygen in air. The procedure to set the span gas is identical to that for setting the zero gas.

To set a span gas of 100% oxygen for 2 minutes and 35 seconds:

| AUTO CALIBRATION MENU<br>Set Span Gas? | Scroll through the submenu, and<br>press [YES] to enter the Set Span<br>Gas option.                                                                                                    |
|----------------------------------------|----------------------------------------------------------------------------------------------------|
| Span Gas<br>% O <sub>2</sub> [XX.XX]   | Use the numeric keys to enter the percentage of oxygen (here 1,0,0, ., and 0,). Press [YES] twice to confirm the entry. (The X's represent the previously entered percentage.)                                           |
| Span Gas ON for<br>MM.SS [XX.XX]:      | Use the numeric keys to enter the<br>minutes and seconds for the<br>equilibration time (in this case 2, .<br>3 and 5). Press [YES] twice to<br>confirm the entry. (The X's<br>represent the previously entered<br>time.) |
| AUTO CALIBRATION MENU<br>Set Span Gas? | Press [NO] to proceed to the Set Settling Time option.                                                                                                    |

**Note:** In the 1-gas cal mode, entering offset gas data is similar to entering the zero or span gas data described above.

| Set Settling Time? | In the Set Settling Time option, you can enter (in minutes and seconds) the settling time, the amount of time the process gas should remain on before the TMO2D resumes taking measurements and reactivates the recorder output. (During an autocal, the recorder output from the TMO2D has been locked to the last value it had sent directly before the autocal began.) |                                                                                                    |
|--------------------|----------------------------------------------------------------------------------------------------|----------------------------------------------------------------------------------------------------|
|                    | AUTO CALIBRATION MENU<br>Set Settling Time?                                                                                                    | Scroll through the submenu, and<br>press [YES] to enter the Set<br>Settling Time option.                                                                                                    |
|                    | Settling Time:<br>MM.SS [XX.XX]:                                                                                                    | Use the numeric keys to enter the minutes and seconds for settling time, and press [YES] twice to confirm the entry. Press [NO] to proceed.(The X's represent the previously entered time.) |
|                    | AUTO CALIBRATION MENU<br>Set Settling Time?                                                                                                    | Press [NO] to proceed to the "Set Error Handling?" option.                                                                                                    |

## Set Error Handling?

Use the "Set Error Handling?" option to program the display and the recorder outputs to respond to any error (invalid measurement) that occurs during Auto Cal. Errors occur if the measured drift values exceed preprogrammed limits (as explained on page 4-29). To program alarm relays to respond to calibration errors, go to the Relays Menu (page 4-15).

Follow these steps to enable error handling, set the display screen, and select the output responses.

| AUTO CALIBRATION MENU<br>Set Error Handling?   | Scroll through the submenu, and<br>press [YES] to enter the Set Error<br>Handling option.                           |
|------------------------------------------------|----------------------------------------------------------------------------------------------------|
| Enable Error Handling<br>[YES] no              | Use the [NO] or arrow keys to scroll to [YES], and press [YES] to confirm the selection.                            |
| AUTOCAL ERROR EFFECTS<br>Set Display Response? | Press [YES] to set the Display<br>Response.                                                                         |
| Display AutoCal Error?<br>[YES] no             | Use the [NO] or arrow keys to<br>make the desired selection, and<br>then press [YES] to confirm the<br>entry.       |
| AUTOCAL ERROR EFFECTS<br>Set Display Response? | Press [NO] to proceed to the next item.                                                                             |
| AUTOCAL ERROR EFFECTS<br>Set Output Response?  | Press [YES] to set the Output<br>Response.                                                                          |
| Set Output Response<br>No Effect?              | Use the [NO] or arrow keys to<br>scroll through the choices, then<br>press [YES] at the desired output<br>response. |

Set Error Handling? (cont.)

Set Output Response Force High?

Set Output Response Force Low?

Set Output Response Force to Value?

Set Output Response Hold Last Value?

If you select any choice except "Force to Value?", the program returns to the "Set Output Response?" entry. The "Force to Value?" selection allows users to choose a value to which the output will go when a system error occurs from 0 to 25 mA. If you select "Force to Value?", the program asks for two more entries.

| Output A, Error Value:<br>mA Value [X.XX]:    | Use the numeric keys to enter the<br>desired value. (The number in<br>brackets represents the previously<br>entered value.) Press [YES] to<br>enter the value, and [YES] again to<br>confirm the entry. |
|-----------------------------------------------|----------------------------------------------------------------------------------------------------|
| Output B, Error Value:<br>mA Value [X.XX]:    | Use the numeric keys to enter the desired value. Press [YES] to enter the value, and [YES] again to confirm the entry.                                                                                  |
| AUTOCAL ERROR EFFECTS<br>Set Output Response? | Press [NO] to proceed to the next item.                                                                                                    |

Set Error Handling? (cont.)

| AUTOCAL ERROR EFFECTS |  |
|-----------------------|--|
| Done?                 |  |

AUTO CALIBRATION MENU Set Error Handling? Press [YES] to exit the Error Effects submenu.

Press [NO] to proceed to the "Perform Auto Cal?" option.

| Perform AutoCal? | The "Perform AutoCal?" option can activate the Auto Cal procedure without waiting for the specified Auto Cal interval. To set Auto Cal to begin automatically, refer to page 4-29.                                                                                                    |
|------------------|----------------------------------------------------------------------------------------------------|
|                  | When the TMO2D performs an Auto Cal, either upon user command<br>or at a prespecified time, it performs several operations.                                                                                                    |
|                  | • The Process/Cal relay will trip to the Cal position, and the Zero/<br>Span relay will trip to the Span position. Refer to the Relays Menu<br>(page 4-15) to configure relays for calibration control.                                                                                                    |
|                  | For a 1 gas cal configuration:                                                                                                    |
|                  | • The first line of the display reads either "AutoCal: Span Gas is ON" or "AutoCal: Offset Gas is ON" (depending on the active mode) along with the equilibration time, which counts down to zero.                                                                                                    |
|                  | You can interrupt the Auto Cal at this point by pressing [NO]. The Display will prompt "Abort AutoCal?" You have two choices.                                                                                                    |
|                  | • Press [NO] to resume the countdown.                                                                                                    |
|                  | • Press [YES] to return the display to the beginning of the "Perform Auto Cal?" option.                                                                                                    |
|                  | When the equilibration time reaches zero, the display will read<br>"Measuring" and count down the measurement time. At the end of<br>the Auto Cal procedure, the Process/Cal relay will reset to the Process<br>position and the settling time will count down to zero. The display<br>will then read "AutoCal in Progress" and the TMO2D will return to<br>the start of the "Perform Auto Cal?" option. |
|                  | For a 2-gas-cal configuration:                                                                                                    |
|                  | • The first line of the display reads "AutoCal: Span Gas is ON" along with the equilibration time, which counts down to zero.                                                                                                    |
|                  | You can interrupt the Auto Cal at this point by pressing [NO]. The Display will prompt "Abort AutoCal?" You have two choices.                                                                                                    |
|                  | • Press [NO] to resume the countdown.                                                                                                    |
|                  | • Press [YES] to return the display to the beginning of the "Perform Auto Cal?" option.                                                                                                    |
|                  |                                                                                                    |
|                  |                                                                                                    |

*Perform AutoCal? (cont.)* When the equilibration time reaches zero, the display will read "Measuring . . ." and count down the measurement time. At the end of the measurement, the display changes to "AutoCal: Zero Gas is ON", along with its equilibration time, which also counts down to zero.

At the end of the Auto Cal procedure, the Process/Cal relay will reset to the Process position and the settling time will count down to zero. The display will then read "AutoCal in Progress" and the TMO2D will return to the start of the "Perform Auto Cal?" option.

To manually activate the Auto Cal procedure:

AUTO CALIBRATION MENU Perform Auto Cal?

Press [YES] to activate Auto Cal.

AutoCal: Span Gas is ON XX.XX mA XX:XX

AutoCal: Span Gas is ON Measuring . . .

AutoCal: Zero Gas is ON XX.XX mA XX:XX

AutoCal: Zero Gas is ON Measuring . . .

If you press [NO] while any of these screens are on, the display will show:

| Abort AutoC | al?       |  |
|-------------|-----------|--|
|             |           |  |
|             |           |  |
|             |           |  |
|             |           |  |
| AutoCaliSat | tling     |  |
| AutoCaliSet | ung       |  |
|             | X X · X X |  |

Pressing [NO] sends the display back to the previous screen, while pressing [YES] sends the display ahead to "Settling . . ." and then back to the start of the option.

The display then counts down the settling time.

| Perform AutoCal? (cont.) | If you press [NO] while the Settling screen is on, the display will show:                                                   |                                                                                                    |  |
|--------------------------|----------------------------------------------------------------------------------------------------|----------------------------------------------------------------------------------------------------|--|
|                          | Abort AutoCal?                                                                                                    | Pressing [NO] sends the display<br>back to the previous screen, while<br>pressing [YES] sends the display<br>back to the start of the option.                              |  |
|                          | AUTO CALIBRATION MENU<br>Perform AutoCal?                                                                                   | After counting down the settling<br>time, the display returns to the start<br>of the "Perform Auto Cal?" option.<br>Press [NO] to proceed to the<br>"Reset Drift?" option. |  |
| Reset Drift?             | Selecting the "Reset Drift?" option prompts the display to reset the Auto Cal drift curve to the original calibration data. |                                                                                                    |  |
|                          | AUTO CALIBRATION MENU<br>Reset Drift?                                                                                       | Press [YES] to enter the "Reset Drift?" option.                                                                                                    |  |
|                          | Reset Drift?<br>[YES] no                                                                                                    | Use the [NO] or arrow keys to<br>select the desired entry. Select and<br>press [YES] to reset the Auto Cal<br>drift curve.                                                 |  |
|                          | Working                                                                                                    |                                                                                                    |  |
|                          | AUTO CALIBRATION MENU<br>Reset Drift?                                                                                       | After resetting the curve (or if you<br>press [NO] to cancel the process),<br>the display returns to the Auto Cal<br>Menu. Press [NO] to proceed to<br>the next option.    |  |
| View Drift Curve?        | Selecting this option allows the                                                                                            | user to view the Auto Cal drift curve.                                                                                                    |  |
|                          | AUTO CALIBRATION MENU<br>View Drift Curve?                                                                                  | Press [YES] to enter the View<br>Drift Curve option.                                                                                                    |  |

View Drift Curve? (cont.)

| Drift Values:       |  |
|---------------------|--|
| X.XX % Gas, X.XX mA |  |

Press [YES] to scroll through the values of the drift curve.

**Note:** If the unit is uncalibrated and/or has not undergone the Auto Cal procedure (no calibration data has been previously entered), the drift values will all be 0.00 mA.

AUTO CALIBRATION MENU View Drift Curve? After it goes through the points, the display returns to the View Drift Curve option. Press [NO] to exit the option.

AUTO CALIBRATION MENU Done?

Press [YES] to return to the Calibration Menu.

CALIBRATION MENU Auto Cal Parameters? Then press [NO] to exit the Auto Cal Parameters submenu.

Done?

CALIBRATION MENU Done?

Press [YES] to exit the Calibration Menu and return to the Main Menu.

| MAIN MENU    | Press [N |
|--------------|----------|
| Calibration? | System I |

Press [NO] to proceed to the System Log menu.

| The System Log Menu | The TMO2D maintains a System Log in battery-backed memory.              |
|---------------------|-------------------------------------------------------------------------|
|                     | Among other things, this log indicates the nature of any fault signaled |
|                     | by the fault alarm relay by recording the type, date, and time of the   |
|                     | relevant events.                                                        |

The System Log can record up to 25 events of the following types:

- factory initialization
- system power on
- system RESET
- RAM checksum failure (memory corruption)
- Transmitter cell under range
- Transmitter cell over range
- no calibration curve
- return to normal operation
- AutoCal Tot drift error
- AutoCal Drift/Cal error

**Note:** *Testing the fault alarm does not appear in the System Log.* 

The TMO2D stores only the 25 most recent events in its memory. When additional events occur, the TMO2D discards the oldest event from the log to make room for the new event. Refer to Appendix B, page B-4, for a flow diagram of the System Log menu. Viewing the System Log

The System Log may be viewed on the TMO2D display, or transmitted to a computer, printer or other data acquisition system via the RS232 serial port. To view the System Log on the TMO2D display, scroll through the Main Menu until you reach the following prompt:

| MAIN MENU<br>System Log? | Press [YES] to enter the System Log menu. |
|--------------------------|-------------------------------------------|
|                          |                                           |

| SYSTEM LOG MENU     |  |
|---------------------|--|
| Display System Log? |  |

Press [YES] to view the most recent event in the System Log.

| 03: Normal Operation: | The TMO2D displays the most     |
|-----------------------|---------------------------------|
| 04/04/02 10:21:58     | recent event in the System Log. |

At the above prompt, use the arrow keys to scroll through the logged events ([ $\blacktriangleleft$ ] for the previous event, [ $\triangleright$ ] for the next event). When done, press [NO] to exit the System Log. See Figure 4-2 below for a description of the components of the System Log screen.

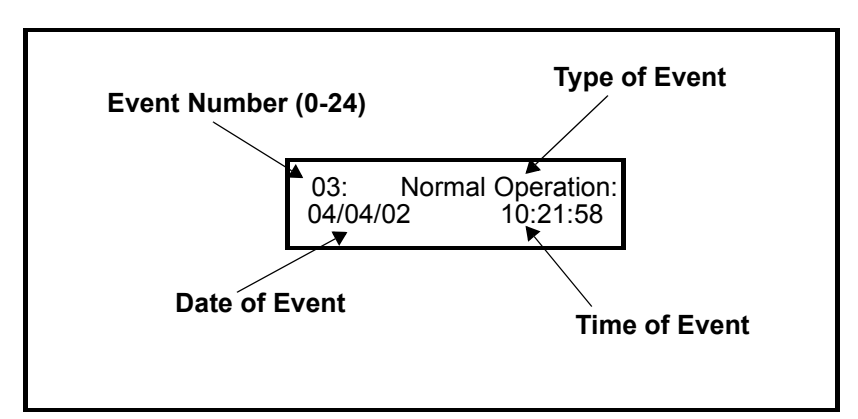

Figure 4-2: The System Log Display Screen

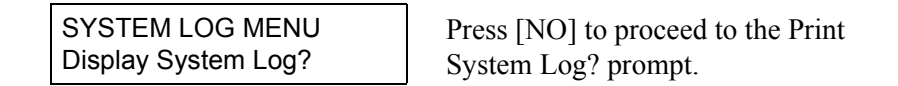

Print System Log

To print the System Log or transmit it over the RS232 serial port:

| SYSTEM LOG MENU   |  |
|-------------------|--|
| Print System Log? |  |

Press [YES] and the TMO2D transmits the entire log via the RS232 serial port.

A System Log printout appears similar to the example shown in Figure 4-3 below.

00: Factory Init at 10/02/2001 09:34:32 01: Cell Under Range at: 10/02/2001 09:34:33 02: No Calibration at: 10/05/2001 10:14:44 03: Normal Operation: 10/05/2001 10:21:58

## Figure 4-3: A Typical System Log Printout

After printing or transmitting the log, the TMO2D reboots and returns to taking measurements.

To exit the System Log menu, proceed as follows:

SYSTEM LOG MENU Print System Log?

Press [NO].

| SYSTEM LOG MENU |  |
|-----------------|--|
| Done?           |  |

Press [YES] to leave the System Log menu.

| MAIN MENU   |  |
|-------------|--|
| System Log? |  |

Press [NO].

| MAIN MENU |  |
|-----------|--|
| Resume?   |  |

Press [YES] for the TMO2D to resume taking measurements.

Done?

Chapter 5

# **Advanced Programming**

| Introduction                                 |
|----------------------------------------------|
| Entering Data into the Factory Setup Program |
| Set Significant Digits?5-2                   |
| Select Background?5-3                        |
| Select Tracking?5-3                          |
| Select Tertiary?5-4                          |
| Response Parameters?                         |
| LabCal Outputs?5-6                           |
| Manual Offset?                               |
| Change AutoCal Limits?5-7                    |

#### Introduction

In addition to its basic program, the TMO2D analyzer contains a factory setup program that allows the user to perform more advanced operations on the parameters that have been first installed at the factory. This program has eight main menus. Use the front panel keypad and display to check or change the settings for current operating parameters. New data overrides any previously entered data.

**IMPORTANT:** Consult GE Panametrics before changing any parameters in this menu.

The user program consists of eight main menus:

- Set Significant Digits
- Select Background
- Select Tracking
- Select Tertiary
- Response Parameters
- Labcal Outputs
- Manual Offset
- Change AutoCal Limits

# Entering Data into the Factory Setup Program

To enter data into the program or to check previously entered values, enter the Factory Setup Menu Mode. When you turn the power on, the TMO2D enters the Operate Mode. To enter the Factory Setup Menu Mode:

- 1. Press the [NO] key.
- Key in the code [3] [6] [9]. The TMO2D will display an asterisk (\*) after you enter each digit.

If you enter an incorrect code or press a non-numeric ([YES]/[NO] or arrow) key rather than 3 6 9, the LCD will automatically resume displaying data, and you must press [NO] to re-attempt the code. Once all three digits have been entered correctly, the display will cease collecting data and the LCD will switch to the Factory Setup Menu Mode.

The LCD screen now displays the Set Significant Digits? menu, the first of the eight main menus. At this display, press [YES] to enter this menu, or [NO] to scroll to the next menu. Pressing [NO] continuously scrolls through all eight main menus. Refer to Appendix B, page B-5, for a flow diagram of the Factory Setup Menu.

# **Note:** The first eight options are main menus, while the "RESUME" prompt enables you to exit the Factory Setup Menu Mode and return to Operate Mode.

| Set Significant Digits? | The first option in the Factory Setup Menu, Set Significant Digits?      |
|-------------------------|--------------------------------------------------------------------------|
|                         | allows you to modify the resolution of the gas reading on the TMO2D      |
|                         | display, when you select display in PPM ranges. You can select           |
|                         | values from 2 to 4; the default setting of 3 suppresses one significant  |
|                         | digit, a setting of 2 suppresses two digits, and a setting of 4 displays |
|                         | the full resolution of the calculated gas reading. However, while the    |
|                         | Significant Digits option affects the display, the analog outputs retain |
|                         | full resolution at all times.                                            |
|                         |                                                                          |

**Note:** This option applies only if you select display in ppm ranges. If the TMO2D is set up for the 10 ppm range, it defaults to 2-digit resolution. However, you can change the significant digits in this menu.

| FACTORY SETUP MENU<br>Set Significant Digits? | Press [YES] to set the number of digits desired.                                                                                            |
|-----------------------------------------------|----------------------------------------------------------------------------------------------------|
| Significant Digits:<br>2-4 [3]:               | Use the numeric keys to enter the<br>desired number of digits. Press<br>[YES] to enter the number, and<br>[YES] again to confirm the entry. |
| FACTORY SETUP MENU<br>Set Significant Digits? | Press [NO] to proceed to the Set<br>Background option.                                                                                      |

# **Select Background?** The Select Background option allows you to select a background gas label if background compensation is active and the LCD has been programmed to display the background gas.

**Note:** Background compensation and display apply only for a TMO2 oxygen transmitter. If the Auto Calibration mode is active, the TMO2D displays calibration status instead of the background gas.

FACTORY SETUP MENU Select Background? Press [YES] to select the background gas label.

Select Background Gas: %Bkgd? Use the [NO] or arrow keys to move the brackets to the desired entry. The program offers five label choices: Bkgd, H2, N2, SO2, and CO2. Press [YES] to confirm the entry.

FACTORY SETUP MENU Select Background?

Press [NO] to proceed to the Select Tracking? option.

Select Tracking?

If you use a background gas, the Select Tracking? option enables the TMO2D to use the last data point as the starting point for the calculation.

FACTORY SETUP MENU Select Tracking?

Turn Tracking: [ON] off

FACTORY SETUP MENU Select Tracking?

Press [YES] to select tracking.

Use the [NO] or arrow keys to scroll to the desired option. Press [YES] to confirm the entry.

Press [NO] to proceed to the Select Tertiary? option.

Select Tertiary? When activated, the Select Tertiary? option enables the TMO2D to calculate the ratio of background gases in the process. **Note:** *This option applies only for a TMO2 oxygen transmitter.* FACTORY SETUP MENU Press [YES] to select tertiary Select Tertiary? calculation. Use the [NO] or arrow keys to Turn Tertiary: scroll to the desired option. Press [ON] off [YES] to confirm the entry. FACTORY SETUP MENU Press [NO] to proceed to the Select Tertiary? Response Parameters? option. **Response Parameters?** If the system response on the TMO2D is set to FAST (see "Select Response?" on page 4-24), you can program the settings for the Fast Response algorithm. **IMPORTANT:** If you wish to use Fast Response, consult GE Panametrics. FACTORY SETUP MENU Press [YES] to set the parameters Response Parameters? for the Fast Response algorithm. The first setting, Tau (up), is the tau value for calculations while the measured gas concentration is increasing. Increasing the Tau (up) reading increases the transmitter's response speed.

**Note:** Be careful when setting the Tau (up) or (down) values. Values that are too high may cause the TMO2D readings to overshoot the actual end point.

| FACTORY SETUP MENU |
|--------------------|
| Tau (up) [XX.XX]:  |

Use the numeric keys to enter the desired value. Press [YES] to enter the number, and [YES] again to confirm the entry.

The next setting, Tau (down), is the tau value for calculations while the measured gas concentration is decreasing. Increasing the Tau (down) reading increases the transmitter's response speed.

## Response Parameters?

. (cont.)

| FACTORY SETUP MENU<br>Tau (down) [XX.XX]:  | Use the numeric keys to enter the desired value. Press [YES] to enter the number, and [YES] again to confirm the entry. |
|--------------------------------------------|----------------------------------------------------------------------------------------------------|
| FACTORY SETUP MENU<br>Thresh (%) [XX.XX]:  | Use the numeric keys to enter the desired value. Press [YES] to enter the number, and [YES] again to confirm the entry. |
| FACTORY SETUP MENU<br>Smooth (%) [XX.XX]:  | Use the numeric keys to enter the desired value. Press [YES] to enter the number, and [YES] again to confirm the entry. |
| FACTORY SETUP MENU<br>Window (%) [XX.XX]:  | Use the numeric keys to enter the desired value. Press [YES] to enter the number, and [YES] again to confirm the entry. |
| FACTORY SETUP MENU<br>Response Parameters? | Press [NO] to proceed to the LabCal Outputs? option.                                                                    |

| LabCal Outputs? | The LabCal Outputs? option allows you to calibrate (or trim) the analog outputs. After you select the output (A or B) to calibrate, the output is driven to 20 mA. You can input the actual output value (as shown by a multimeter or connected control device) and adjust the output. The output is then driven to 4 mA, and you can make a similar adjustment. |                                                                                                    |
|-----------------|----------------------------------------------------------------------------------------------------|----------------------------------------------------------------------------------------------------|
|                 | FACTORY SETUP MENU<br>LabCal Outputs?                                                                                                    | Press [YES] to calibrate the analog outputs.                                                                                                    |
|                 | Output to LabCal:<br>[A] B done                                                                                                    | Use the [NO] or arrow keys to<br>scroll to the desired output. Press<br>[YES] to confirm the entry.                                                                                                    |
|                 | Output A 20 mA Output<br>Enter mA [20.00]:                                                                                                    | Use the numeric keys to enter the actual output value (as read by a multimeter or control device).<br>Press [YES] to enter the number, and [YES] again to confirm the entry.                                      |
|                 | Output A 4 mA Output<br>Enter mA [4.00]:                                                                                                    | Use the numeric keys to enter the actual output value (as read by a multimeter or control device).<br>Press [YES] to enter the number, and [YES] again to confirm the entry.                                      |
|                 | Output to LabCal:<br>A [B] done                                                                                                    | Use the [NO] or arrow keys to<br>scroll to another output to repeat<br>the calibration procedure. Press<br>[YES] to confirm the entry. If you<br>have completed calibration, scroll<br>to "Done" and press [YES]. |
|                 | FACTORY SETUP MENU<br>LabCal Outputs?                                                                                                    | Press [NO] to proceed to the Manual Offset? option.                                                                                                    |

## Manual Offset?

The Manual Offset? option allows you to apply a manually-entered offset (in percent or PPM) to the gas calculations.

| FACTORY SETUP MENU<br>Manual Offset?    | Press [YES] to apply a manual offset to the gas calculations.        |
|-----------------------------------------|----------------------------------------------------------------------|
|                                         |                                                                      |
| FACTORY SETUP MENU<br>% Offset: [X.XX]: | Use the numeric keys to enter the desired value (in % or ppm). Press |
|                                         | [YES] to enter the value, and                                        |
|                                         | [YES] again to confirm the entry.                                    |
| FACTORY SETUP MENU<br>Manual Offset?    | Press [NO] to proceed to the Change AutoCal Limits? option.          |
|                                         |                                                                      |

Change AutoCal Limits?

The Change AutoCal Limits? option allows you to adjust the error handling limits for auto calibration. (To program basic auto cal parameters, refer to "Auto Cal Parameters" on page 4-29.) The TMO2D has default values for error handling:

- Total Calibration Drift Limit: 40% of input range (6.40 mA)
- Drift per Calibration Limit: 25% of input range (4.00 mA)
- Verification Mode Drift Limit: 10% of input range (1.6 mA)

| FACTORY SETUP MENU<br>Change AutoCal Limits?  | Press [YES] to change the error<br>handling limits for auto<br>calibration |
|-----------------------------------------------|----------------------------------------------------------------------------|
|                                               | canoration.                                                                |
| AUTOCAL DRIFT LIMITS<br>Edit Tot Drift Limit? | Press [YES] to edit the total calibration drift limit.                     |
|                                               |                                                                            |
| Set Total Cal Drift:<br>Drift mA [X.XX]:      | Use the numeric keys to enter the desired limit. Press [YES] to enter      |
|                                               | the value, and [YES] again to confirm the entry.                           |
| AUTOCAL DRIFT LIMITS<br>Edit Tot Drift Limit? | Press [NO] to proceed to the drift per calibration limit.                  |
|                                               | *                                                                          |

Change AutoCal Limits

(cont.)

| AUTOCAL DRIFT LIMITS<br>Edit per cal Limit?      | Press [YES] to edit the drift per calibration limit.                                                                                                    |
|--------------------------------------------------|----------------------------------------------------------------------------------------------------|
| Set Max Drift Per Cal:<br>Drift mA [X.XX]:       | Use the numeric keys to enter the desired limit. Press [YES] to enter the value, and [YES] again to confirm the entry.                                         |
| AUTOCAL DRIFT LIMITS<br>Edit per cal Limit?      | Press [NO] to proceed to the verification mode drift limit.                                                                                                    |
| AUTOCAL DRIFT LIMITS<br>Edit Verification Limit? | Press [YES] to edit the verification mode drift limit.                                                                                                    |
| Set Verification Limit:<br>Drift mA [X.XX]:      | Use the numeric keys to enter the desired limit. Press [YES] to enter the value, and [YES] again to confirm the entry.                                         |
| AUTOCAL DRIFT LIMITS<br>Edit Verification Limit? | Press [NO] to exit the verification mode drift limit.                                                                                                    |
| AUTOCAL DRIFT LIMITS<br>Done?                    | Press [YES] to exit the AutoCal<br>Drift Limits window. (Pressing<br>[NO] returns the option to the Edit<br>Tot Drift Limit prompt.)                           |
| FACTORY SETUP MENU<br>Change AutoCal Limits?     | Press [NO] to exit the Change<br>AutoCal Limits? option. (Pressing<br>[YES] returns the option to the<br>Edit Tot Drift Limit prompt.)                         |
| FACTORY SETUP MENU<br>Resume?                    | Press [YES] to exit the Factory<br>Setup Menu and resume taking<br>measurements. (Pressing [NO]<br>returns the menu to the Set<br>Significant Digits? prompt.) |

Chapter 6

# **Specifications**

| erformance          | 6-1 |
|---------------------|-----|
| unctional           | 6-1 |
| hysical             | 6-2 |
| rdering Information | 6-3 |

| Performance | Accuracy:<br>±0.1% of span (electroni                                                                         | cs only)                                                               |                                                                                 |
|-------------|----------------------------------------------------------------------------------------------------|------------------------------------------------------------------------|---------------------------------------------------------------------------------|
|             | <b>Ambient Temperature</b><br>±0.01% of full scale per                                                        | <b>Effect:</b><br>°C                                                   |                                                                                 |
| Functional  | Analog Output:<br>Standard: Single, isolate<br>programmable<br>Optional: Dual, isolated<br>programmable       | d 0/4-20 ma, 500 ohr<br>0/4-20 mA, 500 ohm                             | n maximum, field<br>1 maximum, field                                            |
|             | Alarm Relays:                                                                                                 |                                                                        |                                                                                 |
|             | 1 fault alarm and 2 progr                                                                                     | ammable high/low a                                                     | larms:                                                                          |
|             | 2 Form C SPDT Relays                                                                                          | Standard                                                               | Hermetically Sealed                                                             |
|             |                                                                                                    | 2.5 A @ 240 VAC<br>3 A @ 115 VAC<br>3 A @ 30 VDC                       | 0.3 A @ 115 VAC<br>2 A @ 28 VDC                                                 |
|             | Standard and hermeticall<br>low alarms, set to trip at<br>programmable from the f<br>as the high/low alarms.) | y-sealed designs are<br>any level within the<br>front panel. (The faul | available for the high/<br>range of the instrument,<br>t alarm is the same type |
|             | Note: To maintain Low<br>EN Standard ENG<br>2 A @ 28 VDC.                                                     | <i>Voltage Directive Co</i><br>51010, the following                    | ompliance,<br>rating applies:                                                   |
|             | <b>Digital Output:</b><br>RS-232C serial port                                                                 |                                                                        |                                                                                 |
|             | <b>Display</b> :<br>2-line x 24-character bac                                                                 | klit LCD                                                               |                                                                                 |
|             | <b>Analog Input:</b><br>4 to 20 mA from transmi                                                               | tter                                                                   |                                                                                 |
|             | <b>Power:</b><br>100/120/220/240 VAC ±<br>VDC, 1 A max. to transm                                             | 10%, 50/60 Hz, 35 w<br>nitter                                          | vatts max., provides 24                                                         |
|             | <b>Fuses:</b><br>110/120 VAC: 0.5 A, Slo<br>220/240 VAC: 0.25 A, S                                            | o-Blo.<br>lo-Blo.                                                      |                                                                                 |
|             | <b>Temperature:</b><br><i>Operating:</i> 0 to +50°C (-<br><i>Storage:</i> -20 to +70°C (-                     | +32 to +122°F)<br>4 to +158°F)                                         |                                                                                 |

### Physical

#### Dimensions (H x W x D):

Rack Mount: 5.25 x 19 x 9.25 in. (133 x 483 x 235 mm) Bench Mount: 5.25 x 9 x 9.25 in. (133 x 229 x 235 mm) Panel Mount: 5.25 x 9 x 9.25 in. (133 x 229 x 235 mm) Weatherproof, fiberglass: 11.25 x 9.38 x 4.38 in. (286 x 238 x 111 mm) Weatherproof, stainless steel: 11:37 x 8.93 x 4.00 in. Explosion-proof: Consult factory.

#### Weight:

Rack Mount: 5.4 lb (2.4 kg) Bench Mount: 7.4 lb (3.4 kg) Panel Mount: 4.7 lb (2.1 kg) Weatherproof, fiberglass: 6.5 lb (3.0 kg) Weatherproof, stainless steel: 12 lb (5.4 kg) Explosion-proof: Consult factory.

#### **Environmental:**

Rack, Bench, Panel Mount: General-purpose Weatherproof, fiberglass: NEMA-4X, IP65 Weatherproof, stainless steel: NEMA-4X Explosion-proof: Consult factory.

#### **European Compliance:**

This unit complies with EMC Directive 89/336/EEC and 73/23/EEC Low Voltage Directive. (Installation Category II, Pollution Degree II.)

### **Ordering Information**

#### **TMO2D** Display

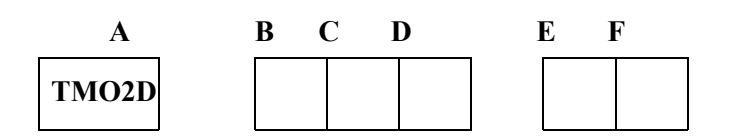

#### **B** - Display Package

- 1) Rack Mount
- 2) Bench Mount
- 3) Panel Mount
- 4) Weatherproof fiberglass (NEMA 4X)
- 5) Explosion-proof\*
- 6) Weatherproof stainless steel

#### C - Power

100 VAC, 50/60 Hz
120 VAC, 50/60 Hz
220 VAC, 50/60 Hz
240 VAC, 50/60 Hz

#### **D** - Output

Single, isolated 0/4-20 mA (standard)
Dual, isolated 0/4-20 mA

#### E - Alarm Relays

- 1) 2 alarm relays (standard)
- 2) 2 alarm relays, hermetically-sealed, for Class I, Div. 2
- 3) 4 alarm relays
- **4)** 4 alarm relays, hermetically-sealed, for Class I, Div. 2

#### **F-Analyzer**

- 1) For use with oxygen analyzer
- 2) For use with gas analyzer
- \*For delivery consult factory

Appendix A

# **Outline and Installation Drawings**

| Rack Mount Outline and Installation (Dwg. #712-220) A-1                      |
|------------------------------------------------------------------------------|
| Bench Mount Outline and Installation (Dwg. #712-221) A-2                     |
| Panel Mount Outline and Installation (Dwg. #712-222) A-3                     |
| Panel and Rack Mount Dimensions (Dwg. #712-255) A-4                          |
| Fiberglass Weatherproof Outline and Dimensions (Dwg. #701-030)<br>A-5        |
| Stainless Steel Weatherproof Outline and Dimensions (Dwg. #712-<br>1123) A-6 |
| Oxygen Display Printed Circuit Board Assembly (Dwg. #703-1226)<br>A-7        |
| Oxygen Display Printed Circuit Board Schematic (Dwg. #700-1226, Sh. 1)       |
| Oxygen Display Printed Circuit Board Schematic (Dwg. #700-1226, Sh. 2)       |
| Oxygen Display Printed Circuit Board Schematic (Dwg. #700-1226, Sh. 3)       |

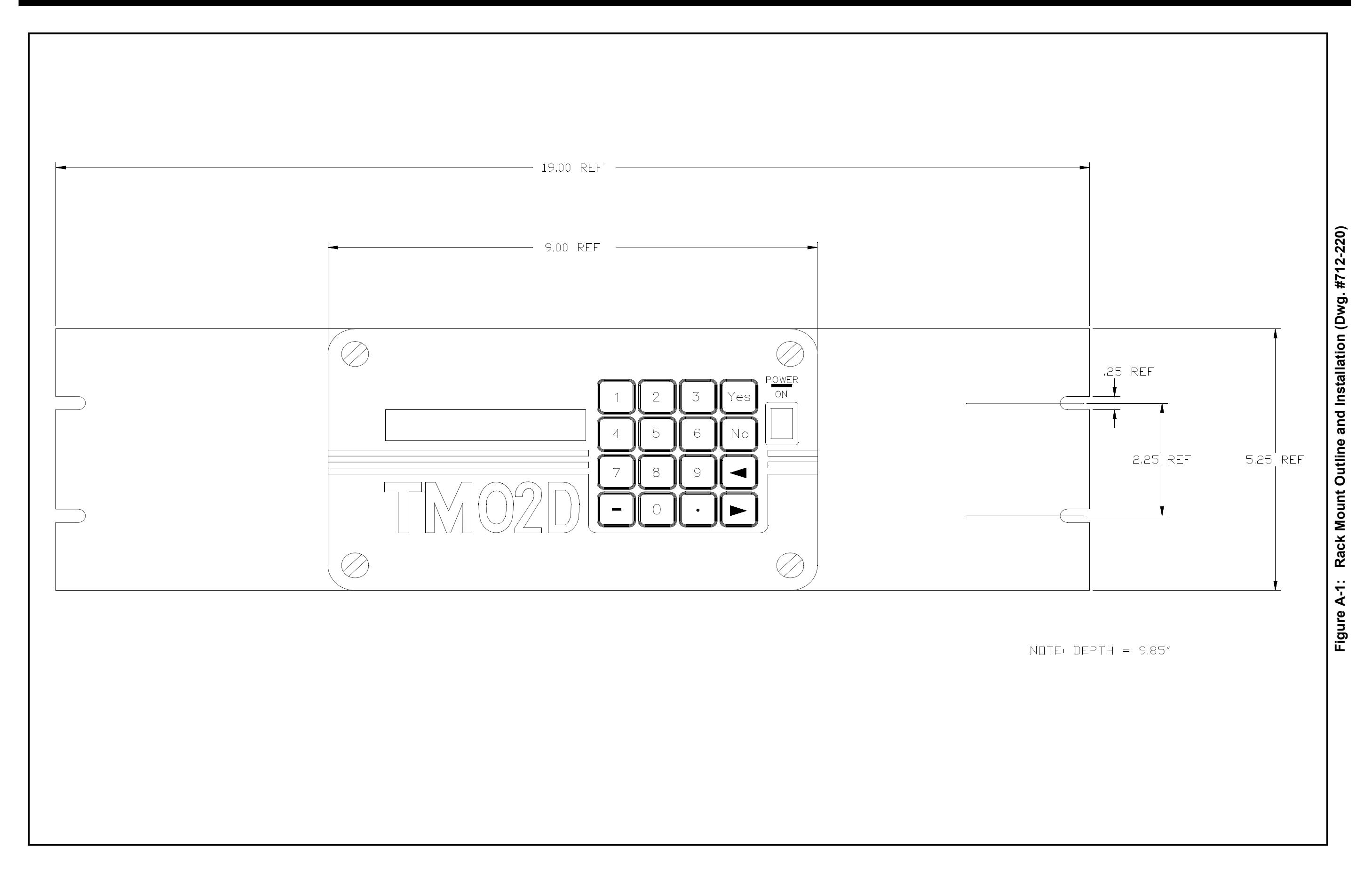

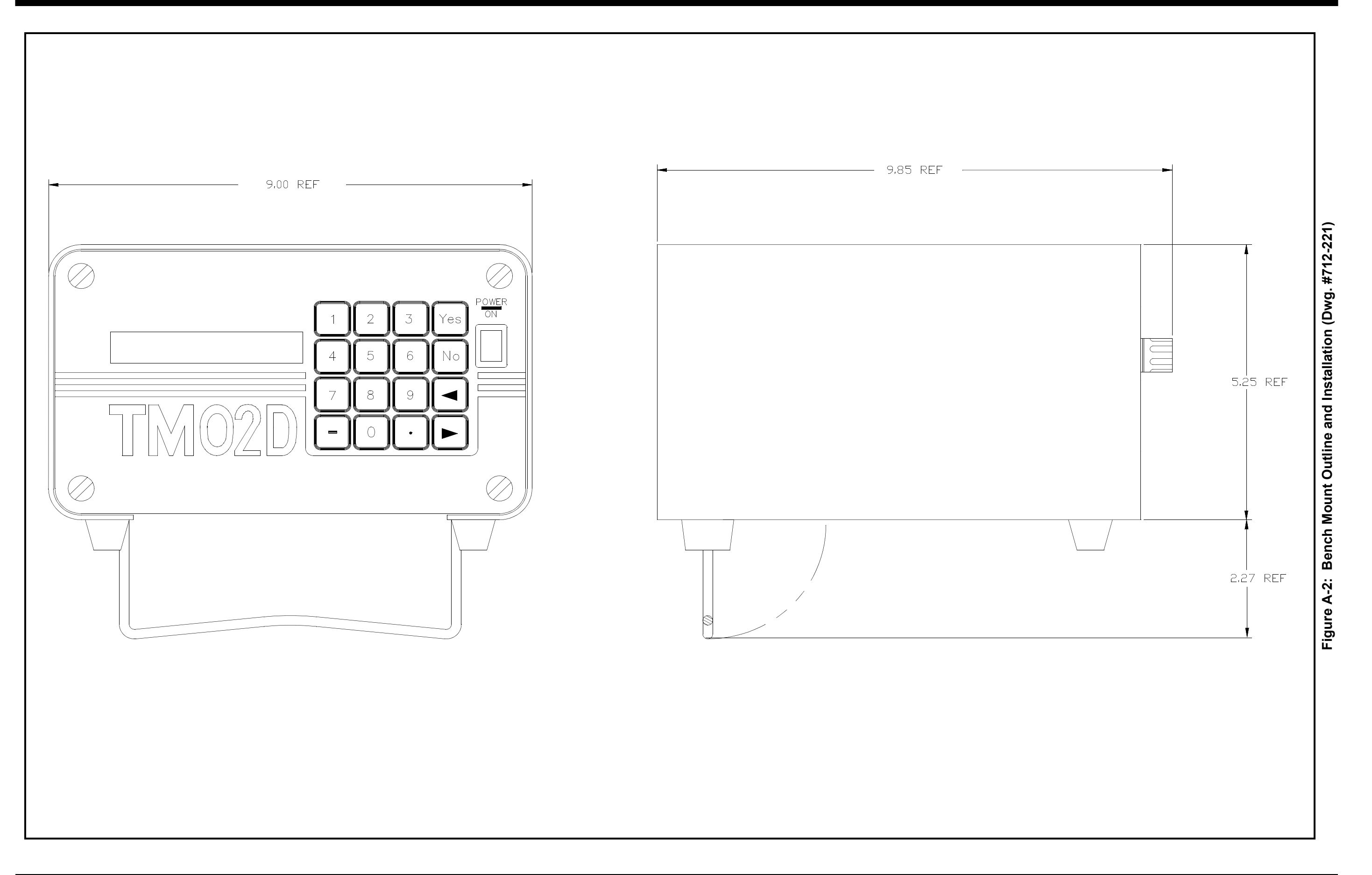
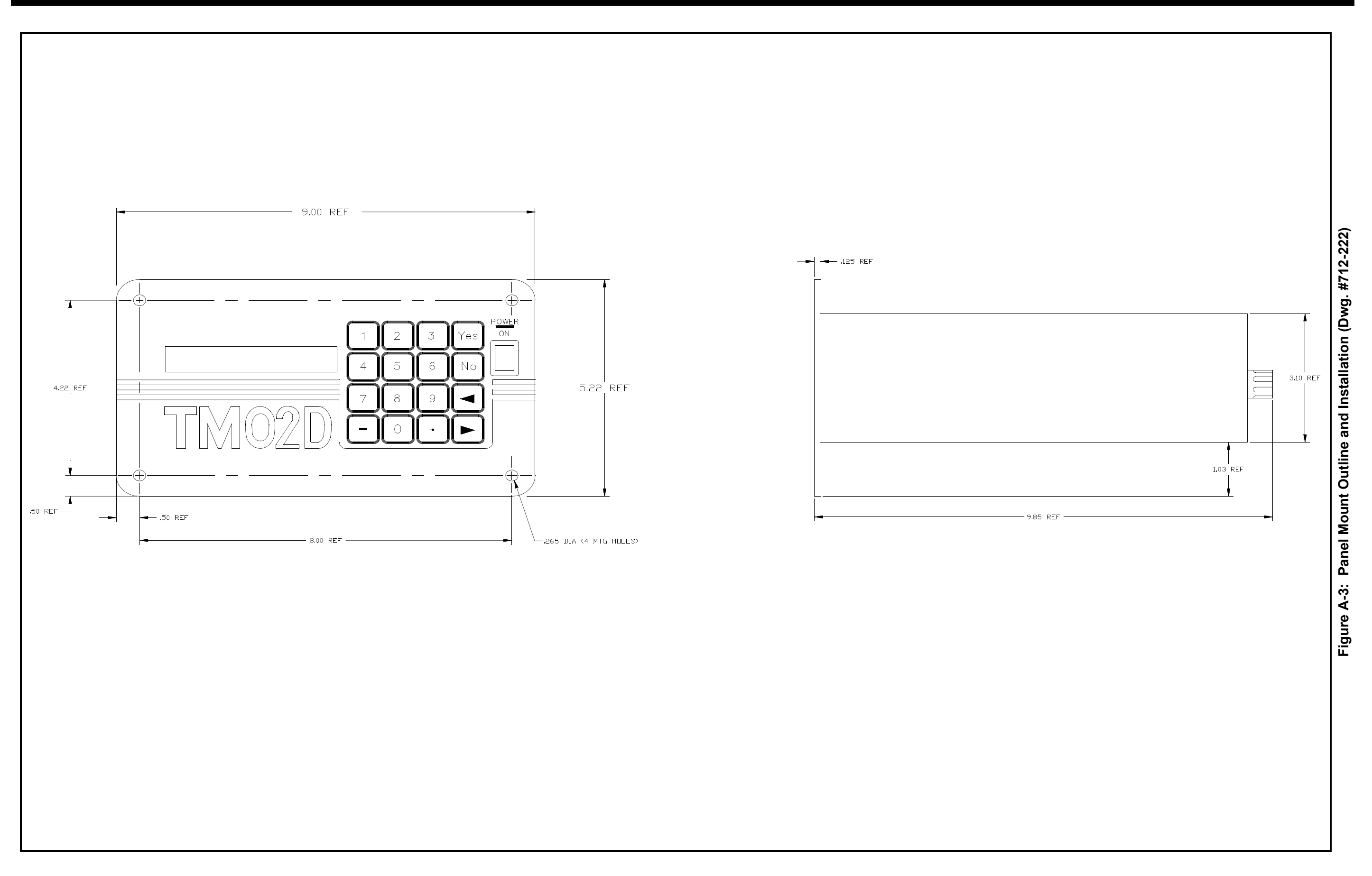

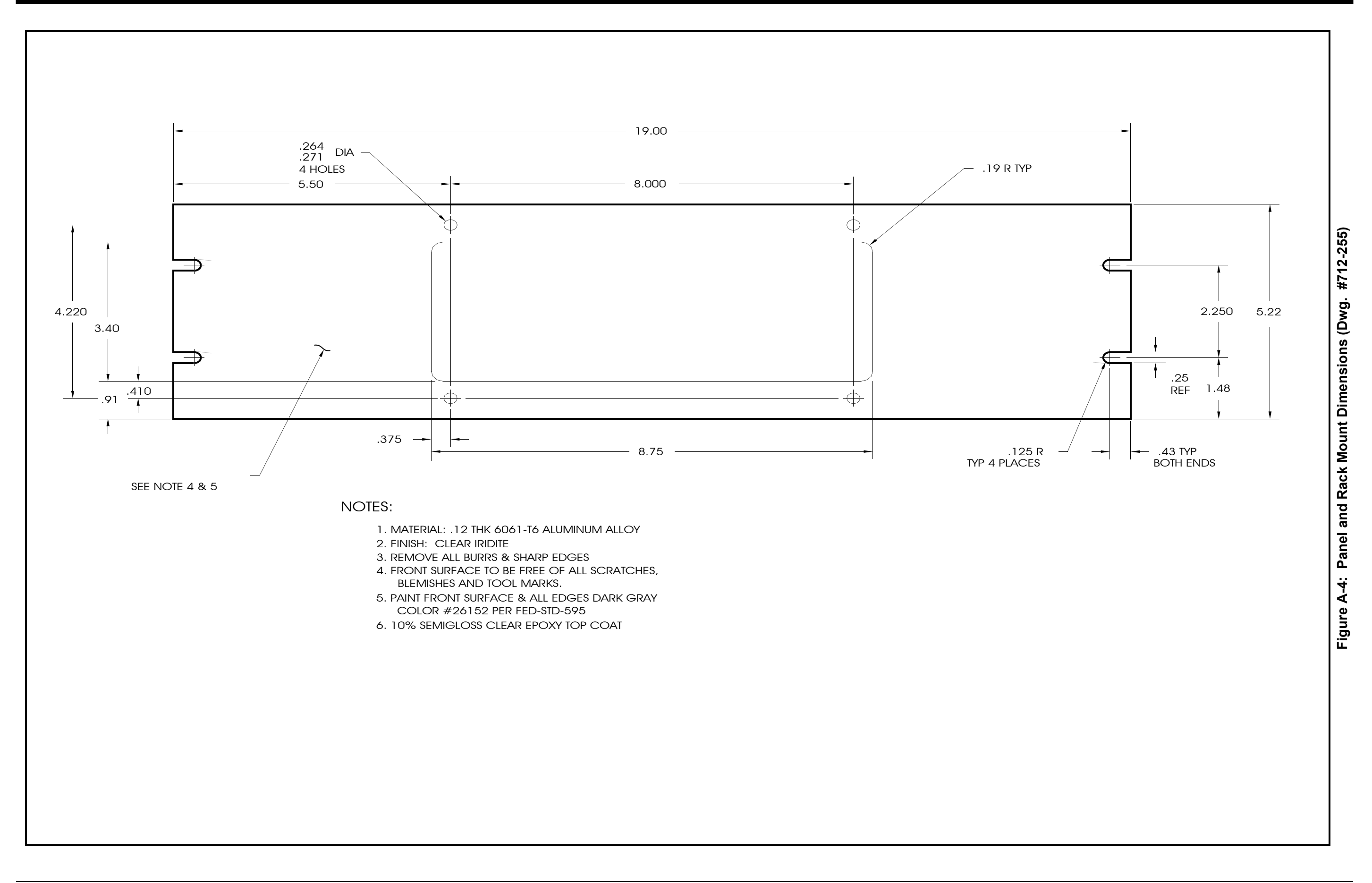

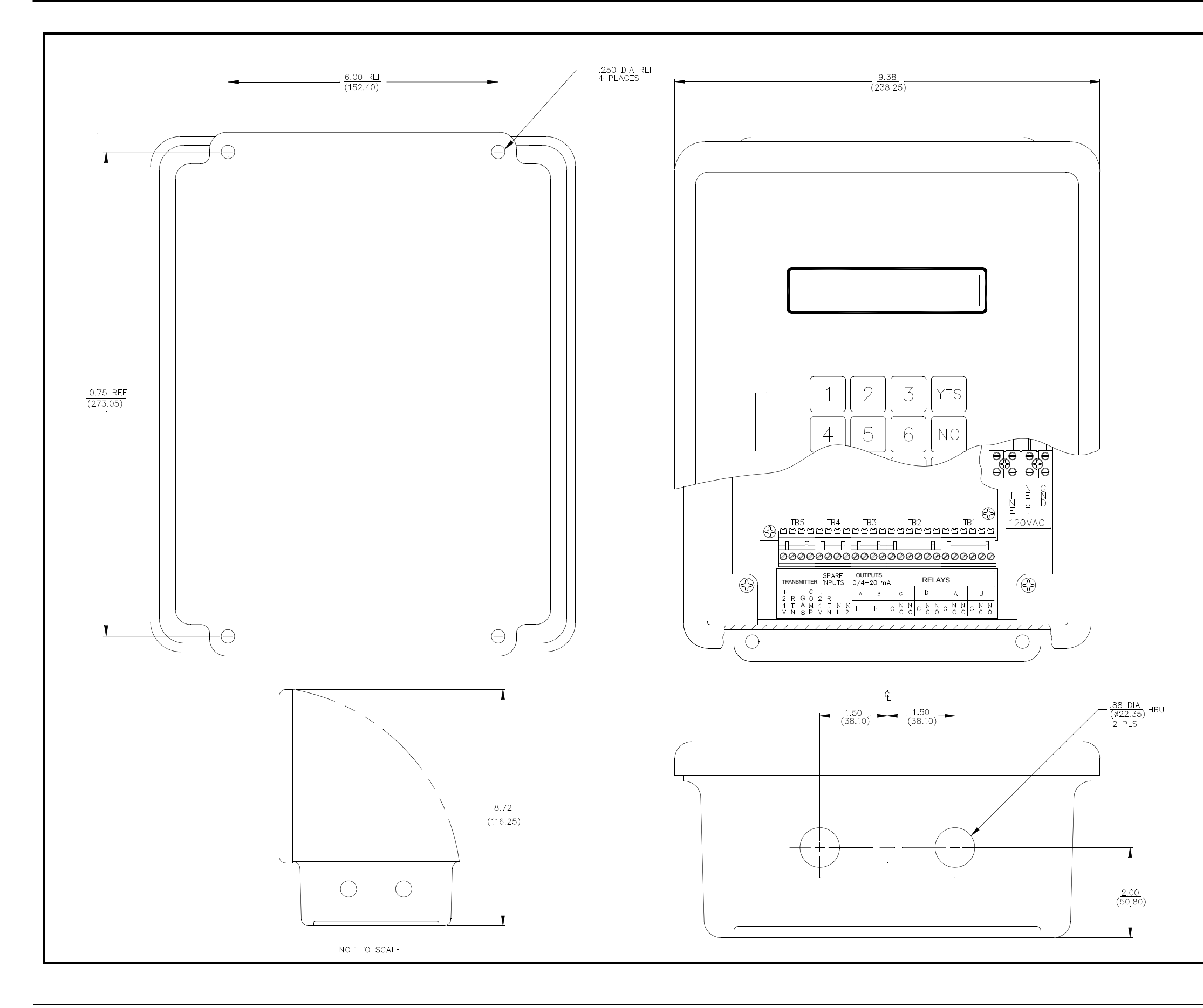

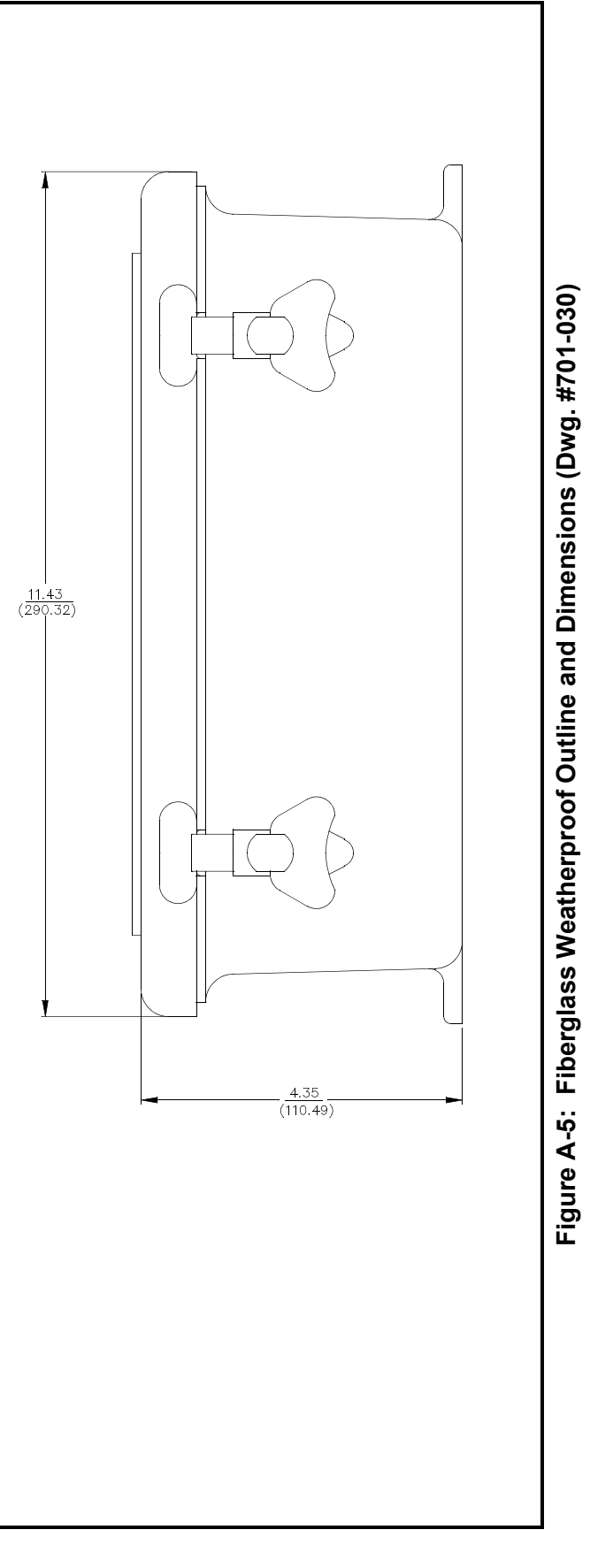

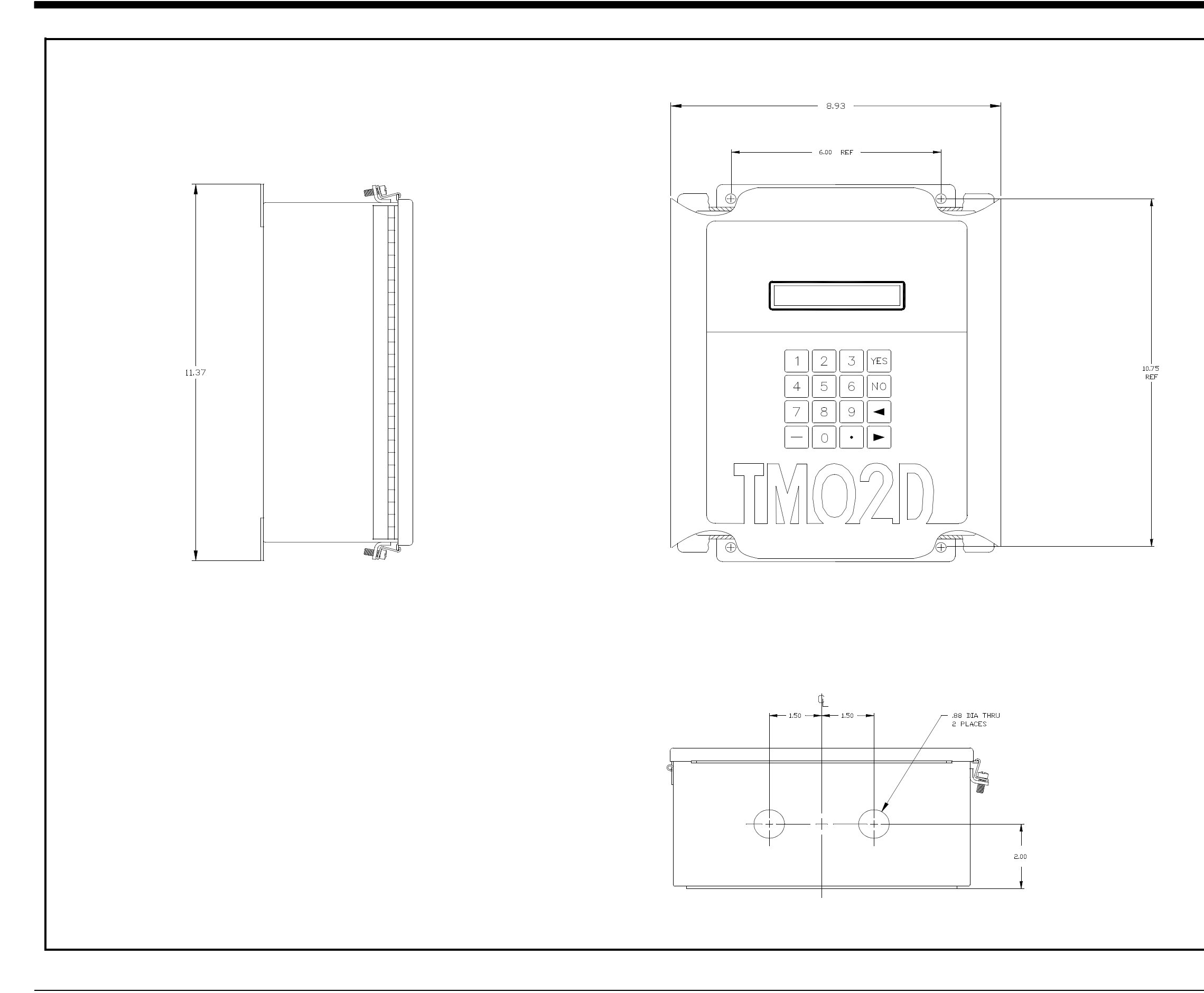

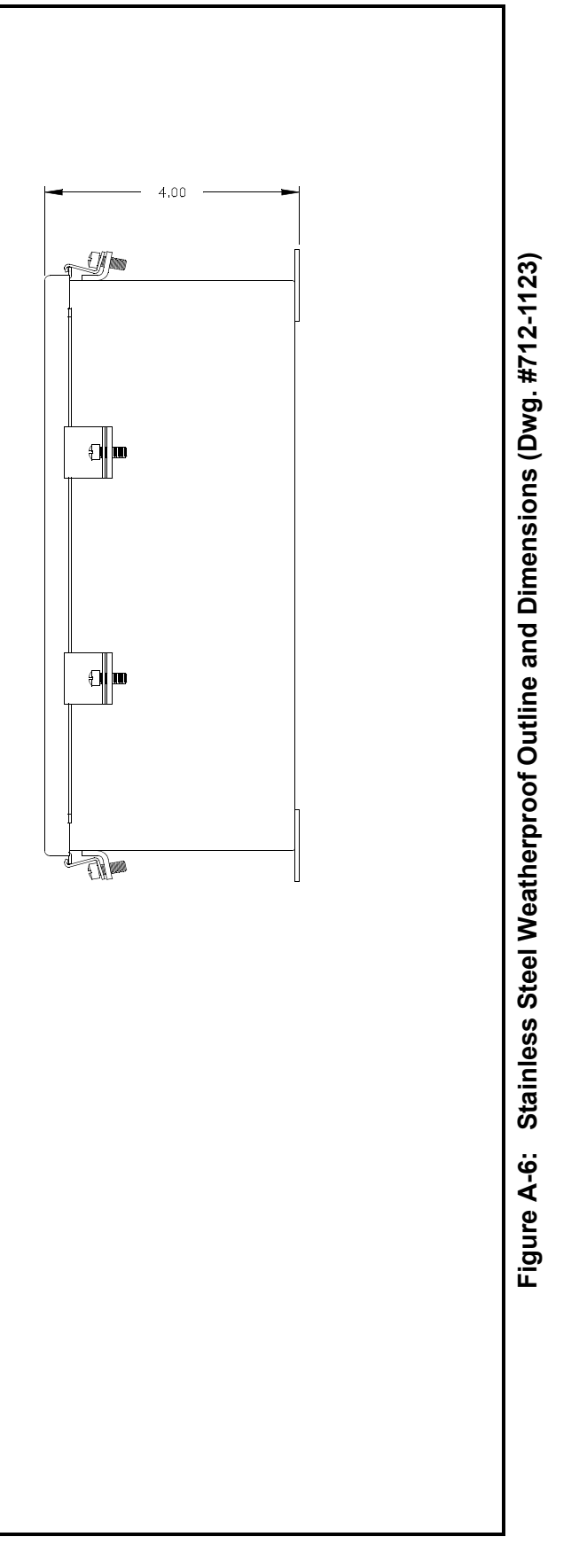

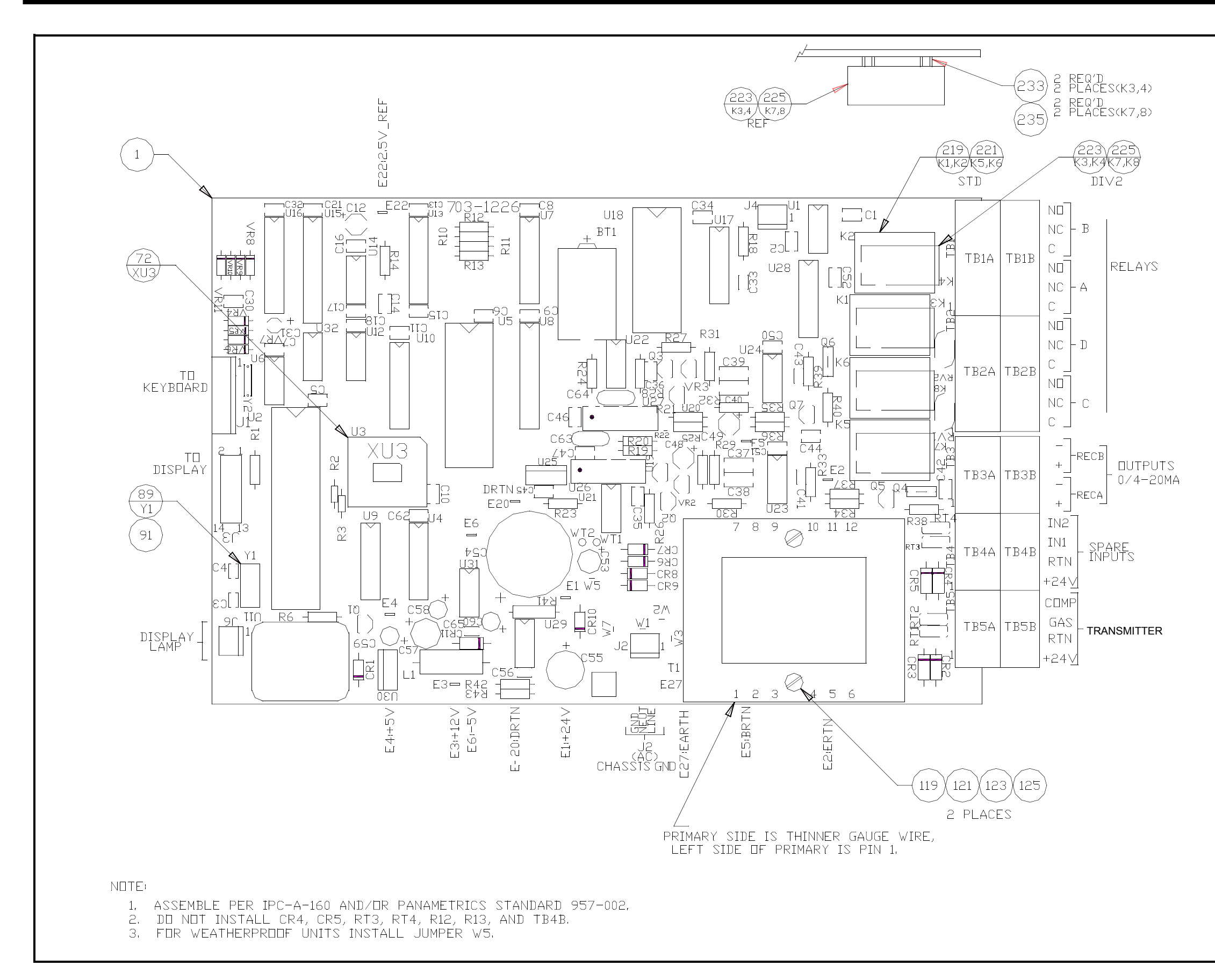

| GR      | OUP NUMBER T   | ABL  | -      |  |  |  |  |  |  |  |  |
|---------|----------------|------|--------|--|--|--|--|--|--|--|--|
|         |                | RECE | IRDERS |  |  |  |  |  |  |  |  |
| VULTAGE | LUIPUIS        | STD  | DUAL   |  |  |  |  |  |  |  |  |
|         | STD ALARM      | -02  | -14    |  |  |  |  |  |  |  |  |
|         | DIV2 ALARM     | -03  | -15    |  |  |  |  |  |  |  |  |
| IUUVAL  | STD ALARM/CAL  | -04  | -16    |  |  |  |  |  |  |  |  |
|         | DIV2 ALARM/CAL | -05  | -17    |  |  |  |  |  |  |  |  |
|         | STD ALARM      | -06  | -18    |  |  |  |  |  |  |  |  |
| 1001/40 | DIV2 ALARM     | -07  | -19    |  |  |  |  |  |  |  |  |
| ICUVAL  | STD ALARM/CAL  | -08  | -20    |  |  |  |  |  |  |  |  |
|         | DIV2 ALARM/CAL | -09  | -21    |  |  |  |  |  |  |  |  |
|         | STD ALARM      | -10  | -22    |  |  |  |  |  |  |  |  |
| 250/    | DIV2 ALARM     | -11  | -23    |  |  |  |  |  |  |  |  |
| 240VAC  | STD ALARM/CAL  | -12  | -24    |  |  |  |  |  |  |  |  |
|         | DIV2 ALARM/CAL | -13  | -25    |  |  |  |  |  |  |  |  |
|         | GP-01=STANI    | )ARD |        |  |  |  |  |  |  |  |  |
|         |                |      |        |  |  |  |  |  |  |  |  |
|         |                |      |        |  |  |  |  |  |  |  |  |
| 1 17    |                | тарі | -      |  |  |  |  |  |  |  |  |

| VOLTA   | TABLE |        |
|---------|-------|--------|
| VOLTAGE | FUSE  | JUMPER |
| 100/120 | 1/2A  | W1, W3 |
| 220/240 | 1/4A  | W2     |

Figure A-7: Oxygen Display Printed Circuit Board Assembly (Dwg. #703-1226)

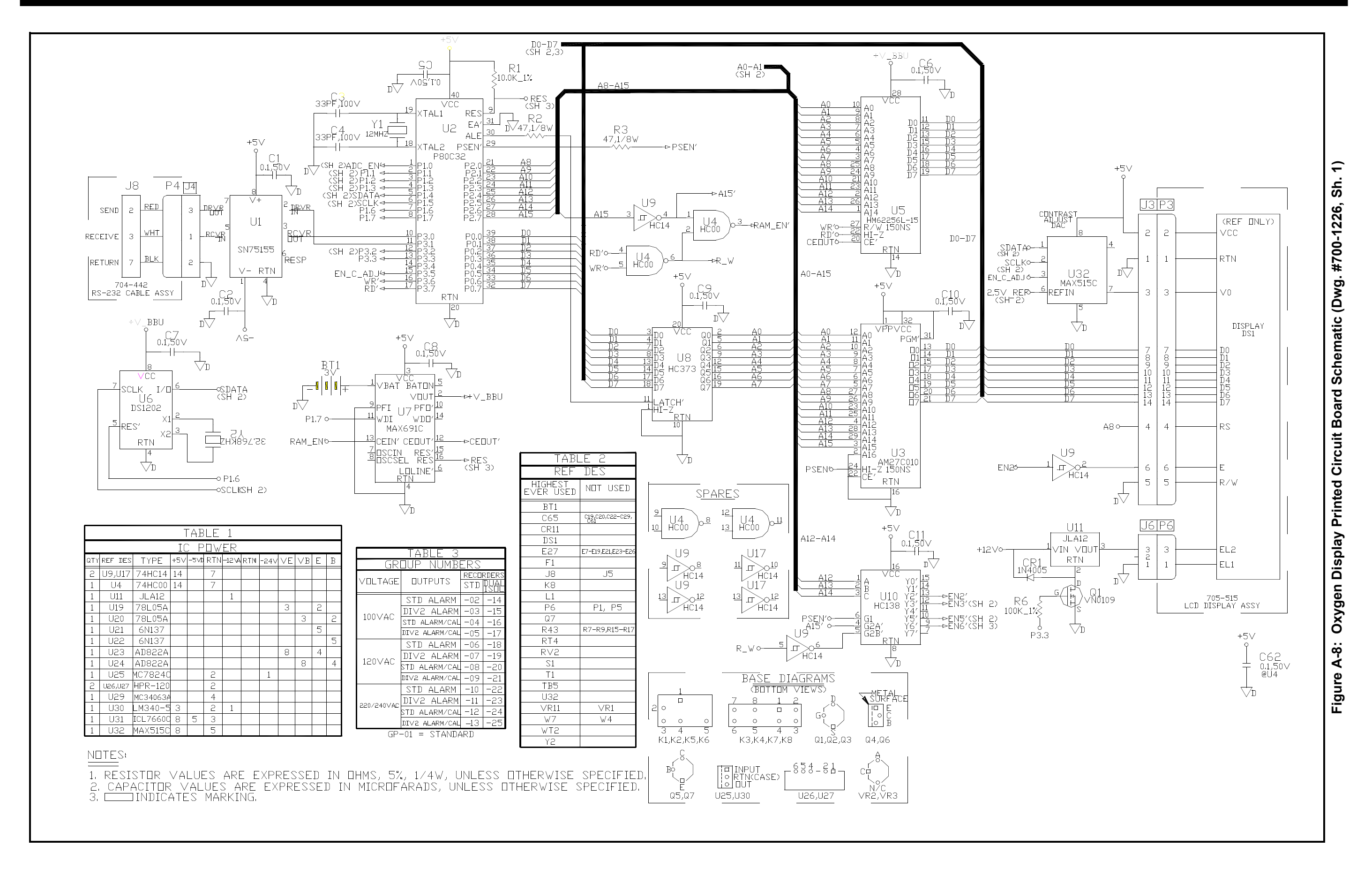

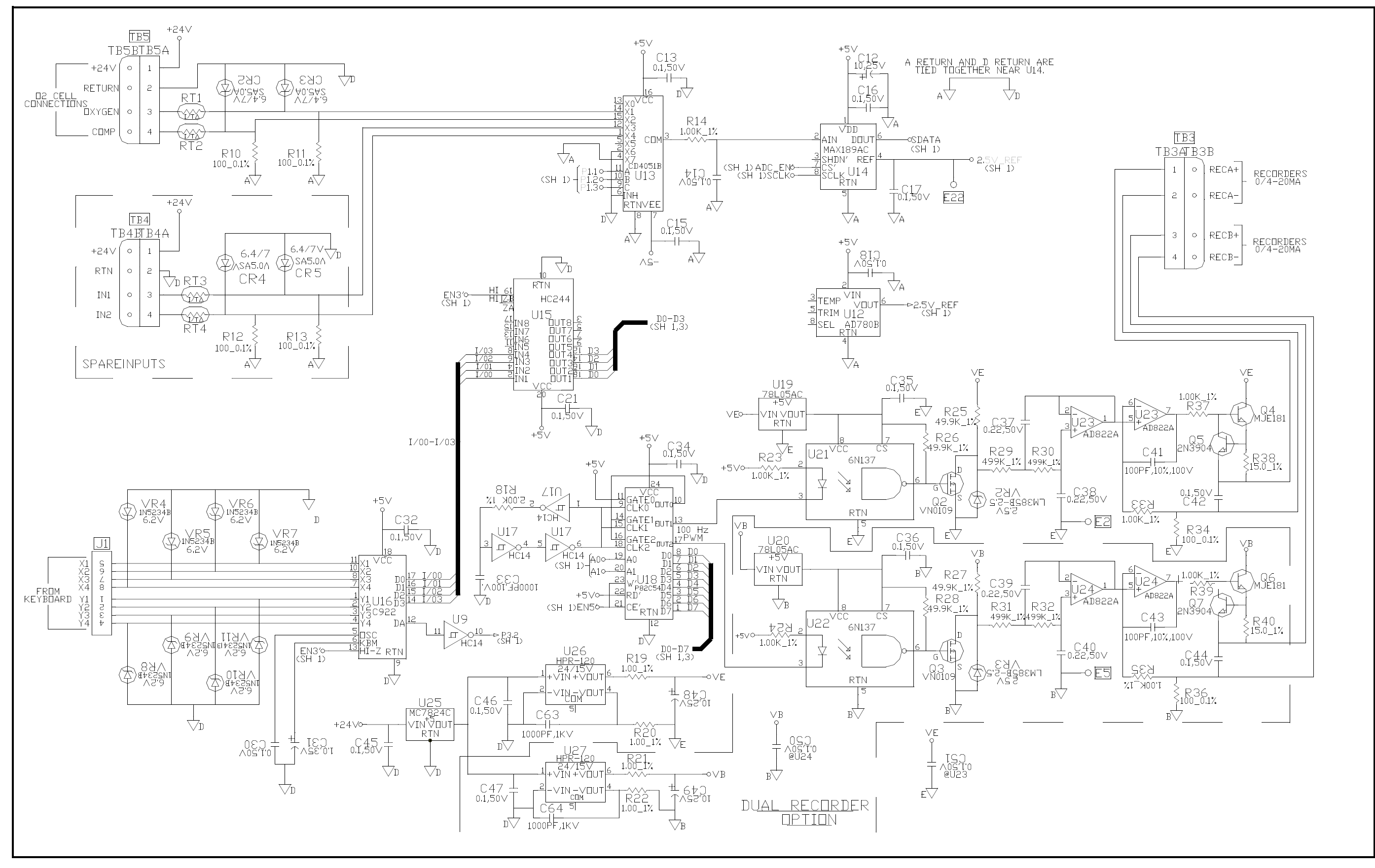

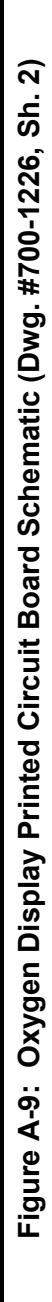

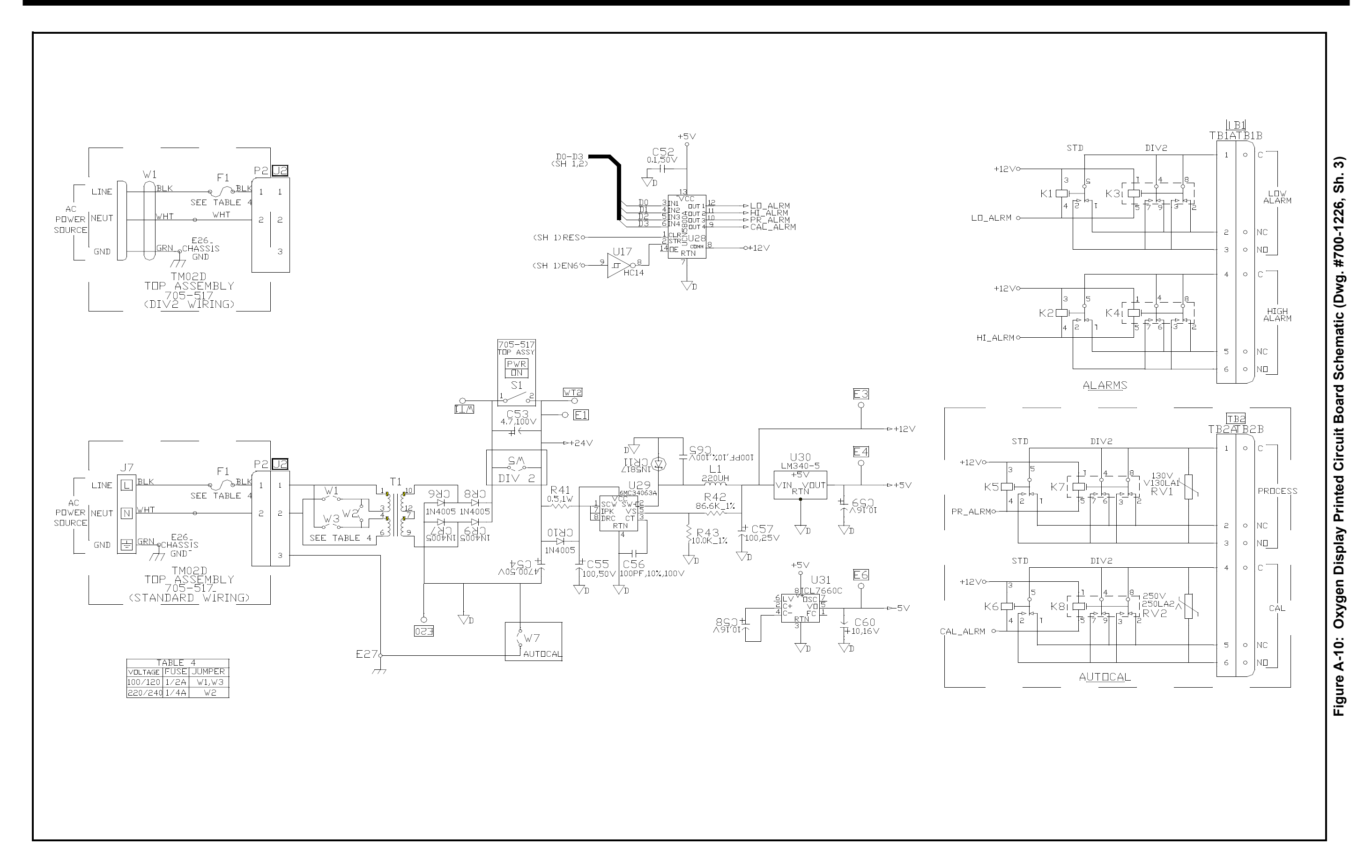

Appendix B

# Menu Maps for TMO2D Analyzer

| Main Menu: Setup and Outputs B-1                                          |
|---------------------------------------------------------------------------|
| Main Menu: Relays and Tests B-2                                           |
| Main Menu: Calibration Menu B-3                                           |
| Main Menu: Calibration Menu (Auto Cal Parameters), System Log, and Resume |
| Factory Setup MenuB-5                                                     |

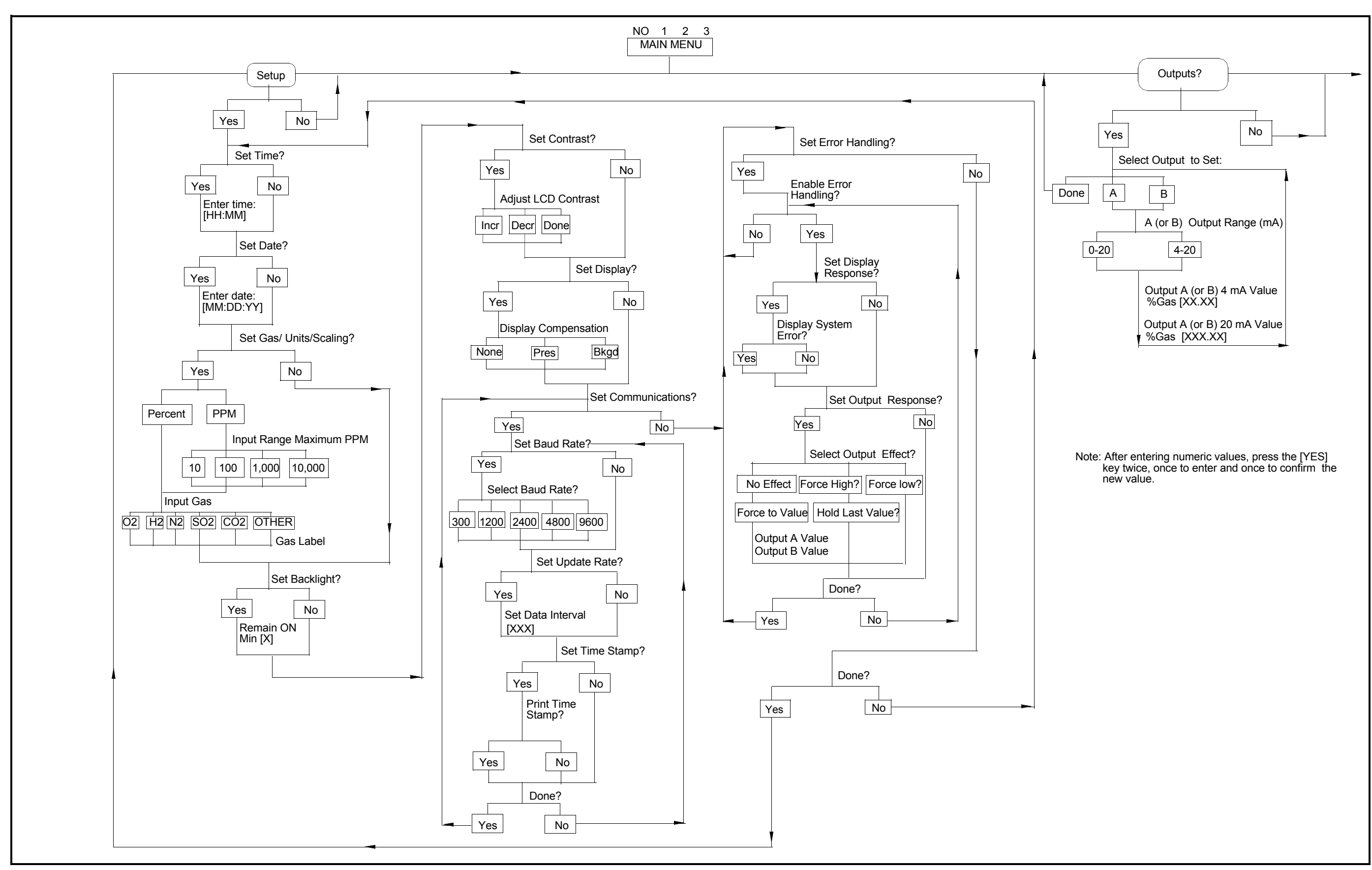

Figure B-1: Main Menu: Setup and Outputs

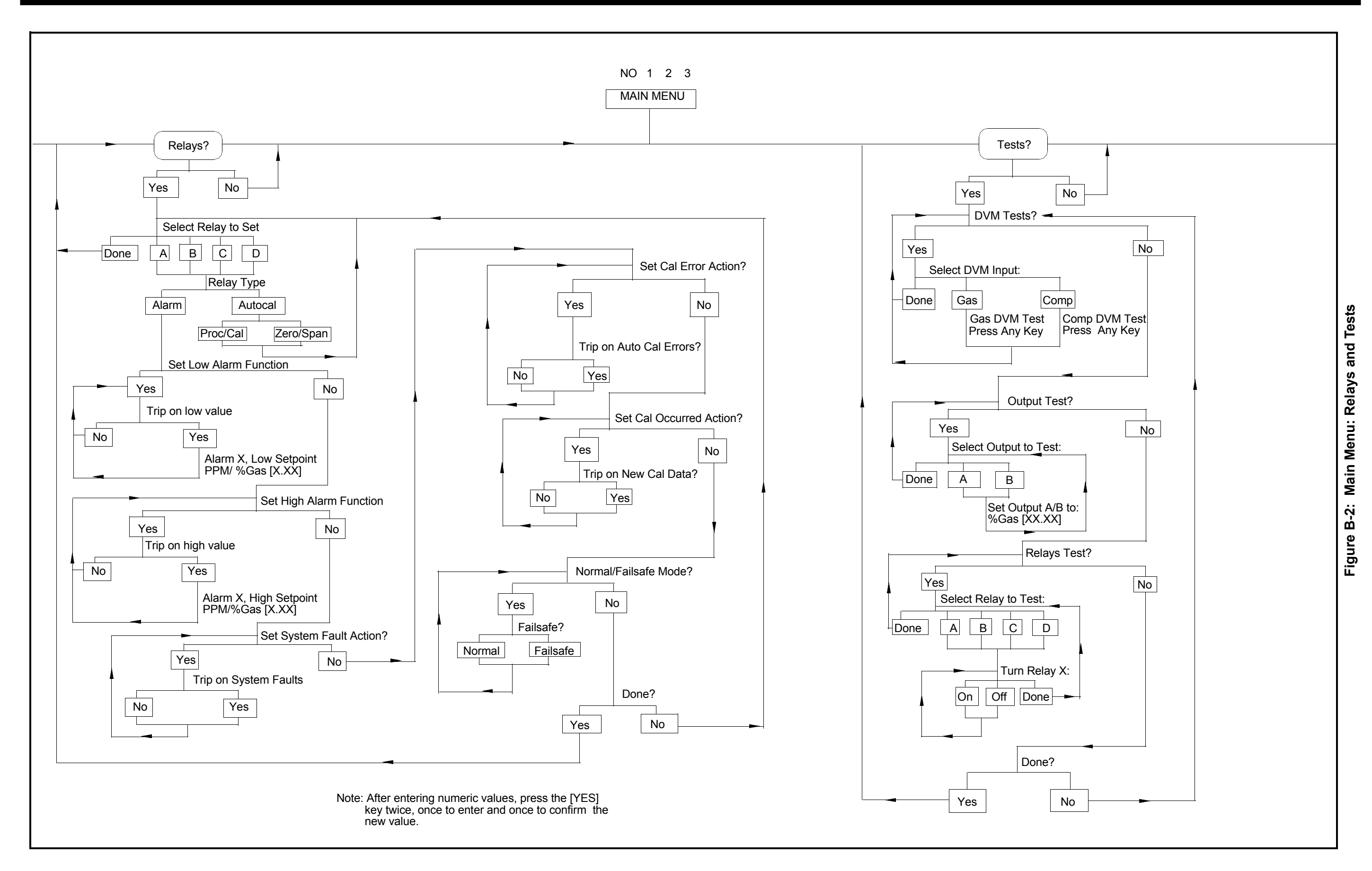

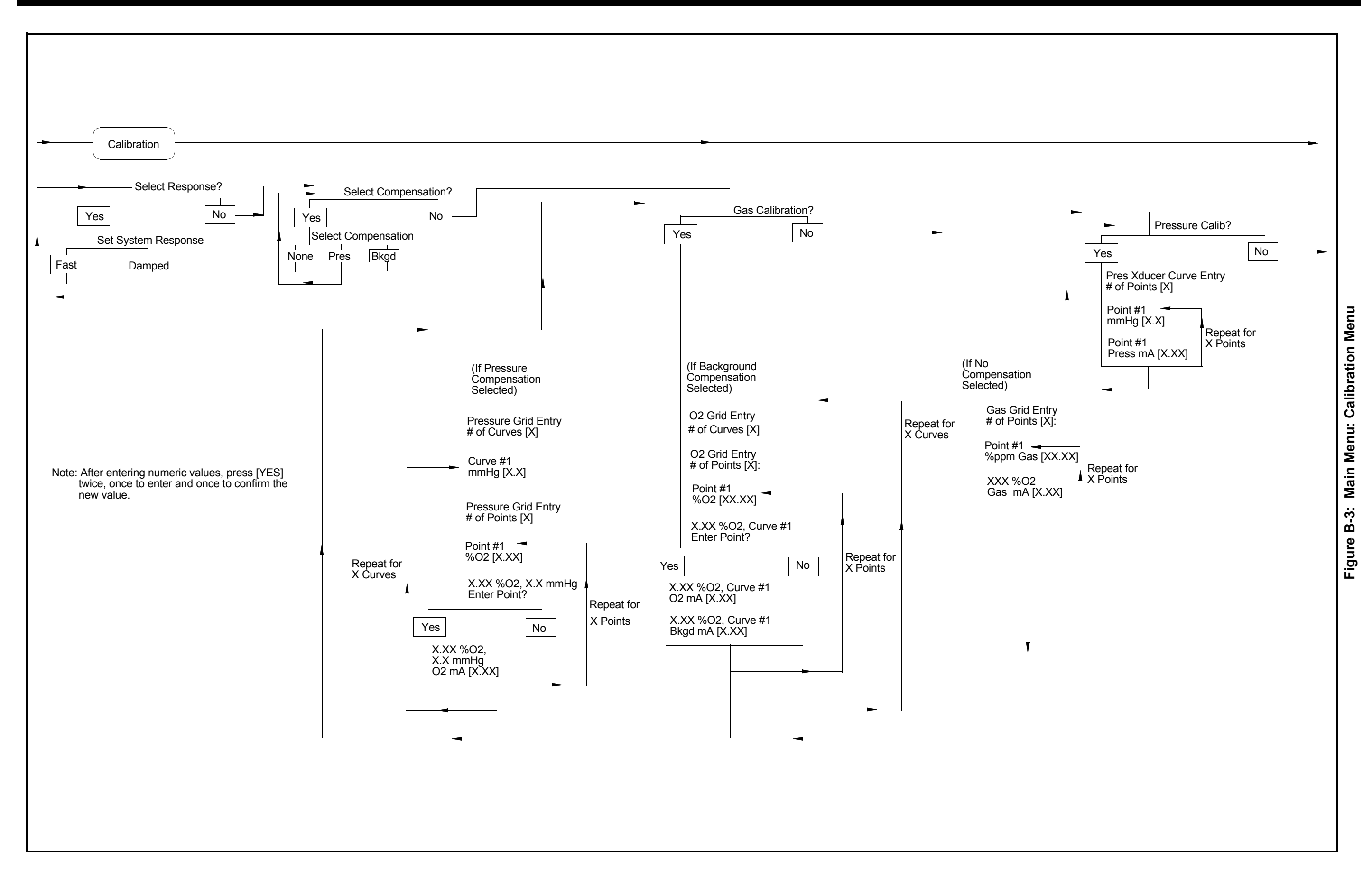

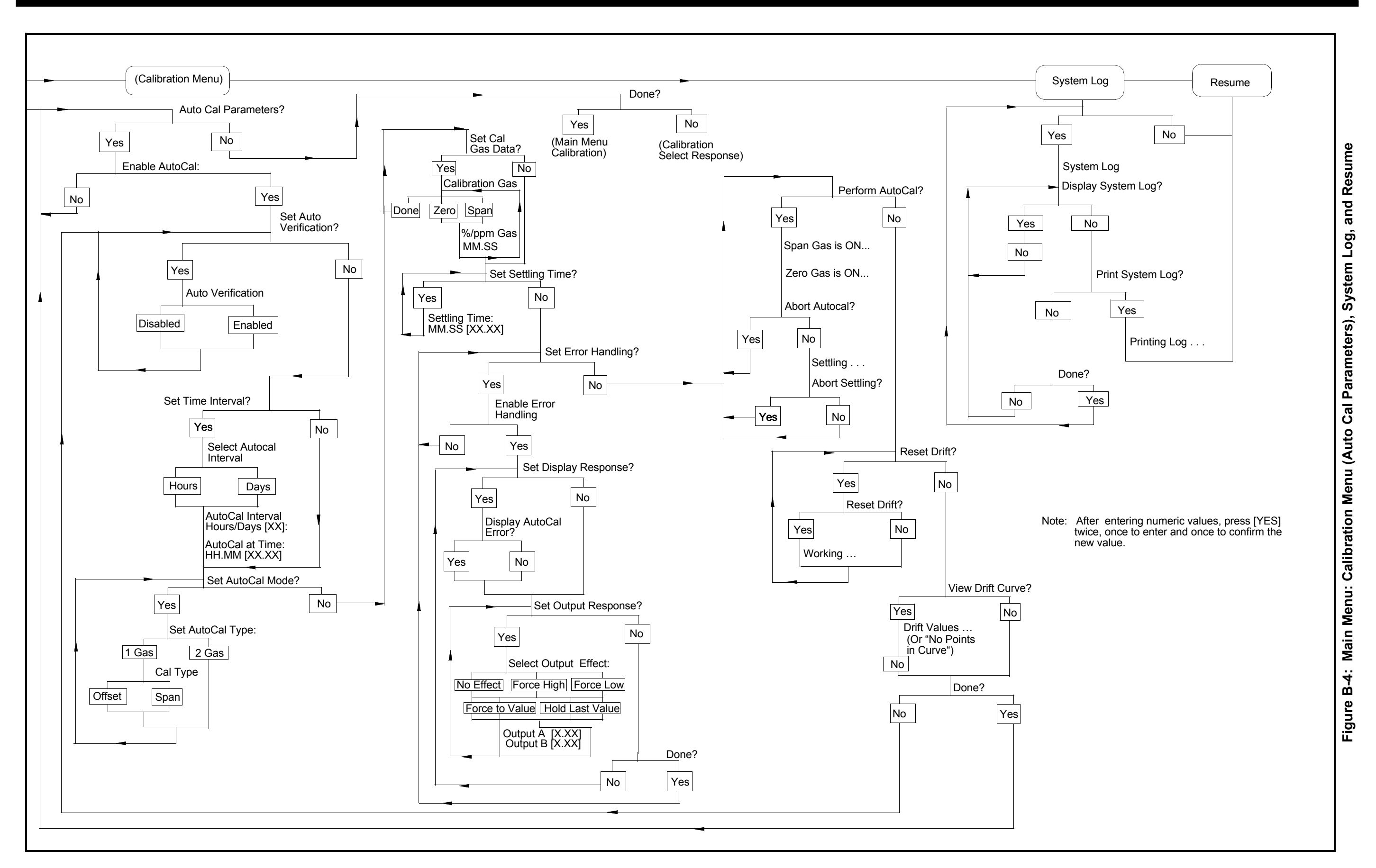

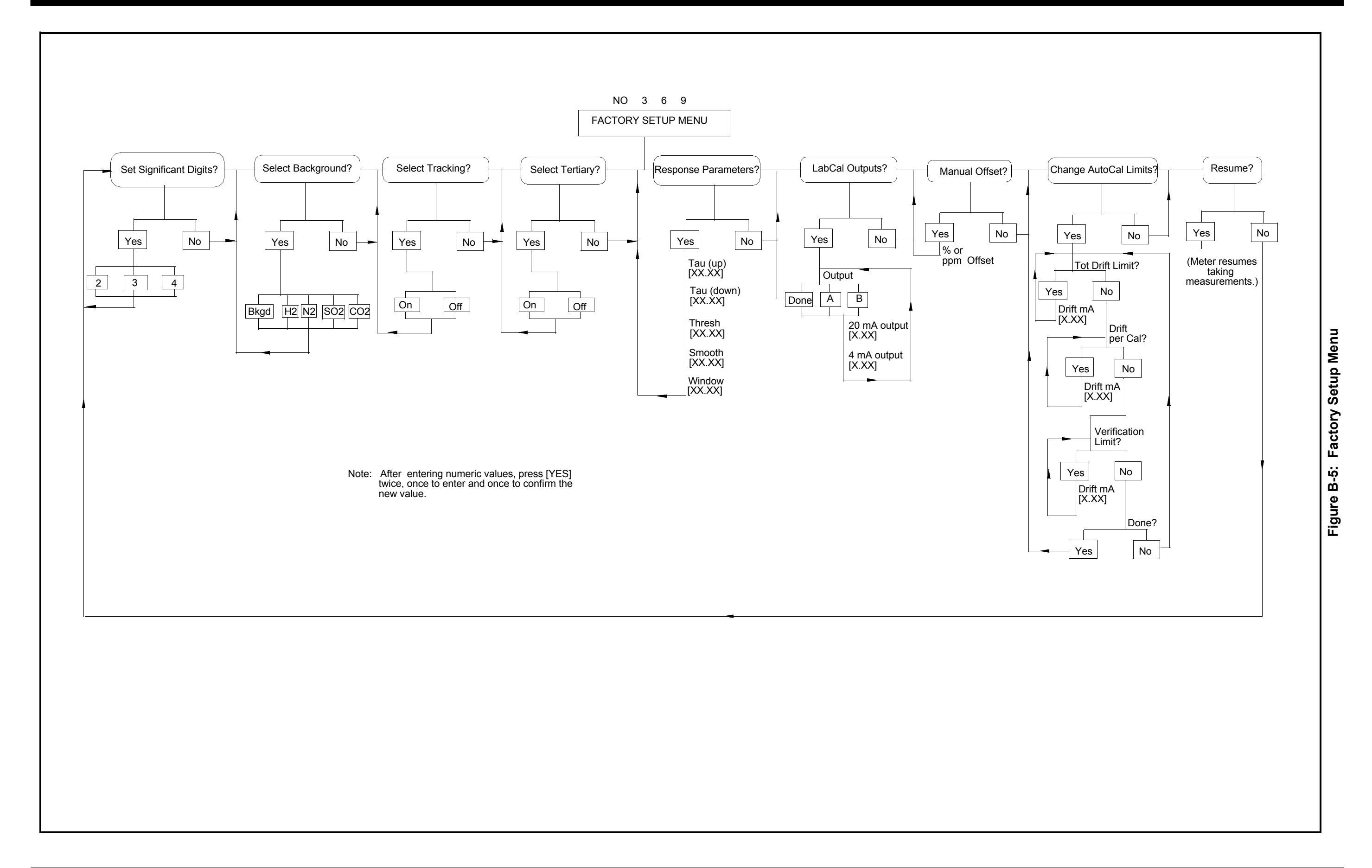

# Index

### Α

| Accuracy                        |
|---------------------------------|
| TMO2D Display6-1                |
| Alarms                          |
| TMO2D Display6-1                |
| Ambient Temperature Effect      |
| TMO2D Display6-1                |
| Analog Output                   |
| TMO2D Display6-1                |
| Analog Outputs, Calibrating 5-6 |
| Auto Cal Parameters 4-29        |
| Set AutoCal Mode? 4-33          |
| Set Error Handling? 4-37, 4-38  |
| Set Settling Time? 4-35         |
| Set Time Interval? 4-31         |
| Set Zero Gas? 4-34              |
| View Drift Curve? 4-42          |
| AutoCal                         |
| Changing Limits                 |
|                                 |

### В

| Background | Compensation | <br> |  |  |  | 4-27 | 1 |
|------------|--------------|------|--|--|--|------|---|
|            |              |      |  |  |  |      |   |

## С

| Cable Requirements                     |
|----------------------------------------|
| External Compensation                  |
| Internal Compensation                  |
| ТМО22-3                                |
| ТМО2-ТС 2-11                           |
| XMO2                                   |
| XMTC 2-15                              |
| Calibrating                            |
| Analog Outputs 5-6                     |
| Calibration Menu                       |
| Auto Cal Parameters 4-29               |
| Gas Calibration?                       |
| Pressure Calibration?                  |
| Select Compensation? 4-24              |
| Select Response?                       |
| CE Mark Compliance                     |
| Requirements for 2-6, 2-10, 2-14, 2-18 |
| Change AutoCal Limits? 5-7             |
| Connecting TMO2 to TMO2D 2-3           |

### D

| Damped Response4-24 |
|---------------------|
| Digital Output      |
| TMO2D Display6-1    |
| Display Navigation  |
| Drift, Resetting    |
| DVM Test            |

# Е

| Entering Data into the User Program 4-1, 5-1 |
|----------------------------------------------|
| External Compensation                        |
| Cable Requirements2-2                        |
| Wiring                                       |

### F

| Factory Setup Menu Mode   | .5-1  |
|---------------------------|-------|
| Factory Setup Program     |       |
| Entering Data             | .5-1  |
| Fast Response             | 1-24  |
| Parameters                | . 5-4 |
| Features and Capabilities | .1-1  |
| Functional Specifications | .6-1  |
|                           |       |

## G

| Gas Calibration | 4-25, 4-26, 4-27 |
|-----------------|------------------|
|-----------------|------------------|

### I

| Installation of TMO2D2-1                    |
|---------------------------------------------|
| Installing the TMO2 into a Sample System2-2 |
| Internal Compensation                       |
| Cable Requirements2-2                       |
| Wiring                                      |
| Introduction1-1                             |
| Operation                                   |
| Programming                                 |
|                                             |

# Κ

| Key Functions    |   |  |   |   | • |   |   |   | • | • |   |   |   | • | .4-2 | 2 |
|------------------|---|--|---|---|---|---|---|---|---|---|---|---|---|---|------|---|
| Keypad for TMO2D | • |  | • | • | • | • | • | • | • | • | • | • | • | • | .3-2 | 2 |

# Index (cont.)

## L

| LabCal Outputs?5                   | -6 |
|------------------------------------|----|
| LCD Display (TMO2D Display) 3-1, 6 | -1 |

### Μ

| 5-7 |
|-----|
| 4-1 |
| 4-3 |
| 4-3 |
| 5-1 |
| 2-2 |
| 2-2 |
|     |

## 0

| Operate Mode             | <br> | <br> |  | <br>4-1, 5 | -1  |
|--------------------------|------|------|--|------------|-----|
| Output Test              | <br> | <br> |  | <br>4-     | 21  |
| Overview of Installation | <br> | <br> |  | <br>2      | 2-1 |

## Ρ

| Performance Specifications | 6-1  |
|----------------------------|------|
| Physical Specifications    | 6-2  |
| Powering Up TMO2           | 3-1  |
| Pressure Calibration?      | 4-28 |
| Pressure Compensation.     | 4-26 |
| Programming the TMO2D      | 4-2  |
| via the Display            | 4-2  |

# R

| Recorder Menu 4-13, 4-14                   |
|--------------------------------------------|
| Relays Menu 4-15, 4-17, 4-18               |
| Relays Test                                |
| Reset Drift                                |
| Response Parameters (for Fast Response)5-4 |
| RS-232C Serial Port                        |
| Correspondence of Keys                     |
| Remote Operation                           |
|                                            |

### S

| Select Background? 5-3                            |
|---------------------------------------------------|
| Select Compensation? 4-24                         |
| Select Response? 4-24                             |
| Select Tracking? 5-3                              |
| Set AutoCal Mode? 4-33                            |
| Set Backlight?                                    |
| Set Communications?                               |
| Set Contrast? 4-7                                 |
| Set Date?                                         |
| Set Display? 4-8                                  |
| Set Error Handling?. 4-11, 4-12, 4-36, 4-37, 4-38 |
| Set Settling Time?                                |
| Set Significant Digits? 5-2                       |
| Set Span Gas? 4-35                                |
| Set Time Interval?                                |
| Set Time? 4-4                                     |
| Set Zero Gas? 4-34                                |
| Setup Menu                                        |
| Set Backlight? 4-7                                |
| Set Communications?                               |
| Set Contrast? 4-7                                 |
| Set Date? 4-5                                     |
| Set Display? 4-8                                  |
| Set Error Handling? 4-11                          |
| Set Time? 4-4                                     |
| Specifications, Physical                          |
| TMO2D Display 6-2                                 |
|                                                   |

# Index (cont.)

### Т

| Temperature                            |
|----------------------------------------|
| TMO2D Display                          |
| Tests Menu                             |
| Output Test                            |
| Relays Test 4-21                       |
| TMO2 Cable Requirements                |
| TMO2 Transmitter                       |
| Powering Up                            |
| Wiring to TMO2D Display 2-3            |
| TMO2D                                  |
| LCD Display 3-1                        |
| Wiring to Other Components             |
| TMO2D Configurations                   |
| TMO2D Display                          |
| Accuracy                               |
| Alarms 6-1                             |
| Ambient Temperature                    |
| Analog Output 6-1                      |
| Digital Output 6-1                     |
| Key Functions of 4-2                   |
| Keypad                                 |
| LCD Display 6-1                        |
| Mounting the 2-2                       |
| Physical Specifications 6-2            |
| Power                                  |
| Programming Through 4-2                |
| Temperature                            |
| TMO2D Oxygen Analyzer, Features of 1-1 |
| TMO2-TC Cable Requirements 2-11        |
| TMO2-TC Transmitter                    |
| Wiring to TMO2D 2-11                   |
| Tracking                               |

### U

| Update Rate        |          |
|--------------------|----------|
| in Setup Menu      |          |
| User Program       |          |
| Entering Data Into | 4-1, 5-1 |

### V

View Drift Curve? ..... 4-42, 4-43

### W

| Wiring                           |
|----------------------------------|
| External Compensation2-2         |
| TMO2D to Other Components        |
| Wiring TMO2 to TMO2D Display2-3  |
| Wiring TMO2 Transmitter          |
| Internal Compensation2-2         |
| Wiring Transmitter to Display2-2 |

## Χ

| XMO2 Cable Requirements | 2-7  |
|-------------------------|------|
| XMTC Cable Requirements |      |
| XMTC Transmitter        |      |
| Wiring to TMO2D.        | 2-15 |

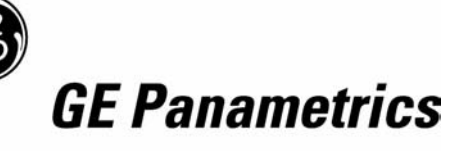

### DECLARATION OF CONFORMITY

We,

### GE Panametrics Shannon Industrial Estate Shannon, Co. Clare Ireland

declare under our sole responsibility that the

### CGA351 Clean Gas Analyzer CGA350GP Clean Gas Analyzer CGA350X Clean Gas Analyzer CGA350D Display Unit TMO2D Display and Control Unit

to which this declaration relates, are in conformity with the following standards:

- EN 61326:1998, Class A, Annex A, Continuous Unmonitored Operation
- EN 61010-1:1993 + A2:1995, Overvoltage Category II, Pollution Degree 2

following the provisions of the 89/336/EEC EMC Directive and the 73/23/EEC Low Voltage Directive.

The *units listed above and any sensors and ancillary sample handling systems supplied with them* do not bear CE marking for the Pressure Equipment Directive, as they are supplied in accordance with Article 3, Section 3 (sound engineering practices and codes of good workmanship) of the Pressure Equipment Directive 97/23/EC for DN<25.

Shannon - June 1, 2002

lines later

Mr. James Gibson GENERAL MANAGER

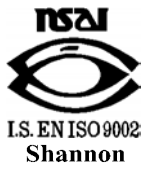

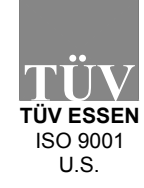

CE

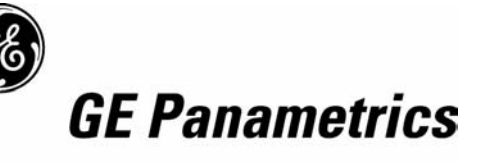

### DECLARATION DE CONFORMITE

Nous,

### GE Panametrics Shannon Industrial Estate Shannon, Co. Clare Ireland

déclarons sous notre propre responsabilité que les

### CGA351 Clean Gas Analyzer CGA350GP Clean Gas Analyzer CGA350X Clean Gas Analyzer CGA350D Display Unit TMO2D Display and Control Unit

rélatif á cette déclaration, sont en conformité avec les documents suivants:

- EN 61326:1998, Class A, Annex A, Continuous Unmonitored Operation
- EN 61010-1:1993 + A2:1995, Overvoltage Category II, Pollution Degree 2

suivant les régles de la Directive de Compatibilité Electromagnétique 89/336/EEC et de la Directive Basse Tension 73/23/EEC.

Les *matériels listés ci-dessus, ainsi que les capteurs et les systèmes d'échantillonnages pouvant être livrés avec* ne portent pas le marquage CE de la directive des équipements sous pression, car ils sont fournis en accord avec la directive 97/23/EC des équipements sous pression pour les DN<25, Article 3, section 3 qui concerne les pratiques et les codes de bonne fabrication pour l'ingénierie du son.

Shannon - June 1, 2002

line like

Mr. James Gibson DIRECTEUR GÉNÉRAL

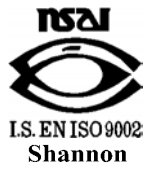

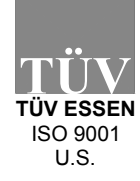

CERT-DOC Rev G2

(F

5/28/02

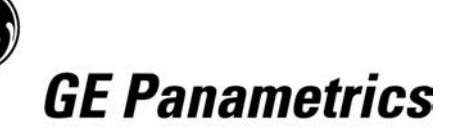

# KONFORMITÄTS-ERKLÄRUNG

Wir,

### GE Panametrics Shannon Industrial Estate Shannon, Co. Clare Ireland

erklären, in alleiniger Verantwortung, daß die Produkte

### CGA351 Clean Gas Analyzer CGA350GP Clean Gas Analyzer CGA350X Clean Gas Analyzer CGA350D Display Unit TMO2D Display and Control Unit

folgende Normen erfüllen:

- EN 61326:1998, Class A, Annex A, Continuous Unmonitored Operation
- EN 61010-1:1993 + A2:1995, Overvoltage Category II, Pollution Degree 2

gemäß den Europäischen Richtlinien, Niederspannungsrichtlinie Nr.: 73/23/EWG und EMV-Richtlinie Nr.: 89/336/EWG.

Die oben aufgeführten Geräte und zugehörige, mitgelieferte Sensoren und Handhabungssysteme tragen keine CE-Kennzeichnung gemäß der Druckgeräte-Richtlinie, da sie in Übereinstimmung mit Artikel 3, Absatz 3 (gute Ingenieurpraxis) der Druckgeräte-Richtlinie 97/23/EG für DN<25 geliefert werden.

Shannon - June 1, 2002

bener lake

Mr. James Gibson GENERALDIREKTOR

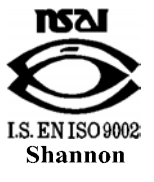

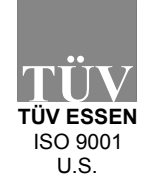

CERT-DOC Rev G2

( F

5/28/02

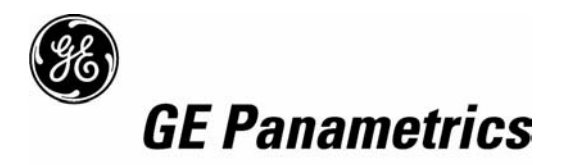

# WORLDWIDE OFFICES

### **MAIN OFFICES:**

USA GE Panametrics 221 Crescent St., Suite 1 Waltham, MA 02453-3497 USA Telephone: 781-899-2719 Toll-Free: 800-833-9438 Fax: 781-894-8582 E-mail: panametrics@ps.ge.com Web: www.gepower.com/panametrics ISO 9001 Certified

#### Ireland

GE Panametrics Shannon Industrial Estate Shannon, Co. Clare Ireland Telephone 353-61-470200 Fax 353-61-471359 E-mail info@panametrics.ie ISO 9002 Certified

### GE PANAMETRICS INTERNATIONAL OFFICES:

#### Australia

P.O. Box 234 Gymea N.S.W. 2227 Australia Telephone 61 (02) 9525 4055 Fax 61 (02) 9526 2776 E-mail panametrics@panametrics.com.au

#### Austria Waldgasse 39 A-1100 Wien Austria Telephone +43-1-602 25 34

Telephone +43-1-602 25 34 Fax +43-1-602 25 34 11 E-mail panametrics@netway.at

#### Benelux Postbus 1

Postbus 111 3870 CC Hoevelaken The Netherlands Telephone +31 (0) 33 253 64 44 Fax +31 (0) 33 253 72 69 E-mail info@panametrics.nl

#### France

BP 106 11 Rue du Renard 92253 La Garenne Colombes Cedex France Telephone 33 (0) 1 47-82-42-81 Fax 33 (0) 1 47-86-74-90 E-mail panametrics@panametrics.fr

**Germany** Mess-und Pruftechnik Robert-Bosch-Straße 20a 65719 Hofheim Germany Telephone +49-6122-8090 Fax +49-6122-8147 E-mail panametrics@t-online.de

Italy Via Feltre, 19/A 20132 Milano Italy Telephone 02-2642131 Fax 02-26414454 E-mail info@panametrics.it

#### Japan

2F, Sumitomo Bldg. 5-41-10, Koishikawa, Bunkyo-Ku Tokyo 112-0002 Japan Telephone 81 (03) 5802-8701 Fax 81 (03) 5802-8706 E-mail pci@panametrics.co.jp

#### Korea

Kwanghee Bldg., 201, 644-2 Ilwon-dong, Kangnam-Ku Seoul 135-945 Korea Telephone 82-2-445-9512 Fax 82-2-445-9540 E-mail jkpark@panaeng.co.kr

#### Spain

Diamante 42 28224 Pozuelo de Alarcon Madrid Spain Telephone 34 (91) 351.82.60 Fax 34 (91) 351.13.70 E-mail info@panametrics.infonegocio.com

Sweden Box 160 S147 23 Tumba Sweden Telephone +46-(0)8-530 685 00 Fax +46-(0)8-530 357 57 E-mail pana@panametrics.se

#### Taiwan

7th Fl 52, Sec 3 Nan-Kang Road Taipei, Taiwan ROC Telephone 02-2788-3656 Fax 02-2782-7369 E-mail rogerlin@lumax.com.tw

#### United Kingdom

Unit 2, Villiers Court 40 Upper Mulgrave Road Cheam Surrey SM2 7AJ England Telephone 020-8643-5150 Fax 020-8643-4225 E-mail uksales@panametrics.ie